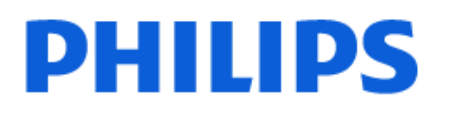

Television

7409 Series

# Brukerhåndbok

65PUS7409

Register your product and get support at www.philips.com/TVsupport

## Innhold

| 1 Startskjerm                      | 4  | 8.5 Smarttelefoner og nettbrett        | 31 |
|------------------------------------|----|----------------------------------------|----|
| 11 Introduksion                    | 4  | 8.6 Blu-ray-platespiller               | 31 |
| 12 Instrumentbord og innstillinger | 4  | 8.7 Spillkonsoll                       | 31 |
| 1.3 Google TV- og Enkel modus      | 4  | 8.8 USB-lagringsenhet                  | 31 |
| 1.4 Åpne startskjermen             | 5  | 8.9 Fotokamera                         | 32 |
|                                    |    | 8.10 Datamaskin                        | 32 |
| 2 Oppsett                          | 6  |                                        |    |
| 211 es sikkerhetsinstruksionene    | 6  | 9 Koble til TV-en                      | 34 |
| 2.2 TV-stativ og veggmontering     | 6  | 9.1 Nettverk og Internett              | 34 |
| 2.3 Tips om plassering             | 6  | 9.2 Google-konto                       | 35 |
| 2.4 Strømkabel                     | 6  | 9.3 Internett                          | 35 |
| 2.5 Antennekabel                   | 7  |                                        |    |
| 2.6 Parabol                        | 7  | 10 Tilkoblinger, liste                 | 37 |
|                                    |    | 10.1 Bytte til en enhet                | 37 |
| 3 Fjernkontroll                    | 8  | 10.2 AirPlay og HomeKit                | 37 |
| 3.1 Oversikt over taster           | 8  |                                        |    |
| 3.2 Pare fiernkontrollen med TV-en | 9  | 11 Hurtigmeny og Vanlige innstillinger | 38 |
| 3.3 Talesøk                        | 10 |                                        |    |
| 3.4 IR-sensor                      | 10 | 12 Skierm og lyd                       | 20 |
| 3.5 Batterier og rengjøring        | 10 |                                        | 20 |
|                                    |    | 12.1 Bilde                             | 39 |
| 4 Slå på og av                     | 11 | 12.2 Skjerin<br>12.2 Lvd               | 42 |
| 41 Då eller Standby                | 11 | 12.5 Lyu                               | 42 |
| 4.1 Pa eller Standby               | 11 | 12.4 Lydulgang                         | 45 |
| 5 Kanalinstallasjon                | 12 | 13 Apper                               | 47 |
| 5.1 Satellittinstallasjon          | 12 | 13.1 Om apper                          | 47 |
| 5.2 Antenneinstallasjon            | 15 | 13.2 Google Play                       | 47 |
| 5.3 Kopiere kanalliste             | 17 | 13.3 Starte eller stoppe en app        | 48 |
|                                    |    | 13.4 Administrer apper                 | 48 |
| 6 Kanaler                          | 19 |                                        |    |
| 6.1 Installere kanaler             | 19 | 14 System                              | 50 |
| 6.2 Kanallister                    | 19 | 14.1 Delvis blinde                     | 50 |
| 6.3 Sortering av kanalliste        | 19 | 14.2 Om                                | 50 |
| 6.4 Se på kanaler                  | 20 | 14.3 Dato og klokkeslett               | 52 |
| 6.5 Favorittkanaler                | 23 | 14.4 Språk                             | 52 |
| 6.6 Tekst-TV                       | 24 | 14.5 Tastatur                          | 52 |
| 6.7 Interaktiv TV                  | 25 | 14.6 Lagring                           | 52 |
|                                    |    | 14.7 Omgivelsesmodus                   | 52 |
| 7 Fjernsynsguide                   | 27 | 14.8 Strøm og energi                   | 52 |
| 7.1 TV-guideinformasjon            | 27 | 14.9 Kringkasting                      | 53 |
| 7.2 Bruke TV-guiden                | 27 | 14.10 Systemlyder                      | 54 |
| 5                                  |    | 14.11 Barnesikring                     | 54 |
| 8 Tilkoblede enheter               | 28 | 14.12 Innstillinger for butikkmodus    | 54 |
| 810m tilkoblinger                  | 28 | 14.13 Start på nytt                    | 54 |
| 8.2 Hiemmekinosystem – $HTS$       | 20 |                                        |    |
| 8 3 Digital lydutgang - Ontick     | 30 | 15 Øko-innstillinger                   | 56 |
| 8.4 CAM med smartkort – CI+        | 30 |                                        |    |
|                                    | 50 |                                        |    |

| io Fjernkontroll og tilbenør                                                                                                    | 57                                                                                                    | 24.1 Sikkernet                            | /4 |
|----------------------------------------------------------------------------------------------------|----------------------------------------------------------------------------------------------------|-------------------------------------------|----|
| 16.1 Bluetooth® på eller av                                                                                                    | 57                                                                                                    | 24.2 Vedlikehold av skjermen              | 75 |
| 16.2 Fjernkontroll                                                                                                    | 57                                                                                                    |                                           |    |
|                                                                                                    |                                                                                                    | 25 Vilkår for bruk                        | 76 |
| 17 Videoer, bilder og musikk                                                                                                    | 59                                                                                                    | 25.1 Vilkår for bruk – TV                 | 76 |
| 17.1 Fra en datamaskin eller NAS-<br>enhet                                                                                                    | 59                                                                                                    | 25.2 Vilkår for bruk – Smart-TV           | 77 |
| 17.2 Foretrukne program-meny                                                                                                    | 59                                                                                                    | 26 Opphavsrett                            | 78 |
| 17.3 Menyene Mest populære og Sist                                                                                                    | 59                                                                                                    | 261 Google TV                             | 78 |
| spilt                                                                                                    |                                                                                                    | 26.2 HDMI                                 | 78 |
| 17.4 Fra en USB-tilkobling                                                                                                    | 59                                                                                                    | 26.3 HEVC Advance                         | 78 |
| 17.5 Spill av videoene dine                                                                                                    | 59                                                                                                    | 26.4 Dolby ATMOS                          | 78 |
| 17.6 Vis bildene dine                                                                                                    | 60                                                                                                    | 26.5 DTS:X                                | 78 |
| 17.7 Spill av musikken din                                                                                                    | 61                                                                                                    | 26.6 Wi-Fi Alliance                       | 78 |
|                                                                                                    |                                                                                                    | 26.7 Kensington                           | 78 |
| 18 Smarttelefoner og nettbrett                                                                                                    | 63                                                                                                    | 26.8 Andre varemerker                     | 79 |
| 18.1 Philips Smart TV-app                                                                                                    | 63                                                                                                    |                                           |    |
|                                                                                                    |                                                                                                    | 27 Ansvarsfraskrivelse angående           | 80 |
| 19 Spill                                                                                                    | 64                                                                                                    | tjenester eller programvare som tilbys av |    |
| 19.1 Det du trenger                                                                                                    | 64                                                                                                    | tredjeparter                              |    |
| 19.2 Spillkontroller                                                                                                    | 64                                                                                                    |                                           |    |
| 19.3 Spille et spill fra en spillkonsoll                                                                                                    | 64                                                                                                    | Stikkordregister                          | 81 |
| eller datamaskin                                                                                                    |                                                                                                    | Stindulegister                            | 01 |
| 19.4 Spillkontrollinje                                                                                                    | 64                                                                                                    |                                           |    |
| 20 Netflix                                                                                                    | 65                                                                                                    |                                           |    |
|                                                                                                    |                                                                                                    |                                           |    |
| 21 Alexa                                                                                                    | 66                                                                                                    |                                           |    |
| 21 Alexa<br>21.1 Om Alexa                                                                                                    | <b>66</b><br>66                                                                                                    |                                           |    |
| 21 Alexa<br>21.1 Om Alexa<br>21.2 Bruk av Alexa                                                                                                    | 66<br>66<br>66                                                                                                    |                                           |    |
| 21 Alexa<br>21.1 Om Alexa<br>21.2 Bruk av Alexa<br>22 Beskrivelser                                                                                                    | 66<br>66<br>66                                                                                                    |                                           |    |
| 21 Alexa<br>21.1 Om Alexa<br>21.2 Bruk av Alexa<br>22 Beskrivelser<br>22.1 Miljøet                                                                                                    | 66<br>66<br>67<br>67                                                                                                    |                                           |    |
| 21 Alexa<br>21.1 Om Alexa<br>21.2 Bruk av Alexa<br>22 Beskrivelser<br>22.1 Miljøet<br>22.2 Drift                                                                                                    | 66<br>66<br>67<br>67<br>67                                                                                                    |                                           |    |
| 21 Alexa<br>21.1 Om Alexa<br>21.2 Bruk av Alexa<br>22 Beskrivelser<br>22.1 Miljøet<br>22.2 Drift<br>22.3 Operativsystem                                                                                                    | 66<br>66<br>67<br>67<br>67<br>67                                                                                                    |                                           |    |
| 21 Alexa<br>21.1 Om Alexa<br>21.2 Bruk av Alexa<br>22 Beskrivelser<br>22.1 Miljøet<br>22.2 Drift<br>22.3 Operativsystem<br>22.4 Mottak                                                                                                    | 66<br>66<br>67<br>67<br>67<br>67<br>67<br>67                                                                                                    |                                           |    |
| 21 Alexa<br>21.1 Om Alexa<br>21.2 Bruk av Alexa<br>22 Beskrivelser<br>22.1 Miljøet<br>22.2 Drift<br>22.3 Operativsystem<br>22.4 Mottak<br>22.5 Skjermtype                                                                                                    | 66<br>66<br>67<br>67<br>67<br>67<br>67<br>67<br>68                                                                                                    |                                           |    |
| 21 Alexa<br>21.1 Om Alexa<br>21.2 Bruk av Alexa<br>22 Beskrivelser<br>22.1 Miljøet<br>22.2 Drift<br>22.3 Operativsystem<br>22.4 Mottak<br>22.5 Skjermtype<br>22.6 Inndataoppløsning for skjerm                                                                                                    | 66<br>66<br>67<br>67<br>67<br>67<br>67<br>68<br>68                                                                                                    |                                           |    |
| 21 Alexa<br>21.1 Om Alexa<br>21.2 Bruk av Alexa<br>21.2 Bruk av Alexa<br>22 Beskrivelser<br>22.1 Miljøet<br>22.2 Drift<br>22.3 Operativsystem<br>22.4 Mottak<br>22.5 Skjermtype<br>22.6 Inndataoppløsning for skjerm<br>22.7 Tilkoblingsmuligheter                                                                                                    | <ul> <li>66</li> <li>66</li> <li>67</li> <li>67</li> <li>67</li> <li>67</li> <li>67</li> <li>68</li> <li>68</li> <li>68</li> </ul>                                                                                                    |                                           |    |
| 21 Alexa<br>21.1 Om Alexa<br>21.2 Bruk av Alexa<br>21.2 Bruk av Alexa<br>22 Beskrivelser<br>22.1 Miljøet<br>22.2 Drift<br>22.3 Operativsystem<br>22.4 Mottak<br>22.5 Skjermtype<br>22.6 Inndataoppløsning for skjerm<br>22.7 Tilkoblingsmuligheter<br>22.8 Lyd                                                                                                    | <ul> <li>66</li> <li>66</li> <li>67</li> <li>67</li> <li>67</li> <li>67</li> <li>68</li> <li>68</li> <li>68</li> <li>68</li> <li>68</li> <li>68</li> <li>68</li> <li>68</li> <li>68</li> </ul>                                                                                                    |                                           |    |
| 21 Alexa<br>21.1 Om Alexa<br>21.2 Bruk av Alexa<br>21.2 Bruk av Alexa<br>22 Beskrivelser<br>22.1 Miljøet<br>22.2 Drift<br>22.3 Operativsystem<br>22.4 Mottak<br>22.5 Skjermtype<br>22.6 Inndataoppløsning for skjerm<br>22.7 Tilkoblingsmuligheter<br>22.8 Lyd<br>22.9 Multimedia                                                                                                    | 66<br>66<br>67<br>67<br>67<br>67<br>68<br>68<br>68<br>68<br>68<br>68                                                                                                    |                                           |    |
| 21 Alexa<br>21.1 Om Alexa<br>21.2 Bruk av Alexa<br>22 Beskrivelser<br>22.1 Miljøet<br>22.2 Drift<br>22.3 Operativsystem<br>22.4 Mottak<br>22.5 Skjermtype<br>22.6 Inndataoppløsning for skjerm<br>22.7 Tilkoblingsmuligheter<br>22.8 Lyd<br>22.9 Multimedia                                                                                                    | <ul> <li>66</li> <li>66</li> <li>67</li> <li>67</li> <li>67</li> <li>67</li> <li>68</li> <li>68</li> <li>68</li> <li>68</li> <li>68</li> <li>68</li> <li>68</li> <li>68</li> <li>68</li> <li>68</li> <li>68</li> <li>70</li> </ul>                                                                                                    |                                           |    |
| 21 Alexa<br>21.1 Om Alexa<br>21.2 Bruk av Alexa<br>22 Beskrivelser<br>22.1 Miljøet<br>22.2 Drift<br>22.3 Operativsystem<br>22.4 Mottak<br>22.5 Skjermtype<br>22.6 Inndataoppløsning for skjerm<br>22.7 Tilkoblingsmuligheter<br>22.8 Lyd<br>22.9 Multimedia<br>23 Hjelp og støtte<br>23.1 Registrer TV-en din                                                                                                    | <ul> <li>66</li> <li>66</li> <li>67</li> <li>67</li> <li>67</li> <li>67</li> <li>67</li> <li>68</li> <li>68</li> <li>68</li> <li>68</li> <li>68</li> <li>68</li> <li>70</li> <li>70</li> </ul>                                                                                                    |                                           |    |
| 21 Alexa<br>21.1 Om Alexa<br>21.2 Bruk av Alexa<br>22.2 Beskrivelser<br>22.1 Miljøet<br>22.2 Drift<br>22.3 Operativsystem<br>22.4 Mottak<br>22.5 Skjermtype<br>22.6 Inndataoppløsning for skjerm<br>22.7 Tilkoblingsmuligheter<br>22.8 Lyd<br>22.9 Multimedia<br>23.1 Registrer TV-en din<br>23.2 Bruke hjelpen                                                                                                    | <ul> <li>66</li> <li>66</li> <li>67</li> <li>67</li> <li>67</li> <li>67</li> <li>67</li> <li>68</li> <li>68</li> <li>68</li> <li>68</li> <li>68</li> <li>70</li> <li>70</li> &lt;</ul> |                                           |    |
| 21 Alexa<br>21.1 Om Alexa<br>21.2 Bruk av Alexa<br>22 Beskrivelser<br>22.1 Miljøet<br>22.2 Drift<br>22.3 Operativsystem<br>22.4 Mottak<br>22.5 Skjermtype<br>22.6 Inndataoppløsning for skjerm<br>22.7 Tilkoblingsmuligheter<br>22.8 Lyd<br>22.9 Multimedia<br>23 Hjelp og støtte<br>23.1 Registrer TV-en din<br>23.2 Bruke hjelpen<br>23.3 TV-diagnostisering og<br>selvdiagnostisering                                                                                 | <ul> <li>66</li> <li>66</li> <li>67</li> <li>67</li> <li>67</li> <li>67</li> <li>68</li> <li>68</li> <li>68</li> <li>68</li> <li>68</li> <li>68</li> <li>70</li> <li>70</li> &lt;</ul> |                                           |    |
| 21 Alexa<br>21.1 Om Alexa<br>21.2 Bruk av Alexa<br>22 Beskrivelser<br>22.1 Miljøet<br>22.2 Drift<br>22.3 Operativsystem<br>22.4 Mottak<br>22.5 Skjermtype<br>22.6 Inndataoppløsning for skjerm<br>22.7 Tilkoblingsmuligheter<br>22.8 Lyd<br>22.9 Multimedia<br>23 Hjelp og støtte<br>23.1 Registrer TV-en din<br>23.2 Bruke hjelpen<br>23.3 TV-diagnostisering og<br>selvdiagnostisering<br>23.4 Feilsøking                                                              | <ul> <li>66</li> <li>66</li> <li>67</li> <li>67</li> <li>67</li> <li>67</li> <li>68</li> <li>68</li> <li>68</li> <li>68</li> <li>68</li> <li>70</li> <li>70</li> <li>70</li> <li>70</li> <li>70</li> <li>70</li> <li>70</li> <li>70</li> <li>70</li> <li>70</li> <li>70</li> <li>71</li> </ul>                                                                                                    |                                           |    |
| 21 Alexa<br>21.1 Om Alexa<br>21.2 Bruk av Alexa<br>22 Beskrivelser<br>22.1 Miljøet<br>22.2 Drift<br>22.3 Operativsystem<br>22.4 Mottak<br>22.5 Skjermtype<br>22.6 Inndataoppløsning for skjerm<br>22.7 Tilkoblingsmuligheter<br>22.8 Lyd<br>22.9 Multimedia<br><b>23 Hjelp og støtte</b><br>23.1 Registrer TV-en din<br>23.2 Bruke hjelpen<br>23.3 TV-diagnostisering og<br>selvdiagnostisering<br>23.4 Feilsøking<br>23.5 Nettbasert hjelp                              | <ul> <li>66</li> <li>66</li> <li>67</li> <li>67</li> <li>67</li> <li>67</li> <li>68</li> <li>68</li> <li>68</li> <li>68</li> <li>68</li> <li>68</li> <li>70</li> <li>70</li> <li>70</li> <li>70</li> <li>71</li> <li>73</li> </ul>                                                                                                    |                                           |    |
| 21 Alexa<br>21.1 Om Alexa<br>21.2 Bruk av Alexa<br>22 Beskrivelser<br>22.1 Miljøet<br>22.2 Drift<br>22.3 Operativsystem<br>22.4 Mottak<br>22.5 Skjermtype<br>22.6 Inndataoppløsning for skjerm<br>22.7 Tilkoblingsmuligheter<br>22.8 Lyd<br>22.9 Multimedia<br><b>23 Hjelp og støtte</b><br>23.1 Registrer TV-en din<br>23.2 Bruke hjelpen<br>23.3 TV-diagnostisering og<br>selvdiagnostisering<br>23.4 Feilsøking<br>23.5 Nettbasert hjelp<br>23.6 Støtte og reparasjon | <ul> <li>66</li> <li>66</li> <li>67</li> <li>67</li> <li>67</li> <li>67</li> <li>67</li> <li>68</li> <li>68</li> <li>68</li> <li>68</li> <li>68</li> <li>70</li> <li>70</li> <li>70</li> <li>70</li> <li>70</li> <li>71</li> <li>73</li> <li>73</li> </ul>                                                                                                    |                                           |    |

## 1. Startskjerm

## 1.1. Introduksjon

Koble Google TV-en til Internett for å få fullt utbytte av den. Trykk på **h** HOME på fjernkontrollen for å gå til **startskjermen**. Startskjermen er midt på TV-en slik den er på Android-smarttelefonen din eller -nettbrettet ditt. Fra startskjermen kan du bestemme deg for hva du vil se på ved å bla gjennom underholdningsalternativene fra app og live TV.

Startskjermen er organisert i rader slik at du kan finne flott innhold fra favorittappene dine. Du kan også legge til flere rader eller finne nye apper for å få mer innhold. Appene kan vise anbefalinger (hvis tilgjengelig) etter eget valg som individuelle rader på startskjermen.

#### Høydepunkter på startskjermen

Med ulike faner, for eksempel Søk, For deg, Filmer, TVprogrammer, Apper og Bibliotek, kan du finne filmer og programmer i tjenestene dine og i populære apper. Logg på Google-kontoen din for å få tilpassede anbefalinger fra strømmetjenestene dine basert på det du har sett på, og det som interesserer deg. Du kan også starte Google-søk med tale eller tekst på Søk-fanen.

#### Apper

Apper-fanen på startskjermen inneholder alle installerte apper som følger med TV-en, og alle appene du har installert fra Google Play<sup>™</sup>-butikken. Du kan også installere og legge til flere apper som favoritter fra Apper-siden.

#### Navigasjon

Finn ut av hva du skal se på, med brukervennlig navigering. Bla gjennom dine personlige anbefalinger, finn frem til punktet du avsluttet en film eller et program på, eller finn en bestemt app raskt ved hjelp av det nye fanesystemet.

#### Få personlige anbefalinger

Bla gjennom programmer og filmer som du kommer til å like, på alle favorittmedietjenestene dine. Logg på Google-kontoen din for å komme i gang.

#### Få anbefalinger på tvers av Google

Tjenestene dine lagres på Google-kontoen din, slik at du kan få bedre anbefalinger på tvers av Google.

Se også www.support.google.com/googletv

# 1.2. Instrumentbord og innstillinger

#### Instrumentbord

Instrumentbordet er et sidepanel i Google TV der du har tilgang til innstillinger, enhetskontroller, varsler med mer.

Du kan åpne instrumentbordet på følgende tre måter:

1 - Gå til profilikonet øverst til høyre på startskjermen.
 2 - Trykk på **DASHBOARD**-tasten på fjernkontrollen.

3 - Hold inne ♠ HOME -tasten på fjernkontrollen.

Instrumentbordet inneholder følgende funksjoner.

Profil: Her kan du vise ikonet for gjeldende brukerprofil eller legge til en ny brukerprofil
Innstillinger: Her har du tilgang til alle menyene du bruker til å justere TV-innstillingene.

• Klokke og skjermsparer: Her kan du angi systemklokken og trykke for å aktivere skjermspareren umiddelbart.

• Kilder: Her kan du åpne inngangskildelisten for å bytte til en tilkoblet enhet.

• Bilde: Hurtigkobling for justering av

bildeinnstillingene.

• Varsler: Her vises meldingene om Google TVsystemet. Trykk på Slett alt for å avvise alle varslene.

#### Juster innstillingene

Du kan åpne Innstillinger-menyen via instrumentbordet øverst til høyre. Du finner også Vanlige innstillinger-menyen og vanlige menyelementer i Philips TV-menyen, som du kan åpne direkte fra fjernkontrollen.

## 1.3. Google TV- og Enkel modus

#### Forskjell på funksjoner

Du kan konfigurere TV-en din til **Google TV**-modus eller **Enkel modus** .

Enkel modus omfatter bare funksjoner for live-TV og eksterne enheter (f.eks. HDMI). Google TV krever at du logger på med Google-kontoen din og er koblet til internett. I Google TV har du tilgang til alle funksjonene fra enkel modus samt flere tilpassede Google-tjenester. Dette omfatter blant annet filmer og TV-programmer fra favorittstrømmeappene dine og personlige anbefalinger, samt Google Assistant som du kan bruke til å søke på og styre TV-en med stemmen. Enkelte funksjoner er ikke tilgjengelige i Enkel modus. Hvis du vil ha mer informasjon, kan du se Googlekundestøttesiden.

#### Forskjell på startskjermen

Startskjermen i enkel modus har bare to rader og ingen faner. Hjem-raden inneholder Se på TV-, Fjernsynsguide-, Kilder- og Instrumentbord-ikonene for TV-funksjoner. Apper-raden inneholder alle forhåndsinstallerte apper. Instrumentbordet i enkel modus inneholder ikke personlige profiler og kan bare brukes til å endre innstillinger og vise systemvarsler.

Startskjermen for Google TV har flere faner, for eksempel Hjem, Apper, Bibliotek og Søk. Hver fane inneholder rader med apper, filmer og serier fra tjenestene dine og populære apper. Du kan få tilpassede anbefalinger fra strømmetjenestene dine basert på det du har sett på, og det som interesserer deg. Du kan også starte Google-søk med tale eller tekst på Søk-fanen.

## 1.4. Åpne startskjermen

Slik åpner du startskjermen og et element:

1 - Trykk på AHOME.

2 - Velg et element, og trykk på **OK** for å åpne eller starte det.

3 - Trykk gjentatte ganger på 🗲 Tilbake, eller trykk

på **h** HOME for å gå tilbake til startskjermen.

Når du åpner startskjermen, stanser

bakgrunnsprogrammet / avspilling av innhold. Du må velge programmet eller innholdet fra startskjermen for å fortsette.

## 2. Oppsett

## 2.1. Les sikkerhetsinstruksjonene

Les sikkerhetsinstruksjonene før du tar i bruk TV-en.

Når du skal lese instruksjonene, går du til Hjelp > Brukerhåndbok, trykker på fargetasten — Nøkkelord og søker opp Sikkerhetsinstruksjoner.

# 2.2. TV-stativ og veggmontering

### TV-stativ

Du finner monteringsinstruksjonene for TV-stativet i hurtigveiledningen som fulgte med fjernsynet. Hvis du har mistet denne veiledningen, kan du laste den ned fra <u>www.philips.com/TVsupport</u>.

Bruk produkttypenummeret på TV-en til å søke etter den riktige hurtigveiledningen du vil laste ned.

## Veggmontering

TV-en er også klargjort for veggmonteringsbraketten (selges separat).

Størrelsen på veggmonteringen kan variere avhengig av ulike typer baketuier. Se **hurtigstartveiledningen** i produktpakken for å se hvilken størrelse som brukes av TV-en din.

Bruk følgende veggfestemål når du kjøper veggfestet.

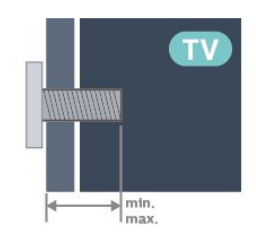

• 50PUS7409
200 x 100, M6 (min.: 8 mm, maks.: 10 mm)
• 55PUS7409
200 x 100, M6 (min.: 8 mm, maks.: 10 mm)
• 65PUS7409
400 x 300, M8 (min.: 12 mm, maks.: 22 mm)
Forsiktig

Det kreves spesielle ferdigheter å montere TV-en på

veggen. Dette bør kun gjøres av kvalifisert personell. Veggmontering av TV-en må overholde sikkerhetsstandardene i henhold til vekten på TV-en. Les også sikkerhetsinformasjonen nøye før du plasserer TV-en.

TP Vision Europe B.V. påtar seg ikke ansvar for feilmontering eller montering som fører til ulykker eller skader.

## 2.3. Tips om plassering

• Plasser TV-en slik at det ikke kommer lys rett på skjermen.

• Den ideelle avstanden for å se på TV er to til fem ganger den diagonale skjermstørrelsen. Når du sitter, bør øynene dine være på høyde med midten av skjermen.

Anbefalt avstand til veggen:

A. Når TV skal monteres på vegg, må du plassere den mellom 7 og 10 cm ut fra veggen.

B. Når TV-en skal stå på et stativ, må du plassere den mellom 10 og 20 cm fra veggen, avhengig av hvor stort stativet er.

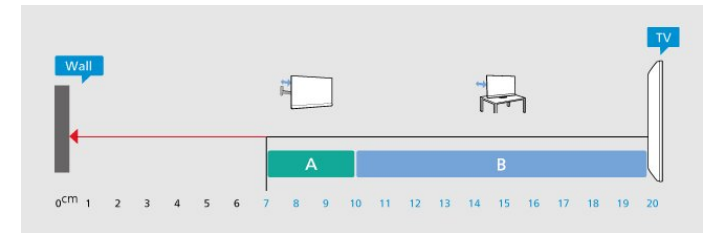

#### Merk:

Hold TV-en unna støvproduserende kilder som ovner. Det anbefales å rengjøre støv regelmessig for å unngå å få støv inn i TV-en.

## 2.4. Strømkabel

• Plugg strømkabelen i **POWER**-kontakten bak på TVen.

- Sørg for at strømkabelen sitter godt fast i kontakten.
- Sørg for at støpselet i vegguttaket alltid er tilgjengelig.

• Når du kobler fra strømkabelen, må du alltid dra i støpselet, aldri i kabelen.

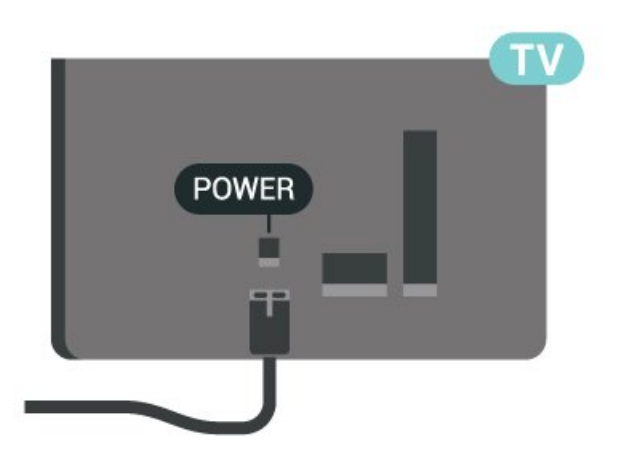

Selv om denne TV-en har et svært lavt strømforbruk i standby, bør du koble fra strømkabelen for å spare strøm hvis du ikke bruker TV-en over lengre tid.

Hvis du vil ha mer informasjon, kan du gå til **Hjelp**, trykke på fargetasten — **Nøkkelord** og søke opp **Slå på** for å få mer informasjon om å slå TV-en av og på.

## 2.5. Antennekabel

Plugg antennestøpselet godt fast i **antenneuttaket** bak på TV-en.

Du kan koble til din egen antenne eller et antennesignal fra et antennedistribusjonssystem. Bruk en koaksial IEC RF-antennekontakt på 75 ohm.

Bruk denne antennekontakten til DVB-T- og DVB-Cinngangssignaler.

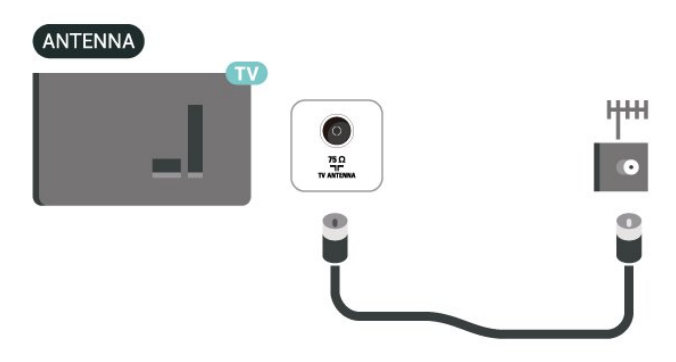

## 2.6. Parabol

Koble satellittantennekontakten av F-typen til satellittantenneinngangen **SAT** bak på TV-en.

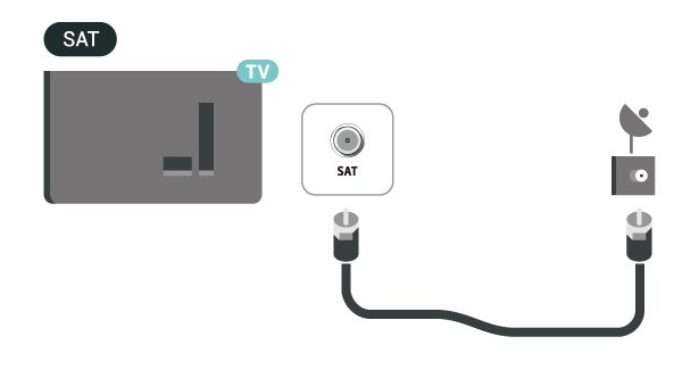

## 3. Fjernkontroll

## 3.1. Oversikt over taster

### topp

Funksjonen til skjulte taster

Skjulte taster viser flere kontrollfunksjoner mens du trykker på **123-tasten**. **123-tasten** er på midten av fjernkontrollen og brukes til å slå av/på modus for skjulte taster. Når skjult tastemodus er slått på, vises **talltastene** 0 til 9, og **mediekontrolltastene** vises med bakgrunnsbelysning og kan utløse funksjonene. Når man slår av skjult tastemodus ved å trykke på **123-tasten** på nytt, eller den slås av automatisk, fungerer fjernkontrollen med vanlige taster igjen.

#### Advarsel

Kvelningsfare! Denne TV-fjernkontrollen inneholder små deler som ikke egner seg for barn under 5 år.

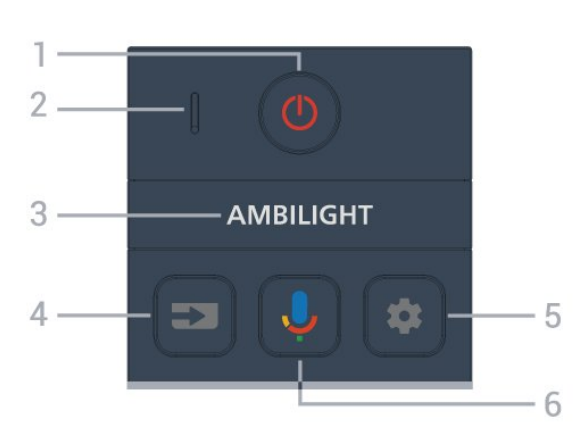

#### 1– 也 (Standby / På)

Slår TV-en på eller tilbake til standby-modus. Hold inne i tre sekunder for å starte om TV-en.

#### 2 - VOICE-mikrofon

#### 3 – Ambilight

Velger en Ambilight-stil.

\* Ambilight-innstillingen er kun for modeller som støtter Ambilight-funksjonen.

#### 4 - ➡ (SOURCES)

Åpner eller lukker kildemenyen.

#### 5 – 🏚 (DASHBOARD)

Trykk for å åpne instrumentbordet på siden av skjermen, der du har tilgang til innstillinger, enhetskontroller, varsler med mer. 6 -  $\oint$  (Google talesøk) Starter Google talesøk.

### Midten

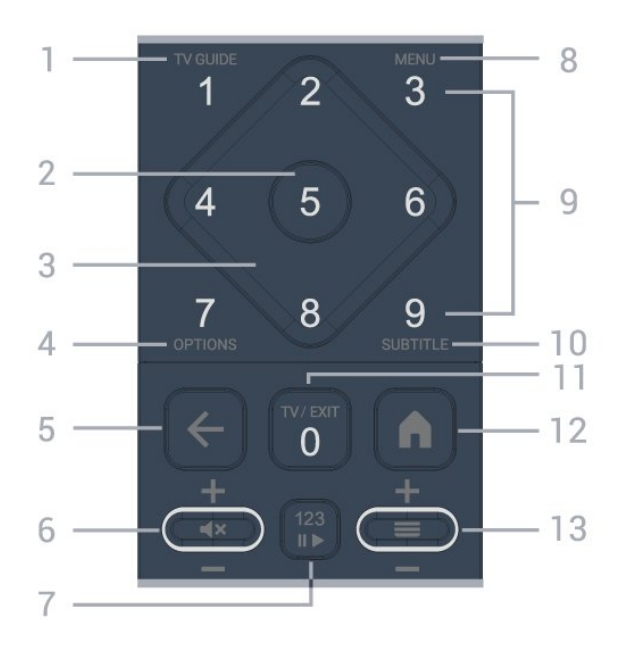

#### 1 - TV Guide (:==)

Åpner eller lukker TV-guiden.

#### 2 – OK-tast

Bekrefter et valg eller en innstilling. Åpner kanallisten mens du ser på TV.

#### 3 - Pil-/ navigeringstastene

Navigerer opp, ned, til venstre eller høyre.

#### 4 – OPTIONS (+)

Åpner eller lukker alternativmenyen. Trykk lenge for å åpne programinfo.

#### 5 🗲 (BACK)

Går tilbake til sist valgte kanal. Går tilbake til forrige meny. Går tilbake til forrige app/internett-side.

#### 6 – Volum / **∢**× (Demp)

Flytt ned eller opp for å justere volumnivået. Trykk tasten i midten for å dempe lyden eller slå den på igjen.

#### 7 – 123-tast

Slå av eller på de skjulte funksjonstastene og veksler mellom forskjellige sett med funksjoner.

#### 8 – Hurtigmeny / MENU (🗳)

Åpner hurtigmenyen med vanlige TV-funksjoner. Hold nede **MENU**-tasten for å vise spillkontrollinjen når spillsignalet oppdages og spillmodus er aktivert.

9 – Talltaster (skjulte taster, tilgjengelig etter at
123-tasten er trykket)
for å velge en kanal direkte.

#### 10 - SUBTITLE

åpner siden Teksting. Trykk lenge for å åpne

#### Tekst/Tekst-TV.

#### 11 – TV (W)/EXIT

Bytter tilbake til TV-titting eller avslutter en interaktiv TV-app. Det kan imidlertid være at det ikke fungerer på enkelte apper. Virkemåten er avhengig av tredjeparts TV-appen.

Denne tasten endres til talltast **O** etter at du har trykket på **123-tasten**.

#### 12 - 角 (HOME)

Åpner Hjem-menyen. Langt trykk for å få tilgang til dashbordet.

#### 13 – 🔳 (Kanal)

Flytt ned eller opp for å bytte til neste eller forrige kanal i kanallisten. Åpner neste eller forrige side i tekst-TV. Trykk på tasten i midten for å åpne kanallisten.

#### Bunn

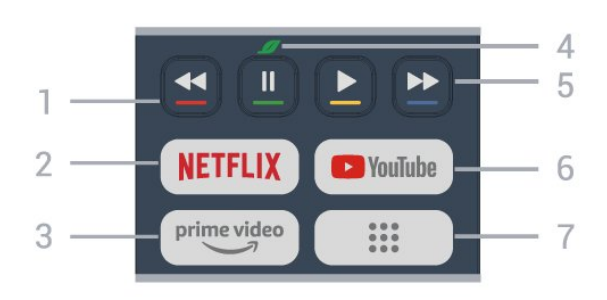

1 – – – – Fargetaster Direkte valg av alternativer. Trykk på den blå tasten – for å åpne Hjelp.

#### 2 – NETFLIX

• Hvis du har Netflix-abonnement, kan du bruke Netflix på denne TV-en. Fjernsynet må være koblet til Internett.

• Hvis du skal starte Netflix, trykker du på **NETFLIX** for å åpne Netflix umiddelbart med TV-en slått på, eller fra standby.

www.netflix.com

#### 3 — prime video

Starter Amazon prime video-appen.

#### 4 - 💋 Øko-knappen (grønn)

Trykk for å få opp en melding som minner deg på å gå inn i menyen Øko-innstillinger; hold inne for å hente frem menyen Øko-innstillinger med en gang. Når man aktiverer menyen Øko-innstillinger ved å holde inne knappen noen ganger, slutter meldingen å vises.

5 – **Avspilling** (skjulte taster, tilgjengelig når man trykker på **123-tasten**)

- Spill av ▶ for å spille av.
- $\cdot$  Pause  $\,$  II, for å sette avspilling på pause
- Spol tilbake 📢, for å spole tilbake
- Spol frem ▶, for å spole frem

#### 6 – YouTube

Starter YouTube-appen.

#### 7 – 👪 (Apper)

Starter**Dine apper**-siden for å vise listen over apper som er forhåndsinstallert eller installert av brukeren.

## 3.2. Pare fjernkontrollen med TV-en

Denne fjernkontrollen bruker både Bluetooth® og IR (infrarød) til å sende kommandoer til TV-en.

• Du kan bruke denne fjernkontrollen via IR (infrarød) til å utføre de fleste handlinger.

• Hvis du vil bruke avanserte handlinger som talesøk, må du pare (koble sammen) TV-en med fjernkontrollen.

Når du starter den første fjernsynsinstallasjonen, blir du bedt om å trykke på **Hjem- + Tilbake-**tasten for å pare fjernkontrollen. Det anbefales å fullføre paringen under den første fjernsynsinstallasjonen.

#### Merk:

1 - Når fjernkontrollen er i paringsmodus, begynner LED-indikatoren rundt mikrofonen på forsiden av fjernkontrollen å blinke.

2 - Fjernkontrollen må holdes nær TV-en (under 1 m unna) for at paringen skal være vellykket.

3 - Hvis TV-en ikke åpner talesøkefeltet når du trykker på ♥, var paringen mislykket.

4 - Vi anbefaler deg å vente til TV-settet er i gang, og alle bakgrunnsprogrammene er åpnet, før du går til paringsmodusen. Det kan hende meldingen med ytterligere instruksjoner kommer for sent, noe som kan påvirke paringsprosessen negativt.

#### Paring eller paring på nytt

Hvis paringen med fjernkontrollen er borte, kan du pare TV-en med fjernkontrollen på nytt.

Du kan nå trykke på Hjem- + Tilbake-tasten (i ca. tre sekunder) for å parkoble.

Du kan også gå til 🏟 Innstillinger > Fjernkontroll og tilbehør > Innstillinger for fjernkontroll > Parkoble fjernkontroll og følge instruksjonene på skjermen.

Det vises en melding når paringen er vellykket.

#### Programvare for fjernkontroll

Innstillinger > Fjernkontroll og
 tilbehør > Innstillinger for fjernkontroll
 > Informasjon om fjernkontroll

Når fjernkontrollen har blitt paret, kan du kontrollere den gjeldende programvareversjonen for

#### fjernkontrollen.

Innstillinger > Fjernkontroll og tilbehør > I nnstillinger for fjernkontroll > Oppdatere programvare til fjernkontroll

Kontroller den tilgjengelige programvaren for fjernkontrollen for oppdateringer.

## 3.3. Talesøk

Du kan søke etter videoer, musikk eller alt annet på Internett med bare stemmen din. Du kan snakke inn i mikrofonen på fjernkontrollen.

Du må pare fjernkontrollen med TV-en før du kan bruke talesøk.

Slik bruker du Voice (Stemme):

 1 - Trykk på tasten på fjernkontrollen. Det blå lyset på fjernkontrollen tennes, og søkefeltet åpnes. Mikrofonen er nå aktiv.

2 - Si høyt hva du søker etter, med tydelig uttale. Når du er ferdig med å tale, slipper du ♥ -tasten for å starte søket. Det kan ta litt tid før resultatene vises.

3 - Du kan velge ønsket element i listen med søkeresultater.

## 3.4. IR-sensor

TV-en kan motta kommandoer fra en fjernkontroll som bruker IR (infrarødt) til å sende kommandoer. Hvis du bruker en slik fjernkontroll, må du alltid påse at du retter fjernkontrollen mot den infrarøde sensoren på forsiden av TV-en.

#### Advarsel

Ikke plasser gjenstander foran den infrarøde sensoren til TV-en. Dette kan sperre for det infrarøde signalet.

## 3.5. Batterier og rengjøring

#### Skifte batterier

Se Hurtigveiledningen i produktpakken hvis du vil ha mer informasjon om batteriene til fjernkontrollen.

Hvis TV-en ikke reagerer på tastetrykk på fjernkontrollen, kan det hende at batteriene er tomme.

Hvis du vil bytte batteriene, åpner du batterirommet

på baksiden av fjernkontrollen.

- 1 Skyv batteridøren i pilens retning.
- 2 Skift ut de gamle batteriene med nye batterier.
- Pass på at + og 🛛 på batteriene vender riktig vei.
- 3 Sett batteridøren på plass, og skyv den tilbake til den klikker på plass.
- $\cdot$  Ta ut batteriene hvis du ikke skal bruke
- fjernkontrollen på en lang stund.
- $\cdot$  Kvitt deg med de gamle batteriene på en trygg måte
- i henhold til veiledningen for endt bruk.

#### Rengjøring

Fjernkontrollen er behandlet med et ripesikkert belegg.

Rengjør fjernkontrollen med en myk, fuktig klut. Bruk aldri stoffer som alkohol, kjemikalier eller rengjøringsmidler på fjernkontrollen.

## 4.1. På eller Standby

Kontroller at TV-en er koblet til nettstrømmen. Koble til den medfølgende strømkabelen i **AC-inngangen** på baksiden av TV-en. Indikatorlampen nederst på TV-en lyser.

#### Slå på

Slå på TV-en ved å trykke på 🕑 på fjernkontrollen. Hvis du har mistet fjernkontrollen eller den er tom for batteri, kan du også trykke på den lille joystick-tasten på undersiden av TV-en for å slå på TV-en.

#### Start på nytt

Trykk **O** på fjernkontrollen i tre sekunder for å starte om TV-en.

#### Gå til standby

Hvis du vil sette TV-en i standby, trykker du på **0** på fjernkontrollen. Du kan også trykke på den lille joystick-tasten på undersiden av TV-en.

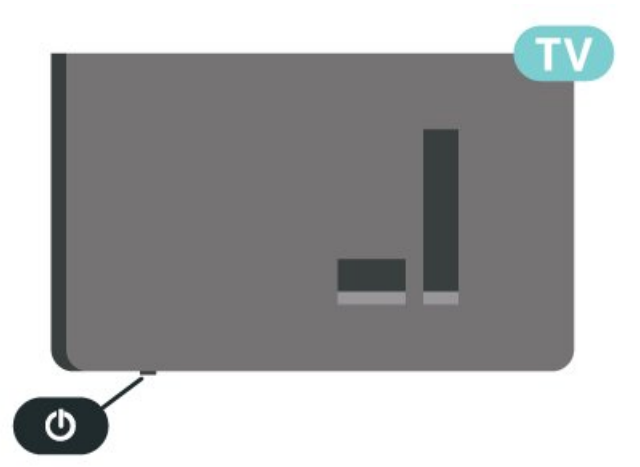

TV-en er fremdeles koblet til nettstrømmen i standbymodus, men forbruker svært lite strøm.

Hvis du vil slå TV-en helt av, kobler du fra strømkabelen.

Når du kobler fra strømledningen, skal du alltid dra i støpselet, aldri i ledningen. Påse at du har full tilgang til støpselet, strømledningen og stikkontakten hele tiden.

## 5. Kanalinstallasjon

## 5.1. Satellittinstallasjon

## Om installasjon av satellitter

#### Opptil fire satellitter

Du kan installere opptil fire satellitter (fire LNB-er) på denne TV-en. Velg det nøyaktige antallet satellitter du vil installere, på begynnelsen av installasjonen. Da går installasjonen raskere.

#### Unicable

Du kan bruke et Unicable-system til å koble parabolantennen til TV-en. Du kan velge Unicable for opptil fire satellitter på begynnelsen av installasjonen.

\* Merk: Støtter Unicable 1 (EN50494) og Unicable 2 (EN50607/JESS).

### Starte installasjonen

Kontroller at parabolen er koblet til riktig og perfekt innstilt, før du starter installasjonen.

Slik starter du satellittinstallasjonen:

1 - Velg **\$** Innstillinger > Kanaler og innganger > Kanaler > Satellittinstallasjon og trykk på OK. Oppgi om nødvendig PIN-koden.

2 - Velg Søk etter satellitt, og trykk på OK.

3 - Velg **Søk**, og trykk på **OK**. TV-en søker etter satellitter.

4 - Velg Installer, og trykk på OK. TV-en viser det gjeldende oppsettet for satellittinstallasjonen.
Hvis du vil endre dette oppsettet, velger du Innstillinger.

Hvis du ikke ønsker å endre oppsettet, velger du Søk. Gå til trinn 5.

5 - I Systeminstallasjon velger du antallet satellitter du vil installere, eller velger ett av Unicablesystemene. Når du velger Unicable, kan du velge brukerbåndnumrene og angi brukerbåndfrekvensene for hver tuner. I noen land kan du justere enkelte ekspertinnstillinger for hver LNB i Flere innstillinger.
6 - TV-en søker etter satellitter i gjeldende antenneposisjon. Dette kan ta noen minutter. Hvis det blir funnet en satellitt, vises navnet og mottaksstyrken på skjermen.

7 - Når TV-en har funnet de nødvendige satellittene, velger du Installer.

8 - Hvis en satellitt tilbyr **kanalpakker**, viser TV-en de tilgjengelige pakkene for denne satellitten. Velg ønsket pakke. Enkelte pakker tilbyr en **rask** eller **fullstendig** installering for de tilgjengelige kanalene. Velg det ene eller det andre. 9 - Velg **Fullfør** for å lagre satellittoppsettet og installerte kanaler og radiostasjoner.

## Innstillinger for satellittinstallasjon

Innstillingene for satellittinstallasjon er angitt på forhånd i henhold til landet du bor i. Disse innstillingene bestemmer hvordan TV-en søker etter og installerer satellitter og kanaler. Du kan når som helst endre disse innstillingene.

Slik endrer du innstillingene for satellittinstallasjon:

1 - Slik starter du satellittinstallasjonen.

2 - På skjermbildet hvor du kan begynne å søke etter satellitter, velger du Konfigurere og trykker på OK.
3 - Velg antallet satellitter du vil installere, eller velg et av Unicable-systemene. Når du velger Unicable, kan du velge brukerbåndnumrene og angi brukerbåndfrekvensene for hver tuner.

4 - Når du er ferdig, velger du **Neste** og trykker på **OK**.

5 - I Innstillinger-menyen trykker du på fargetasten
Utført for å gå tilbake til skjermbildet der du begynner å søke etter satellitter.

#### Homing-transponder og LNB

I noen land kan du justere enkelte ekspertinnstillinger for Homing-transponder og hver LNB. Du må kun bruke disse innstillingene når den normale installasjonen mislykkes. Hvis du har ikkestandardisert satellittutstyr, kan du bruke disse innstillingene til å overstyre standardinnstillingene. Noen leverandører kan gi deg transponder- eller LNBverdier, som du kan oppgi her.

## CAM-moduler for satellitt

Hvis du bruker en CAM-modul (Conditional Access Module) med et smartkort for å se på satellittkanaler, anbefaler vi at du utfører satellittinstallasjonen med CAM-modulen satt inn i TV-en.

De fleste CAM-moduler brukes til å dekode kanaler.

Den nyeste generasjonen av CAM-moduler kan installere alle satellittkanalene alene på TV-en. CAMmodulen gir deg mulighet til å installere satellittene og kanalene. Disse CAM-modulene installerer og dekoder ikke bare kanalene, men håndterer også regelmessige kanaloppdateringer.

## Kanalpakker

Satellittleverandører kan tilby kanalpakker med gratiskanaler (åpne kanaler) samt et egnet utvalg for et land. Enkelte satellitter tilbyr abonnementspakker – en samling kanaler som du betaler for.

Hvis du velger en abonnementspakke, kan du bli bedt om å velge Rask eller Fullinstallasjon.

Velg **Rask** for bare å installere kanalene i pakken eller **Full** for å installere pakken og alle andre tilgjengelige kanaler. Vi anbefaler hurtiginstallasjon (Rask) for abonnementspakker. Hvis du har flere satellitter som ikke inngår i abonnementspakken, anbefaler vi full installasjon. Alle installerte kanaler blir oppført i kanallisten Alle.

## Unicable-oppsett

#### Unicable-systemet

Du kan bruke et system med én kabel eller et Unicable-system\* til å koble parabolantennen til TVen. Et system med én kabel bruker én kabel til å koble parabolen til alle satellittunerne i systemet. Systemer med én kabel brukes vanligvis i boligblokker. Hvis du bruker et Unicable-system, blir du bedt om å tilordne et brukerbåndnummer og tilsvarende frekvens under installasjonen. Du kan installere opptil fire satellitter med Unicable på denne TV-en.

Hvis du merker at noen kanaler mangler etter at Unicable er installert, kan en annen installasjon ha blitt utført samtidig på Unicable-systemet. Installer på nytt for å installere kanalene som mangler.

\* Merk: Støtter Unicable 1 (EN50494) og Unicable 2 (EN50607/JESS).

#### Brukerbåndnummer

I et Unicable-system må hver tilkoblede satellittuner være nummerert (f.eks. 0, 1, 2, 3 osv.).

Du finner de tilgjengelige brukerbåndene og tilhørende nummer på bryterboksen for Unicable. Brukerbånd er noen ganger forkortet UB. Det finnes Unicable-bryterbokser med fire eller åtte brukerbånd. Hvis du velger Unicable i innstillingene, blir du bedt om å tilordne det unike brukerbåndnummeret for hver innebygde satellittuner. En satellittuner kan ikke ha samme brukerbåndnummer som en annen satellittuner i Unicable-systemet.

#### Brukerbåndfrekvens

I tillegg til det unike brukerbåndnummeret trenger den innebygde satellittmottakeren frekvensen til det valgte brukerbåndnummeret. Disse frekvensene vises som oftest ved siden av brukerbåndnummeret på en Unicable-bryterboks.

## Manuell kanaloppdatering

Du kan alltid starte en kanaloppdatering selv.

Slik starter du en kanaloppdatering manuelt:

1 - Velg 🏟 Innstillinger > Kanaler og Innganger > Kanaler > Satellittinstallasjon og trykk på OK.

2 - Velg Automatisk kanalsøk, og trykk på OK.

3 - Velg **Oppdater kanaler**, og trykk på **OK**. TV-en vil begynne å oppdatere. Oppdateringen kan ta noen minutter.

4 - Følg instruksjonene på skjermen. Oppdateringen kan ta noen minutter.

5 - Velg Fullfør, og trykk på OK.

## Manuell installasjon

Manuell installasjon er ment for erfarne brukere.

Du kan bruke Manuell installasjon for raskt å legge til nye kanaler fra en satellittransponder. Du må vite frekvensen og polariseringen til transponderen. TV-en installerer alle kanalene for transponderen. Hvis transponderen har vært installert før, blir alle kanalene – både gamle og nye – flyttet til slutten av kanallisten Alle.

Du kan ikke bruke manuell installasjon hvis du skal endre antallet satellitter. Du må i stedet foreta en full installasjon med Installer satellitter.

Slik installerer du en transponder:

1 - Velg Innstillinger > Kanaler og innganger > Kanaler > Satellittinstallasjon og trykk på OK.
2 - Velg Manuell installasjon, og trykk på > (høyre) for å åpne menyen.

3 - Hvis du har mer enn én satellitt installert, velger du LNB for de du vil legge til kanaler for.

4 - Angi nødvendig Polarisering. Hvis du setter
Symbolhastighetsmodus til Manuell, kan du angi
symbolhastigheten manuelt under Symbolhastighet.
5 - Trykk på pil-/navigasjonstastene for å justere
frekvensen, og trykk deretter på Utført.

6 - Velg Søk, og trykk på OK. Signalstyrken vises på skjermen.

7 - Hvis du vil lagre kanalene til en ny transponder, velger du Lagre og trykker på OK.

8 - Trykk om nødvendig på **〈** (venstre) gjentatte ganger for å lukke menyen.

## Homing-transponder og LNB

I noen land kan du justere enkelte ekspertinnstillinger for Homing-transponder og hver LNB. Du må kun bruke disse innstillingene når den normale installasjonen mislykkes. Hvis du har ikkestandardisert satellittutstyr, kan du bruke disse innstillingene til å overstyre standardinnstillingene. Noen leverandører kan gi deg transponder- eller LNBverdier, som du kan oppgi her.

#### LNB-effekt

LNB-effekt er stilt inn til Automatisk som standard.

#### 22 kHz tone

Tone er stilt inn til Automatisk som standard.

#### Lav LO-frek. / Høy LO-frek.

De lokale oscillatorfrekvensene er stilt inn til standardverdier. Du skal bare justere verdiene hvis det finnes spesielt utstyr som krever andre verdier.

#### Problemer

## TV-en finner ikke satellittene jeg ønsker, eller den samme satellitten blir installert to ganger

• Kontroller at du har angitt riktig antall satellitter under Innstillinger på begynnelsen av installasjonen. Du kan velge om TV-en skal søke etter 1, 2 eller 3/4 satellitter.

## En LNB med to hoder finner ikke den andre satellitten

• Hvis TV-en finner den ene satellitten, men ikke den andre, kan du prøve å dreie parabolen noen få grader. Juster parabolen slik at du får sterkest signal fra den første satellitten. Kontroller indikatoren for signalstyrke for den første satellitten på skjermen. Når den første satellitten har sterkest signal, velger du Søk på nytt for å finne den andre satellitten.

Kontroller at innstillingene er angitt til To satellitter.

## Endring av installasjonsinnstillingene løste ikke problemet

• Innstillinger, satellitter og kanaler blir ikke lagret før du fullfører installasjonen.

#### Alle satellittkanalene er borte

• Hvis du bruker et Unicable-system, må du huske å tilordne to unike brukerbåndnumre for begge de innebygde tunerne i Unicable-innstillingene. Det kan hende at en annen satellittmottaker i Unicablesystemet bruker det samme brukerbåndnummeret.

Det ser ut som om noen satellittkanaler har forsvunnet fra kanallisten

• Hvis det ser ut som om noen av kanalene er borte eller er feilplassert, kan det hende at kringkasteren har endret transponderplasseringen for disse kanalene. Prøv å oppdatere kanalpakken for å gjenopprette kanalplasseringene i kanallisten.

#### Jeg kan ikke fjerne en satellitt

• Abonnementspakker tillater ikke at en satellitt fjernes. Hvis du vil fjerne satellitten, må du foreta en full installasjon igjen og velge en annen pakke.

#### Mottaket er dårlig av og til

• Kontroller om parabolantennen er godt festet. Sterk vind kan bevege parabolen.

· Snø og regn kan forverre mottaksforholdene.

### **Operator Apps**

#### HD+ OpApp

#### HD+ OpApp

HD+ OpApp\* er en app som leveres av HD+ for tyske brukere, og som kan kjøre en virtuell dekoder på TVen. Appen har programmene og funksjonene som du tidligere måtte ha en fysisk dekoder for å få tilgang til.

Hvis du skal installere HD+ OpApp, må du ha en Internett-tilkobling og godta Philips' vilkår for bruk, personvernerklæringen og vilkår for bruk av Smart TV. Du kan installere appen ved hjelp av appskjermen eller alternativet **Søk etter satellitt** i menyen **Innstillinger**.

Hvis du ikke kan laste ned eller installere HD+ OpApp, kan du prøve igjen senere. Hvis problemet vedvarer, kontakter du HD+.

Når HD+ OpApp er installert, kan du starte gratisperioden. Bytt til kilden **Se på satellitt** etter installasjonen. Hvis du har brukt en CAM-modul for HD+ tidligere, kan du fjerne den nå. Hvis det er satt inn en CICAM i TV-en, vil den ikke bli brukt til å dekode signalet når du ser på en satellittkanal.

Når HD+ OpApp er installert, vil noen funksjoner være påvirket.

• Funksjoner for opptak og påminnelser er ikke tillatt for satellittkanaler.

- Favorittlisten er bare tilgjengelig i antenne/kabel.
- Kanalvalg, **TV-guide** og kanalinformasjon erstattes av OpApp-brukergrensesnittet
- Satellitt-kanaler omdøpes og kloning deaktiveres.
- \* Merk: HD+ OpApp er bare tilgjengelig for

HD+-abonnenter, og landinnstillingen er Tyskland.

#### M7 TV-appen

#### M7 TV-appen

M7 TV App<sup>\*</sup> er en app som leveres til M7-abonnenter og som kan kjøre en virtuell dekoder på TVen. Appen har programmene og funksjonene som du tidligere måtte ha en fysisk dekoder for å få tilgang til.

Hvis du skal installere M7 TV-appen, må du ha en Internett-tilkobling og godta Philips' vilkår for bruk, personvernerklæringen og vilkår for bruk av Smart TV. Du kan installere appen ved hjelp av appskjermen eller alternativet **Søk etter satellitt** i menyen **Innstillinger**.

Hvis du ikke kan laste ned eller installere M7 TVappen, kan du prøve igjen senere. Hvis problemet vedvarer, kontakter du M7.

Når M7 TV-appen er installert, kan du begynne å motta ytterligere kommersielle kanaler i HD- og UHDkvalitet. Bytt til kilden **Se på satellitt** etter installasjonen. Hvis du har brukt en CAM-modul for M7 før, fortsetter du å bruke den til å dekode signalet når du ser på en satellittkanal.

Når M7 TV-appen er installert, vil noen funksjoner være påvirket.

• Funksjoner for opptak og påminnelser er ikke tillatt for satellittkanaler.

· Favorittlisten er bare tilgjengelig i antenne/kabel.

• Kanalvalg, **TV-guide** og kanalinformasjon erstattes av TV-app-brukergrensesnittet

Satellitt-kanaler omdøpes og kloning deaktiveres.

\* Merk: M7 TV-appen er bare tilgjengelig for M7-abonnenter i enkelte land.

## 5.2. Antenneinstallasjon

## Oppdater kanaler

#### Automatisk kanaloppdatering

Hvis du mottar digitale kanaler, kan du stille inn TV-en slik at den automatisk oppdaterer disse kanalen.

Klokka 7.00 hver dag oppdaterer TV-en kanalene og lagrer nye kanaler. Nye kanaler lagres i kanallisten og merkes med en ★. Kanaler uten et signal fjernes. TVen må være i standby for at kanalene skal oppdateres automatisk. Du kan slå av automatisk kanaloppdatering.

Slik slår du av automatisk oppdatering:

1 - Velg 🏟 Innstillinger > Kanaler og innganger > Kanaler > Antenne-/kabelinstallasjon eller Antenneinstallasjon og trykk på OK. 2 - Oppgi om nødvendig PIN-koden.

3 - Velg Automatisk kanaloppdatering, og trykk på OK.

4 - Velg Av, og trykk på OK.

5 - Trykk på **<** (venstre) for å gå ett trinn tilbake,

eller trykk på 🗲 Back for å lukke menyen.

Når nye kanaler blir funnet eller kanaler oppdateres eller fjernes, vises det en melding når TV-en starter opp. Hvis du ikke vil at denne meldingen skal vises etter hver oppdatering, kan du slå den av.

Slik slår du av meldingen:

1 - Velg ✿ Innstillinger > Kanaler og innganger > Kanaler > Antenne-/kabelinstallasjon eller Antenneinstallasjon og trykk på OK.

- 2 Oppgi om nødvendig PIN-koden.
- 3 Velg **Melding om kanaloppdatering**, og trykk på **OK**.
- 4 Velg Av, og trykk på OK.

5 - Trykk på **〈** (venstre) for å gå ett trinn tilbake, eller trykk på **← Back** for å lukke menyen.

I visse land skjer automatisk kanaloppdatering mens du ser på TV, eller når som helst mens TV-en står i standby.

#### Manuell kanaloppdatering

Du kan alltid starte en kanaloppdatering selv.

Slik starter du en kanaloppdatering manuelt:

1 - Velg ✿ Innstillinger > Kanaler og innganger > Kanaler > Antenne-/kabelinstallasjon eller Antenneinstallasjon og trykk på OK.

- 2 Oppgi om nødvendig PIN-koden.
- 3 Velg Automatisk kanalsøk, og trykk på OK.
- 4 Velg Start, og trykk på OK.

5 - Velg **Oppdater digitale kanaler**, velg **Neste**, og trykk på **OK**.

6 - Velg **Start**, og trykk på **OK** for å oppdatere de digitale kanalene. Dette kan ta noen minutter.

7 - Trykk på ≮ (venstre) for å gå ett trinn tilbake, eller trykk på ← Back for å lukke menyen.

## Installer kanaler på nytt

#### Installer alle kanaler på nytt

Du kan installere alle kanaler på nytt uten å endre noen andre innstillinger på TV-en.

Hvis en PIN-kode er angitt, må du angi denne koden før du kan installere kanaler på nytt.

Slik installerer du kanaler på nytt:

1 - Velg 🏟 Innstillinger > Kanaler og Innganger > Kanaler > Antenne-/kabelinstallasjon eller Antenneinstallasjon og trykk på OK.

2 - Oppgi om nødvendig PIN-koden.

- 3 Velg Automatisk kanalsøk, og trykk på OK.
- 4 Velg Start, og trykk på OK.
- 5 Velg Avansert installering av kanaler, og trykk på OK.

6 - Velg landet du befinner deg i, og trykk på OK.
7 - Velg ønsket installasjonstype, Antenne
(DVB-T) eller Kabel (DVB-C), og trykk på OK.
8 - Velg ønsket kanaltype, Digitale og analoge kanaler eller Bare digitale kanaler, og trykk på OK.
9 - Velg Start, og trykk på OK for å installere kanalene på nytt. Dette kan ta noen minutter.
10 - Trykk på < (venstre) for å gå ett trinn tilbake, eller trykk på </li>

#### Gjenopprett fabrikkinnstillinger

Du kan utføre hele TV-installasjonen på nytt. Hele TVinstallasjonen utføres på nytt.

Slik utfører du hele fjernsynsinstallasjonen på nytt:

#### 1 - Velg Innstillinger > System > Om > Tilbakestill

- > Gjenopprett fabrikkinnstillinger, og trykk på OK.
- 2 Oppgi om nødvendig PIN-koden.

eller trykk på 🗲 Back for å lukke menyen.

## DVB-innstillinger

#### DVB-T- eller DVB-C-mottak

Under kanalinnstillingen, rett før kanalsøket, valgte du Antenne (DVB-T) eller Kabel (DVB-C). DVB-Tantennen søker etter analoge bakkekanaler og digitale DVB-T/T2-kanaler. DVB-C-kabelen søker etter analoge og digitale kanaler som er tilgjengelige fra en DVB-C-kabeloperatør.

#### DVB-C-kanalinstallasjon

For enkelthets skyld er alle DVB-C-innstillingene satt til automatisk.

Hvis DVB-C-operatøren gav deg spesifikke DVB-Cverdier, som nettverks-ID eller nettverksfrekvens, skal du angi disse verdiene når du blir bedt om dem under installasjonen.

#### Kanalnummerkonflikter

I enkelte land kan forskjellige TV-kanaler (kringkastere) ha samme kanalnummer. Under installasjonen viser TV-en listen med kanalnummerkonflikter. Du må velge hvilken TV-kanal du vil installere på et kanalnummer med flere TVkanaler.

#### Nettverksfrekvensmodus

Hvis du vil bruke den raske Hurtigskanning-metoden i Frekvensskanning til å søke etter kanaler, velger du Automatisk. TV-en bruker en av de forhåndsdefinerte nettverksfrekvensene (eller HC – Homing Channel), som de fleste kabeloperatørene i landet bruker.

Velg Manuell hvis du har fått oppgitt en bestemt nettverksfrekvensverdi du skal bruke til å søke etter kanaler.

#### Nettverksfrekvens

Hvis Nettverksfrekvensmodus er satt til Manuell, kan du angi nettverksfrekvensverdien du mottok fra kabeloperatøren. Angi verdien ved å bruke talltastene.

#### Frekvensskanning

Velg metoden du vil bruke til å søke etter kanaler. Du kan velge den raskere Hurtigskanning-metoden og bruke de forhåndsdefinerte innstillingene som de fleste kabeloperatørene i landet bruker.

Hvis du ikke får opp noen installerte kanaler på denne måten, eller hvis noen kanaler mangler, kan du velge den mer omfattende metoden **Fullstendig skanning**. Med denne metoden tar det lengre tid å søke etter og installere kanaler.

#### Størrelse på frekvenstrinn

TV-en søker etter kanaler i trinn på 8 MHz.

Hvis du ikke får opp noen installerte kanaler på denne måten, eller hvis noen kanaler mangler, kan du søke i mindre trinn på 1 MHz. Hvis du bruker trinn på 1 MHz, tar det lengre tid å søke etter og installere kanaler.

#### Digitale kanaler

Hvis du vet at kabeloperatøren ikke tilbyr digitale kanaler, trenger du ikke å søke etter digitale kanaler.

#### Analoge kanaler

Hvis du vet at kabeloperatøren ikke tilbyr analoge kanaler, trenger du ikke å søke etter analoge kanaler.

#### Ubegrenset/kodet

Hvis du har et abonnement og en CAM-modul for betalings-TV-tjenester, velger du **Ubegrenset + kryptert**. Hvis du ikke abonnerer på betalings-TVkanaler eller -tjenester, kan du velge **Bare gratiskanaler**.

Hvis du vil ha mer informasjon, kan du gå til Hjelp, trykke på fargetasten — Nøkkelord og søke opp CAM-modul, Conditional Access Module.

### Mottakskvalitet

Du kan kontrollere kvaliteten og signalstyrken for en digital kanal. Hvis du har din egen antenne, kan du flytte antennen for å forsøke å forbedre mottaket.

Slik kontrollerer du mottakskvaliteten for en digital kanal:

- 1 Gå til kanalen.
- 2 Velg 🏚 Innstillinger > Kanaler og

innganger > Kanaler > Antenne-/kabelinstallasjon eller Antenneinstallasjon og trykk på OK. Oppgi om nødvendig PIN-koden.

- 3 Velg Digital: Test av signal, og trykk på OK.
- 4 Velg Søk, og trykk på OK. Den digitale
- frekvensen for kanalen vises.

5 - Velg **Søk** igjen, og trykk på **OK** for å teste signalkvaliteten på denne frekvensen. Testresultatet vises på skjermen. Du kan endre antennens posisjon eller kontrollere tilkoblingene for å se om mottaket bedrer seg.

6 - Du kan også endre frekvensen selv. Velg ett og ett frekvensnummer, og bruk **pil-/navigasjonstastene** til å endre verdien. Velg **Søk**, og trykk på **OK** for å teste mottaket på nytt.

7 - Trykk om nødvendig på **<** (venstre) gjentatte ganger for å lukke menyen.

## Manuell installasjon

Analoge TV-kanaler kan søkes inn manuelt én etter én.

Slik installerer du analoge kanaler manuelt:

1 - Velg Innstillinger > Kanaler og innganger > Kanaler > Antenne-/kabelinstallasjon eller
 Antenneinstallasjon og trykk på OK. Oppgi om nødvendig PIN-koden.

2 - Velg Analog: Manuell installasjon, og trykk på OK.

• System

Hvis du vil konfigurere TV-systemet, velger du **System**.

Velg landet eller den delen av verden du befinner deg i, og trykk på **OK**.

#### $\cdot$ Søk etter kanal

For å finne en kanal, velger du Søk etter kanal og trykker på OK. Du kan selv angi en frekvens for å finne en kanal. Trykk på ➤ (høyre) for å velge Søk, og trykk på OK for å søke etter en kanal automatisk. Kanalen som ble funnet, vises på skjermen. Hvis mottaket er dårlig, kan du trykke på Søk igjen. Hvis du vil lagre kanalen, velger du Utført og trykker på OK.

#### ∙Lagre

Du kan lagre kanalen på det aktuelle kanalnummeret eller som et nytt kanalnummer.

Velg Lagre gjeldende kanal eller Lagre som ny kanal, og trykk på OK. Det nye kanalnummeret vises kort.

Du kan gjenta disse trinnene til du har funnet alle tilgjengelige analoge TV-kanaler.

## 5.3. Kopiere kanalliste

## Introduksjon

Kopiere kanalliste er ment for forhandlere og erfarne brukere.

Med Kopiere kanalliste kan du kopiere kanalene som er installert på én TV, til en annen lignende Philips-TV. Kopiere kanalliste laster opp en forhåndsdefinert kanalliste, og du slipper dermed det tidkrevende arbeidet med å søke etter kanaler. Bruk en USBflashstasjon med minst 1 GB ledig plass.

#### Betingelser

- Begge TV-ene er fra samme årsklasse.
- Begge TV-ene har samme maskinvaretype. Kontroller maskinvaretypen på TV-ens typeskilt på baksiden av TV-en.
- $\cdot$  Begge TV-ene har kompatible

programvareversjoner.

• For Nederland eller noen av disse

kabelleverandørene (Sveits:Sunrise /

Østerrike:Magenta / Polen:UPC / Romania:Vodafone / Ungarn:Vodafone / Irland:VirginMedia) er kanallisten begrenset til listen over satellittkanaler. Listen over bakkenett- og kabelkanaler kopieres eller slettes ikke. Gjeldende kanalversjon

#### Gjeldende kanalversjon

Slik kontroller du gjeldende versjon av kanallisten:

1 - Velg 🏟 Innstillinger > Kanaler og innganger > Kanaler, velg Kopiere kanalliste, velg Gjeldende versjon og trykk på OK.

2 - Trykk på **OK** for å lukke.

#### Gjeldende programvareversjon

Du kan gå til **‡** Innstillinger > System > Om > PVversjon for å vise versjonsnummeret til gjeldende TV-

## Kopiere en kanalliste

Slik kopierer du en kanalliste:

1 - Slå på TV-en. Denne TV-en skal ha kanaler installert.

2 - Koble til en USB-flashstasjon.

3 - Velg 🏟 Innstillinger > Kanaler og innganger > Kanaler > Kopiere kanalliste og trykk på OK.

4 - Velg Kopiere til USB, og trykk på OK. Du kan bli bedt om å oppgi PIN-koden for barnelåsen for å kopiere kanallisten.

5 - Koble fra USB-flashstasjonen når kopieringen er fullført.

6 - Trykk om nødvendig på ≮ (venstre) gjentatte ganger for å lukke menyen.

Deretter kan du laste opp den kopierte kanallisten til en annen Philips-TV.

### Kanallisteversjon

Kontroller gjeldende versjon av kanallisten:

Velg ✿ Innstillinger > Kanaler og innganger > Kanaler og trykk på ➤ (høyre) for å åpne menyen.
 Velg Kopiere kanalliste, velg Gjeldende versjon, og trykk deretter på OK.

3 - Trykk om nødvendig på ≮ (venstre) gjentatte ganger for å lukke menyen.

## Last opp en kanalliste til TV-en

#### For TV-er som ikke er installert

Avhengig av hvorvidt TV-en din er installert eller ikke, må du bruke ulike måter å laste opp en kanalliste på.

#### For en TV som ikke er installert ennå

 Sett inn støpslet for å starte installasjonen og velge språk og land. Du kan hoppe over kanalsøket. Fullfør installasjonen.

2 - Koble til USB-flashstasjonen som inneholder kanallisten til den andre TV-en.

3 - Start opplastingen av kanallisten ved å velge Innstillinger > Kanaler og innganger > Kanaler > Kopiere kanalliste > Kopiere til fjernsyn og trykke på OK. Oppgi om nødvendig PIN-koden.

4 - TV-en gir beskjed når kanallisten er kopiert til TVen. Koble fra USB-flashstasjonen.

#### For TV-er som er installert

Avhengig av hvorvidt TV-en din er installert eller ikke, må du bruke ulike måter å laste opp en kanalliste på.

#### For en TV som allerede er installert

1 - Kontroller landsinnstillingen til TV-en. (Hvis du vil verifisere denne innstillingen, kan du se kapitlet Installer alle kanaler på nytt. Gå gjennom denne prosedyren til du kommer til innstillingen for land. Trykk på ← Tilbake for å avbryte installeringen.)
Hvis landet er riktig, fortsetter du med trinn 2.
Hvis landet ikke er riktig, må du starte en ny installering. Se kapitlet Installer alle kanaler på nytt, og start installasjonen. Velg riktig land, og hopp over kanalsøket. Fullfør installasjonen. Når du er ferdig, går du videre til trinn 2.

2 - Koble til USB-flashstasjonen som inneholder kanallisten til den andre TV-en.

3 - Start opplastingen av kanallisten ved å velge Innstillinger > Kanaler og innganger > Kanaler > Kopiere kanalliste > Kopiere til fjernsyn og trykke på OK. Oppgi om nødvendig PIN-koden.
4 - TV-en gir beskjed når kanallisten er kopiert til TV-

en. Koble fra USB-flashstasjonen.

## 6. Kanaler

## 6.1. Installere kanaler

Hvis du vil ha mer informasjon, kan du gå til Hjelp, trykke på fargetasten — Nøkkelord og søke opp Kanal, antenneinstallasjon eller Kanal, installasjon.

## 6.2. Kanallister

## Om kanallister

Etter en kanalinstallasjon vises kanalene i listen Alle kanaler. Kanalene som vises i listen over alle kanaler, er oppført basert på sjanger\*. For eksempel: Premium, Premium nyheter, Premium lokal, Barn, Sport osv. Premium-sjangeren er ledende kringkastingskanaler med en markedsandel på over 3 %. Kanalene vises sammen med navnet og logoen hvis denne informasjonen er tilgjengelig.

Når du har valgt en kanalliste, trykker du på pilene ∧ (opp) eller ∨ (ned) for å velge en kanal og deretter på OK for å se på den valgte kanalen. Du kan bare gå til kanalene i listen ved å bruke tastene ≡ + eller ≡ -.

\* Merk: Genre-funksjonen som det er oppført etter, gjelder bare for Tyskland.

#### Kanalikoner

Etter automatisk oppdatering av kanallisten er de nyoppdagede kanalene merket med ★ (stjerne). Hvis du låser en kanal, merkes den med û(lås).

#### Radiostasjoner

Hvis digital kringkasting er tilgjengelig, blir digitale radiostasjoner installert under installasjonen. Bytt til en radiokanal på samme måte som du bytter til en TVkanal.

Denne TV-en kan ta inn digital fjernsynsstandard DVB. Du kan oppleve at TV-en ikke virker ordentlig med enkelte TV-operatører, som ikke oppfyller alle krav til digitale standarder.

## Åpne en kanalliste

Ved siden av listen over alle kanalene kan du velge en filtrert liste, eller du kan velge en av favorittlistene du har opprettet.

Slik åpner du den gjeldende kanallisten:

1 - Trykk på 🖬 for å bytte til TV.

2 - Trykk på **OK**\* for å åpne den gjeldende kanallisten.

3 - Alternativt kan du holde inne knappen ₩ TV-Guide for å åpne kanallisten.

4 - Trykk på 🗲 Back for å lukke kanallisten.

\* Operasjonen fungerer kanskje ikke når **OK**-tasten brukes av HbbTV.

Slik velger du en av kanallistene:

1 - Mens en kanalliste er åpen på skjermen, trykker du på **+ OPTIONS**.

2 - Velg Velg kanalliste, og trykk på OK.

3 - I listemenyen velger du en av de tilgjengelige kanallistene, og trykker på **OK**.

Du kan også velge listenavnet øverst på kanallisten, og trykke på **OK** for å åpne listemenyen.

### Søk etter en kanal

Du kan søke etter en kanal for å finne den i en lang liste over kanaler.

TV-en kan søke etter en kanal blant én av hovedkanallistene – listen over satellitt-, antenneeller kabelkanaler.

Slik søker du etter en kanal:

1 - Trykk på 💵

2 - Trykk på **OK** for å åpne den gjeldende kanallisten.

- 3 Trykk på + OPTIONS.
- 4 Velg Velg kanalliste, og trykk på OK.

5 - Velg Filtrer antennekanaler eller Filtrer kabelkanaler, og trykk på OK.

6 - Velg Søk etter kanal, og trykk på OK for å åpne et tekstfelt. Du kan bruke fjernkontrolltastaturet (hvis tilgjengelig) eller skjermtastaturet til å skrive inn tekst.
7 - Skriv inn et navn eller en del av et navn, velg Bruk og trykk på OK. TV-en søker etter samsvarende kanalnavn i listen du har valgt.

Søkeresultatene blir oppført som en kanalliste – se listenavnet øverst. Søket vil vise kanalnavnet som passer med resultatet, og lagt til i alfabetisk rekkefølge. Søkeresultatene forsvinner når du velger en annen kanalliste eller lukker listen med søkeresultatene.

## 6.3. Sortering av kanalliste

Du kan sortere alle kanalene i en liste. Du kan angi at kanallisten bare skal vise TV-kanaler eller bare radiostasjoner. For satellitt-/antenne-/kabelkanaler kan du angi at listen skal vise åpne kanaler eller krypterte kanaler.

Slik angir du et filter for en liste med alle kanalene:

1- Trykk på 💵.

2 - Trykk på **OK** for å åpne den gjeldende kanallisten.

3 - Trykk på + OPTIONS.

4 - Velg Velg kanalliste, og trykk på OK.

5 - Velg Filtrer antennekanaler eller Filtrer

kabelkanaler, avhengig av hvilken liste du vil filtrere, og trykk på OK.

6 - I menyen **Alternativer** velger du ønsket filter, og trykker på **OK** for å aktivere det. Navnet på filteret vises som del av navnet på kanallisten øverst i kanallisten.

7 - Trykk på ≮ (venstre) for å gå ett trinn tilbake, eller trykk på ≮ for å lukke menyen.

## 6.4. Se på kanaler

## Gå til en kanal

Hvis du vil begynne å se på TV-kanaler, trykker du på ₪. TV-en går til TV-kanalen du så på sist.

#### Bytte kanal

Hvis du vil bytte kanal, trykker du

#### på 🗮 🕂 eller 🗮 –.

Hvis du kan kanalnummeret, taster du det inn med talltastene. Trykk på **OK** når du har tastet inn nummeret, for å bytte kanal umiddelbart.

Hvis informasjonen er tilgjengelig på Internett, viser TV-en navnet på og detaljer om det gjeldende programmet etterfulgt av navnet på og detaljer om neste program.

#### Forrige kanal

Hvis du vil bytte tilbake til forrige kanal, trykker du på 🗲 Back.

Du kan også bytte kanal fra en kanalliste.

### Låse en kanal

#### Låse og låse opp en kanal

Hvis du vil hindre barn i å se på en kanal, kan du låse den. Du må oppgi den firesifrede PIN-koden for **barnesikring** for å se på en låst kanal. Du kan ikke låse programmer fra tilkoblede enheter.

Slik låser du en kanal:

- 1- Trykk på 💵
- 2 Trykk på **OK** for å åpne kanallisten. Bytt kanalliste om nødvendig.
- 3 Velg kanalen du vil låse.

4 - Trykk på + OPTIONS, velg Lås kanal, og trykk på OK.

Slik låser du opp en kanal:

1- Trykk på 💵.

2 - Trykk på **OK** for å åpne kanallisten. Bytt kanalliste om nødvendig.

3 - Velg kanalen du vil låse opp.

4 - Trykk på + OPTIONS, velg Lås opp kanal, og trykk på OK.

5 - Skriv inn den firesifrede PIN-koden hvis TV-en ber om det.

6 - Trykk på ≮ (venstre) for å gå ett trinn tilbake, eller trykk på ≮ Back for å lukke menyen.

Hvis du vil låse eller låse opp kanaler i en kanalliste, trenger du bare å skrive inn PIN-koden én gang frem til du lukker kanallisten.

Hvis du vil ha mer informasjon, kan du gå til Hjelp, trykke på fargetasten — Nøkkelord og søke opp Barnesikring for å få mer informasjon.

#### Foreldresensur

Hvis du vil hindre barn i å se på programmer som ikke er egnet for deres alder, kan du angi en aldersgrense.

Det kan være angitt en aldersgrense for programmer på digitale kanaler. Når aldersgrensen for et program er lik eller høyere enn alderen du har angitt som aldersgrense for barnet ditt, blir programmet låst. Hvis du vil se på et program som er låst, må du først skrive inn **Foreldresensur**-koden (bare tilgjengelig i enkelte land).

Slik angir du en aldersgrense:

1 - Velg System
> Barnesikring > Foreldresensur og trykk på OK.
2 - Oppgi den firesifrede barnesikringskoden. Hvis du ikke har angitt en kode ennå, velger du Angi kode under Barnesikring. Tast inn en firesifret barnesikringskode, og bekreft den. Nå kan du angi en aldersgrense.

3 - Når du går tilbake til **Foreldresensur**, velger du alderen og trykker på **OK**.

4 - Trykk om nødvendig på ≮ (venstre) gjentatte ganger for å lukke menyen.

Hvis du vil slå av foreldresensuren, velger du **Ingen**. I enkelte land er det imidlertid obligatorisk å angi en aldersgrense.

For enkelte kringkastere/operatører låser TV-en bare programmer med høyere

aldersgrense. Foreldresensuren angis for alle kanaler.

## Kanalalternativer

#### Åpne alternativene

Mens du ser på en kanal, kan du stille inn enkelte alternativer.

Avhengig av hvilken type kanal du ser på (analog eller digital), eller avhengig av TV-innstillingene du har angitt, er enkelte alternativer tilgjengelige. Alternativet **Skjerm av** er for eksempel bare tilgjengelig for radiokanaler. Det anbefales å slå av TV-skjermen for å spare strøm og beskytte skjermen.

Slik åpner du Alternativer-menyen:

1 - Mens du ser på en kanal, trykker du

på + OPTIONS.

2 - Trykk på + OPTIONS igjen for å lukke.

#### Teksting

#### Slå på

Digitale kringkastere kan ha teksting av programmene.

Slik viser du teksting:

Trykk på + OPTIONS, og velg Teksting.

Du kan slå teksting **På** eller **Av**. Du kan også velge **Automatisk**.

#### Automatisk

Hvis språkinformasjon er del av den digitale kringkastingen, og programmet som sendes, ikke er på språket ditt (språket angitt på TV-en), kan TV-en automatisk vise teksting på et av dine foretrukne tekstspråk. Ett av disse tekstspråkene må også være del av programmet som sendes.

Du kan velge foretrukne tekstspråk under Tekstspråk.

#### Teksting fra tekst-TV

Hvis du går til en analog kanal, må du gjøre teksting tilgjengelig for hver kanal manuelt.

1 - Bytt til en kanal, og trykk på **TEXT** for å åpne tekst-TV.

2 - Angi sidetallet for teksting.

3 - Trykk på TEXT en gang til for å lukke tekst-TV.

Hvis du velger **På** i Teksting-menyen når du ser på en analog kanal, vises eventuell tilgjengelig teksting.

Hvis du vil vite om en kanal er analog eller digital, bytter du til den aktuelle kanalen og åpner Informasjon i + OPTIONS.

#### Tekstspråk

#### Foretrukne tekstspråk

Digitale sendinger kan tilby en rekke tekstspråk for et program. Du kan angi et foretrukket primær- og sekundærtekstspråk. Hvis teksting på ett av disse språkene er tilgjengelig, viser TV-en tekstingen du valgte.

Slik angir du primær- og sekundærtekstspråk:

1 - Gå til 🏟 Innstillinger > Kanaler og innganger > Kanaler.

- 2 Velg Primærteksting eller Sekundærteksting.
- 3 Velg ønsket språk, og trykk på OK.

4 - Trykk på ≮ (venstre) for å gå ett trinn tilbake, eller trykk på ← Back for å lukke menyen.

#### Velg et tekstspråk

Hvis ingen av de foretrukne tekstspråkene er tilgjengelige, kan du velge et annet tekstspråk som er tilgjengelig. Hvis ingen tekstspråk er tilgjengelige, kan du ikke velge dette alternativet.

Slik velger du tekstspråk når ingen av de foretrukne språkene dine er tilgjengelige:

1- Trykk på + OPTIONS.

2 - Velg **Tekstspråk**, og velg et av språkene som teksting midlertidig.

#### Lydspråk

#### Foretrukket lydspråk

Digitale sendinger kan tilby en rekke lydspråk (talte språk) for et program. Du kan angi et foretrukket primær- og sekundærlydspråk. Hvis lyd på ett av disse språkene er tilgjengelig, bytter TV-en til lydspråket.

Slik angir du primær- og sekundærlydspråk:

## 1 - Gå til 🏟 Innstillinger > Kanaler og innganger > Kanaler.

2 - Velg Primærlyd eller Sekundærlyd.

3 - Velg ønsket språk, og trykk på OK.

4 - Trykk på ≮ (venstre) for å gå ett trinn tilbake, eller trykk på ← Back for å lukke menyen.

#### Velg et lydspråk

Hvis ingen av de foretrukne lydspråkene er tilgjengelige, kan du velge et annet lydspråk som er tilgjengelig. Hvis ingen lydspråk er tilgjengelige, kan du ikke velge dette alternativet.

Slik velger du lydspråk når ingen av de foretrukne språkene dine er tilgjengelige:

1 - Trykk på + OPTIONS.

2 - Velg Lydspråk, og velg et av språkene som lyd midlertidig.

#### Universell tilgang

Innstillinger > Kanaler og innganger > Kanaler > Universell tilgang.

Når Universell tilgang er slått på, er TV-en tilpasset bruk av personer som er døve, tunghørte, blinde eller synshemmede.

#### Universell tilgang for hørselshemmede

Innstillinger > Kanaler og innganger > Kanaler > Universell tilgang > Nedsatt hørsel.

Noen digitale TV-kanaler sender spesiallyd og teksting som er tilpasset tunghørte og døve.
Når denne er slått på, bytter TV-en automatisk til tilpasset lyd og teksting hvis det er tilgjengelig.

#### Universell tilgang for blinde eller synshemmede

Innstillinger > Kanaler og
 innganger > Kanaler > Universell tilgang
 Lydbeskrivelse.

Digitale fjernsynskanaler kan kringkaste spesielle lydkommentarer som beskriver det som skjer på skjermen.

# Innstillinger > Kanaler og innganger > Kanaler > Universell tilgang > Lydbeskrivelse > Blandet volum, Lydeffekter, Tale.

Hvis du velger Blandet volum, kan du blande volumet på den vanlige lyden med lydkommentaren.
Slå på Lydeffekter for å få ekstra lydeffekter i lydkommentaren, for eksempel stereo eller lyd som toner ut.

· Velg Tale for å stille inn talepreferanser,

Beskrivende eller Teksting.

#### Dialogforbedring

Innstillinger > Kanaler og
 innganger > Kanaler > Universell tilgang
 > Dialogforbedring.

Gjør dialoger og kommentarer enda mer forståelige, hvis tilgjengelig. Kun tilgjengelig når lydinnstillingen **Tydelig dialog** er **På** og lydstrømmen er AC-4.

#### Innstillinger for HbbTV og Operator Apps

Vis eller juster innstillingene for HbbTV og Operator Apps.

#### Slå HbbTV på eller av

#### Innstillinger > Kanaler og innganger > Kanaler > Innstillinger for HbbTV og Operator Apps > HbbTV.

Hvis du vil hindre tilgang til HbbTV-sider på en bestemt kanal, kan du blokkere HbbTV-sidene for bare den kanalen.

#### Slå av historikksporing

#### Innstillinger > Kanaler og innganger > Kanaler > Innstillinger for HbbTV og Operator Apps > Sporing.

Hvis det er slått på, har du ingen personlige preferanser med hensyn til sporing. Hvis det er slått av, tillater du ikke sporing for sidene HbbTV og Operator Apps (hvis aktuelt).

#### Slette informasjonskapsler

Innstillinger > Kanaler og
 innganger > Kanaler > Innstillinger for HbbTV og
 Operator Apps > Informasjonskapsler.

Slå lagringen av informasjonskapsler for HbbTV- og Operator Apps-sider (hvis det er aktuelt) av eller på.

#### Tøm godkjent appliste

Innstillinger > Kanaler og
 innganger > Kanaler > Innstillinger for HbbTV og
 Operator Apps > Tøm godkjent appliste.

Slik sletter du alle brukeres godkjente programmer.

- ID-tilbakestilling for HbbTV-enhet
- Innstillinger > Kanaler og

#### innganger > Kanaler > Innstillinger for HbbTV og Operator Apps > ID-tilbakestilling for HbbTV-enhet.

Du kan tilbakestille TV-ens unike enhets-ID. En ny ID blir opprettet. Dette erstatter enhets-ID-en med en ny ID.

#### Vanlig grensesnitt

Hvis du har installert en CAM-modul i det vanlige grensesnittsporet, kan du vise CAM-modulen og operatørinformasjonen eller foreta CAM-relaterte innstillinger.

Slik viser du CAM-informasjonen:

1 - Trykk på ⊐ SOURCES .

2 - Velg kanaltypen du bruker CAM for Se på TV.
3 - Trykk på + OPTIONS, og velg Vanlig grensesnitt.

4 - Velg TV-operatøren for CAM-modulen, og trykk på OK. Skjermbildene som følger, kommer fra TVoperatøren.

CAM-innstillinger

Angi profilnavn for installert CI+/CAM

Annstillinger > Kanaler og innganger > Kanaler

> CAM-innstillinger > CAM-profilnavn.

#### Velge type CI+/CAM

Innstillinger > Kanaler og innganger > Kanaler
 CAM-innstillinger > CAM-grensesnitt.

Velg **USB** for å aktivere USB CAM, da blir PCMCIA CAM deaktivert. Velg **PCMCIA** for å aktivere PCMCIA CAM, da blir USB CAM deaktivert.

#### Programinformasjon

#### Vise programdetaljer

Slik henter du frem detaljene for det valgte programmet:

- 1 Gå til kanalen.
- 2 Trykk på + OPTIONS,

velg **Programinformasjon**, og trykk på **OK**. 3 - For å lukke denne skjermen trykker du på **OK**.

#### Gå til **Programinformasjon** og trykk på

fargetasten — Oversikt for å få informasjon om kanaloversikten. Fargetasten — Oversikt er bare tilgjengelig i fullstendig kanalliste, ikke i Favoritterlisten.

Vis programinformasjon fra kanallisten

Slik viser du programinformasjon fra kanallisten:

1 - Still inn kanalen og trykk på OK eller 🚍

Kanalliste for å åpne kanallisten.

2 - Trykk på + OPTIONS,

velg **Programinformasjon** og trykk på **OK** for å vise generell informasjon om programmet.

3 - Trykk på ← Tilbake for å lukke denne skjermen og gå tilbake til kanallisten.

#### Mono/stereo

Du kan bytte til mono- eller stereolyd for en analog kanal.

Slik bytter du til mono- eller stereolyd:

1 - Gå til en analog kanal.

2 - Trykk på + OPTIONS, velg Mono/stereo, og trykk deretter på > (høyre).

- 3 Velg Mono eller Stereo, og trykk på OK.
- 4 Trykk på ≮ (venstre) for å gå ett trinn tilbake,
- eller trykk på 🗲 Back for å lukke menyen.

## 6.5. Favorittkanaler

## Om favorittkanaler

Du kan samle kanalene du liker, i en liste over favorittkanaler.

Du kan lage åtte forskjellige lister med favorittkanaler, slik at det er enkelt å bla gjennom kanalene. Du kan gi egne navn til hver favorittliste. I favorittlister har du mulighet til å sortere kanalene.

Når du har valgt en favorittliste, trykker du på pilene ▲ (opp) eller ↓ (ned) for å velge en kanal og deretter på OK for å se på den valgte kanalen. Du kan bare gå til kanalene i listen når du bruker tastene IV + eller IV -.

## Opprett en favorittliste

Slik oppretter du en liste med favorittkanaler:

1 - Trykk på 🖬 for å bytte til TV.

2 - Trykk på **OK** for å åpne den gjeldende kanallisten.

- 3 Trykk på + OPTIONS.
- 4 Velg **Opprett favorittliste**, og trykk på **OK**.

5 - Velg en kanal som du vil angi som favoritt, fra listen til venstre, og trykk på OK. Kanalene legges til i listen til høyre i den rekkefølgen du legger dem til i. Hvis du vil angre, velger du kanalen i listen til venstre, og trykker på OK på nytt.

6 - Du kan om nødvendig fortsette å velge og legge

til kanaler som favoritter.

7 - Når du er ferdig med å legge til kanaler, trykker du på ← Back.

TV-en ber deg om å gi **favorittlisten** et nytt navn. Du kan bruke skjermtastaturet.

1 - Bruk skjermtastaturet til å slette det eksisterende navnet og oppgi et nytt.

2 - Velg Lukk når du er ferdig, og trykk på OK.

TV-en bytter til den nyopprettede favorittlisten.

Du kan legge til flere kanaler samtidig, eller starte en favorittliste ved å kopiere hele kanallisten og fjerne kanalene du ikke ønsker.

Kanalene i favorittlisten får nye numre.

## Legg til flere kanaler

Hvis du vil legge til flere kanaler i en favorittlistesamtidig, kan du bruke Velg utvalg.

Slik legger du til flere kanaler:

1 - Åpne favorittlisten som du vil legge til kanalene i.

2 - Trykk på + OPTIONS, velg Velg utvalg, og trykk på OK.

3 - Velg den første kanalen i rekken som du vil legge til, fra listen til venstre, og trykk på **OK**.

4 - Trykk på ∨ (ned) for å velge den siste kanalen i rekken som du vil legge til. Kanalene markeres til venstre.

5 - Trykk på **OK** for å legge til kanalutvalget, og bekreft.

Du kan også opprette en **favorittliste** under **Velg utvalg**.

## Rediger favoritter

Hvis du vil legge til flere kanaler i en favorittliste samtidig, kan du bruke Rediger favoritter.

Slik legger du til flere kanaler:

1 - Åpne favorittlisten som du vil legge til kanalene i.
2 - Trykk på + OPTIONS, velg Rediger favoritter, og trykk på OK.

3 - Velg den første kanalen i rekken som du vil legge til, fra listen til venstre, og trykk på **OK**.

4 - Trykk på (ned) for å velge den siste kanalen i utvalget som du vil legge til. Kanalene markeres til høyre.

5 - Trykk på **OK** for å legge til kanalutvalget, og bekreft.

Du kan også opprette en favorittliste under Rediger favoritter.

## Gi nytt navn til en favorittliste

Slik gir du nytt navn til en favorittliste:

1 - Åpne favorittlisten som du vil gi et nytt navn til.

2 - Trykk på + OPTIONS, velg Gi nytt navn til favorittliste, og trykk på OK.

3 - Bruk skjermtastaturet til å slette det eksisterende navnet og oppgi et nytt.

- 4 Velg Lukk når du er ferdig, og trykk på OK.
- 5 Trykk på 🗲 Back for å lukke kanallisten.

### Fjern en favorittliste

Slik fjerner du en favorittliste:

1 - Åpne favorittlisten som du vil fjerne.

2 - Trykk på + OPTIONS, velg Fjern favorittliste, og trykk på OK.

- 3 Bekreft for å fjerne listen.
- 4 Trykk på 🗲 Back for å lukke kanallisten.

### Sorter kanaler

I en **favorittliste** har du mulighet til å endre rekkefølgen på kanaler (sortere).

Slik endrer du rekkefølgen på kanalene:

1 - Åpne favorittlisten som du vil sortere.

2 - Trykk på + OPTIONS, velg Sorter kanaler, og trykk på OK.

3 - Velg kanalen du vil sortere, fra **favorittlisten**, og trykk på **OK**.

4 - Bruk tastene ∧ (opp) eller ∨ (ned) for å flytte kanalen dit du vil.

5 - Trykk på **OK** for å bekrefte den nye plasseringen.

6 - Du kan sortere kanaler på samme måte helt til du lukker **favorittlisten** med ← Back-tasten.

## 6.6. Tekst-TV

### Tekst-TV-sider

Hvis fjernkontrollen har en TEXT-tast, kan du trykke på TEXT-tasten for å åpne Tekst-TV mens du ser på TV-kanaler. Når du vil lukke Tekst-TV, trykker du på TEXT-tasten på nytt.

Hvis fjernkontrollen ikke har en TEXT-tast, trykker du på + OPTIONS mens du ser på TV-kanaler, og velger Tekst-TV for å åpne Tekst-TV.

Velg en tekst-TV-side

#### Slik velger du en side:

- 1 Angi sidetallet med nummertastene.
- 2 Bruk piltastene til å navigere.

3 - Trykk på en fargeknapp for å velge et fargekodet emne nederst på skjermen.

#### Undersider for tekst-TV

En tekst-TV-side kan ha flere undersider. Undersidetallet vises på en linje ved siden av sidetallet til hovedsiden. Hvis du vil velge en underside, trykker du på ≮eller ►.

#### T.O.P. for tekst-TV-sider

Noen kringkastere tilbyr T.O.P. Tekst. Slik kan du åpne T.O.P. for tekst-TV-sider: Trykk på + OPTIONS og velg T.O.P. for tekstsider i tekst-TV. Oversikt.

#### Tekst-TV fra en tilkoblet enhet

Noen enheter som mottar TV-kanaler, kan også tilby tekst-TV.

Slik åpner du tekst-TV fra en tilkoblet enhet:

1 - Trykk på ⊐ SOURCES velg enheten og trykk på OK.

2 - Mens du ser på en kanal på enheten, trykker du på **+ OPTIONS**, velger **Vis enhetstaster**,

velger 🔳-tasten og trykker på OK.

3 - Trykk på 🗲 Back for å skjule enhetstastene.

4 - Hvis du vil lukke tekst-TV, trykker du på 🗲 Back igjen.

#### Digital tekst (bare Storbritannia)

Noen digitale kringkastere tilbyr egne digitale teksttjenester eller interaktive tjenester på de digitale fjernsynskanalene sine. Disse tjenestene omfatter vanlig tekst-TV, der du bruker tall-, farge- og piltastene til å velge og navigere.

Hvis du vil lukke Digital tekst, trykker du på 🗧 Back.

\* Tekst-TV kan bare nås når kanalene er installert direkte på TV-ens interne tuner og TV-en er på TVmodus. Hvis du bruker en dekoder, er ikke Tekst-TV tilgjengelig gjennom TV-en. Hvis det er tilfellet, kan du bruker Tekst-TV-en til dekoderen i stedet.

## Alternativer for tekst-TV

Trykk på + OPTIONS i tekst/tekst-TV for å velge følgende:

• Frys side / Fjern frysing av side Starter eller stopper automatisk rotering av undersider.

 Todelt skjerm / Full skjerm
 Viser TV-kanalen og Tekst-TV ved siden av hverandre.
 T.O.P.-oversikt

Åpner T.O.P. for tekst-TV.

#### $\cdot$ Forstørr / Normal visning

- Forstørrer Tekst-TV-siden for behageligere lesing.
- Avslør

Viser skjult informasjon på en side.

• Språk

Bytter tegnsettet som Tekst-TV bruker til å vises korrekt.

### Innstilling av tekst-TV

#### Tekst-TV-språk

Noen digitale TV-kringkastere har flere tilgjengelige språk for tekst-TV. Slik angir du primær- og sekundærspråk for tekst-TV:

1 - Velg 💠 Innstillinger > Kanaler og innganger > Kanaler.

2 - Velg Primærtekst eller Sekundærtekst og trykk på OK.

3 - Velg foretrukne språk for tekst-TV.

4 - Trykk om nødvendig på ≮ (venstre) gjentatte ganger for å lukke menyen.

## 6.7. Interaktiv TV

## Om iTV

Med interaktiv TV kombinerer noen digitale kringkastere vanlige TV-programmer med informasjon eller underholdningssider. På enkelte sider kan du svare på et program eller stemme, handle via Internett eller betale for et VOD-program (Video-ondemand).

#### HbbTV

Kringkastere benytter ulike interaktive TVsystemer f.eks. HbbTV (Hybrid Broadcast Broadband TV). Interaktiv TV omtales også som Digital tekst eller Rød knapp. Men hvert system er forskjellig.

Du kan gå til kringkasternes nettsted hvis du vil ha mer informasjon.

### Det du trenger

Interaktiv TV er bare tilgjengelig på digitale TVkanaler. Du trenger en høyhastighetstilkobling til Internett (bredbånd) for TV-en for å kunne dra full nytte av interaktiv TV.

#### HbbTV

Hvis en fjernsynskanal tilbyr HbbTV-sider, må du først slå på HbbTV i TV-innstillingene for å vise sidene.

# Innstillinger > Kanaler og innganger > Kanaler > Innstillinger for HbbTV og Operator Apps > HbbTV > På.

### Bruke iTV

#### Åpne iTV-sider

De fleste kanaler som tilbyr HbbTV eller iTV, ber deg om å bruke fargetasten — (rød) eller tasten OK til å åpne det interaktive programmet.

#### Navigere på iTV-sider

Du kan bruke pil-, farge-, talltastene og tasten ← Back til å navigere på iTV-sidene. Du kan også bruke tastene på fjernkontrollen for å se på videoer på iTV-sidene.

#### Digital tekst (bare Storbritannia)

Hvis du vil åpne Digital tekst, trykker du på TEXT. Trykk på ← Back for å lukke.

#### Lukke iTV-sider

På de fleste iTV-sidene står det hvilken knapp du skal bruke for å lukke siden. Hvis du vil tvinge en iTV-side til å lukkes, bytter du til neste TV-kanal og trykker på ← Back.

## 7. Fjernsynsguide

## 7.1. TV-guideinformasjon

Med TV-guiden kan du vise en liste over gjeldende og oppsatte TV-programmer på kanalene. Avhengig av hvor TV-guideinformasjonen (data) kommer fra, vises både analoge og digitale kanaler eller bare digitale kanaler. Ikke alle kanaler tilbyr TV-guideinformasjon. TV-en kan samle inn informasjon for kanalene som er installert på TV-en. TV-en kan ikke samle inn TVguideinformasjon fra kanaler som vises via en digital mottaker eller dekoder.

## 7.2. Bruke TV-guiden

## Åpne TV-guiden

Hvis du vil åpne TV-guiden, trykker du på 🖼 TV GUIDE. Fjernsynsguiden viser kanalene til den valgte tuneren.

Trykk på 🖽 TV GUIDE igjen for å lukke.

Første gang du åpner TV-guiden, skanner TV-en alle TV-kanaler etter programinformasjon. Dette kan ta flere minutter. Fjernsynsguideinformasjon lagres i TVen.

## Gå til et program

Fra fjernsynsguiden kan du gå til et aktuelt program.

Hvis du vil bytte til programmet (kanalen), velger du programmet og trykker på **OK**.

#### Vise programdetaljer

Slik henter du frem detaljene for det valgte programmet:

1 - Trykk på + OPTIONS, velg Programinformasjon, og trykk på OK.

2 - Trykk på 🗲 Back for å lukke oversikten.

## Endre dag

Fjernsynsguiden kan vise de oppsatte programmene for de kommende dagene (maksimalt åtte dager frem i tid).

Trykk på fargetasten – Dag, og velg ønsket dag.

## Søk etter sjanger

Hvis informasjonen er tilgjengelig, kan du søke opp oppsatte programmer etter sjanger som film, idrett osv.

Slik søker du etter programmer basert på sjanger:

- 1 Trykk på 🖽 TV GUIDE.
- 2 Trykk på + OPTIONS.
- 3 Velg Søk etter sjanger, og trykk på OK.

4 - Velg ønsket sjanger, og trykk på **OK**. Det vises en liste med programmene du har funnet.

5 - Trykk på 🗲 Back for å lukke menyen.

\* Merk: Funksjonen Søk etter genre er bare tilgjengelig i enkelte land.

## 8. Tilkoblede enheter

## 8.1. Om tilkoblinger

## Tilkoblingsveiledning

Koble alltid en enhet til fjernsynet med tilkoblingen av høyest kvalitet som er tilgjengelig. I tillegg må du bruke kabler av god kvalitet for å sikre god overføring av bilde og lyd.

Når du kobler en ny enhet til TV-en, gjenkjenner den typen og gir hver enhet et riktig typenavn. Du kan endre typenavnet om du ønsker det. Hvis det er angitt korrekt typenavn for en enhet, vil TV-en automatisk bytte til den ideelle TV-innstillingen når du bytter til enheten i Kilde-menyen.

## Antenneport

Hvis du har en dekoder (en digital mottaker) eller opptaker, kobler du antennekablene slik at de sender antennesignalet gjennom dekoderen og/eller opptakeren først før det kommer inn i fjernsynet. På denne måten kan antennen og dekoderen sende mulige tilleggskanaler til opptakeren for opptak.

## HDMI-porter

#### HDMI-kvalitet

En HDMI-tilkobling har den beste bilde- og lydkvaliteten. Én HDMI-kabel kombinerer video- og lydsignaler. Bruk en HDMI-kabel for HDTV-signaler (High Definition TV).

For å få best mulig kvalitet på signaloverføringen bør du bruke en Ultra High-speed HDMI-kabel, og ikke bruke en HDMI-kabel som er lengre enn 5 m.

Hvis en enhet som er tilkoblet med HDMI, ikke virker som den skal, kan du kontrollere om en annen HDMI Ultra HD-innstilling løser problemet. I hjelp trykker du på fargetasten – Nøkkelord og søker opp HDMI Ultra HD.

#### Kopibeskyttelse

HDMI-porter støtter HDCP (High-bandwidth Digital Content Protection). HDCP er et

kopibeskyttelsessignal som hindrer kopiering av innhold fra en DVD- eller Blu-ray-plate. Omtales også som DRM (Digital Rights Management).

#### HDMI ARC og eARC

Det er bare HDMI 3 på TV-en som støtter HDMI ARC (Audio Return Channel) og HDMI eARC.

Hvis enheten – som regel et hjemmekinoanlegg, en lydplanke eller en AV-mottaker – også har HDMI ARCtilkoblingen, kobler du den til **HDMI 3** på denne TVen. Med HDMI ARC-tilkoblingen trenger du ikke å koble til den ekstra lydkabelen som sender lyden fra TV-bildet til HTS. HDMI ARC-tilkoblingen kombinerer begge signalene.

Du kan også bruke en HDMI-tilkobling på denne TVen til å koble til HTS, men ARC er bare tilgjengelig for én enhet/tilkobling om gangen.

HDMI eARC (Enhanced Audio Return Channel) er et fremskritt i forhold til den forrige ARC-en. Den omfatter alle ARC-funksjonene, men har høyere båndbredde og hastighet. eARC støtter lydoverføring med høy kvalitet opptil 192 kHz, 24-bits, ukomprimert 5.1 og 7.1, samt ukomprimert 32-kanals lyd.

Merk: HDMI eARC er bare tilgjengelig på HDMI 3. Bruk en Ultra High-speed HDMI-kabel for eARC. Bare én eARC-enhet er tilgjengelig om gangen.

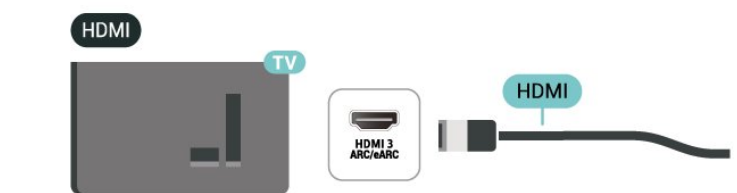

#### HDMI CEC – EasyLink

Koble HDMI CEC-kompatible enheter til TV-en din. Du kan betjene dem uten TV-fjernkontrollen. EasyLink HDMI CEC må slås på på TV-en og den tilkoblede enheten.

Slå på EasyLink

Innstillinger > Kanaler og
 innganger > Innganger > EasyLink >
 EasyLink > På.

Betjen HDMI CEC-kompatible enheter med TVfjernkontrollen

Innstillinger > Kanaler og innganger > Innganger > EasyLink > EasyLinkfjernkontroll > På. For å slå av eller på EasyLink-fjernkontrollfunksjonen. Vær oppmerksom på at du alltid kan kontrollere volumet på tilkoblede HDMI CEC-kompatible enheter, uavhengig av denne innstillingen.

Slå av HDMI-enheter med TV-en

Innstillinger > Kanaler og innganger > Innganger > EasyLink > EasyLink enhet automatisk av.

Velg **På** for å la TV-en sette HDMI-enhetene i standby-modus. Velg **Av** for å deaktivere denne funksjonen.

Slå på TV-en med HDMI-enheter

Innstillinger > Kanaler og innganger > Innganger > EasyLink > EasyLink TV automatisk på.

Velg **På** for å la HDMI-enheter vekke TV-en fra standby-modus. Velg **Av** for å deaktivere denne funksjonen.

Slå på HDMI-lydsystemet med TV

Innstillinger > Kanaler og innganger > Innganger > EasyLink > EasyLink ARC automatisk på.

Velg **På** for å la TV-en vekke opp det tilkoblede HDMIlydsystemet fra standby-modus. Velg **Av** for å deaktivere denne funksjonen.

EasyLink 2.0-lydkontroll

Innstillinger > Kanaler og innganger > Innganger > EasyLink > EasyLink 2.0-lydkontroll.

Slå På for å kontrollere lydinnstillingene for HDMIlydsystemet. Du kan justere disse innstillingene via Vanlige innstillinger eller 🌣 Innstillinger > Skjerm og lyd > Lyd. Dette gjelder bare med EasyLink 2.0-kompatibelt HDMI-lydsystem.

#### Merk:

• EasyLink fungerer kanskje ikke med enheter fra andre merker.

• HDMI CEC-funksjonene har forskjellige navn hos forskjellige produsenter. Her er noen eksempler: Anynet, Aquos Link, Bravia Theatre Sync, Kuro Link, Simplink og Viera Link. Ikke alle merker er fullstendig kompatible med EasyLink. Eksemplene på HDMI CECmerkenavn tilhører de respektive eierne.

#### HDMI Ultra HD

Denne TV-en kan vise Ultra HD-signaler. Enkelte enheter som er tilkoblet via HDMI, gjenkjenner ikke TVer med Ultra HD og fungerer kanskje ikke som de skal, eller de kan gi forvrengte bilder og lyd.

For å unngå feil med en slik enhet kan du endre HDMI Ultra HD-innstillingen når TV-en er HDMI-kilden. Anbefalt innstilling for enheter Standard.

#### Angi signalkvaliteten til hver HDMI-kontakt

Innstillinger > Kanaler og innganger > Innganger > HDMI (port) > HDMI Ultra HD > Standard, Optimal eller Optimal (Autospill).

For å endre innstillingene bytter du til HDMI-kilden først. Velg **Optimal** for å aktivere HDMI-signalet av høyeste kvalitet for visning av program eller film i 4K (for eksempel Ultra HD 4K-dekoderboks, 4K Blu-rayspiller eller strømmeboks).

• Innstillingen **Optimal** tillater maksimalt signaler av typen Ultra HD (50 Hz eller 60 Hz) opptil RGB 4:4:4 eller YCbCr 4:4:4/4:2:2/4:2:0.

• Innstillingen **Standard** tillater maksimalt signaler av typen Ultra HD (50 Hz eller 60 Hz) opptil YCbCr 4:2:0.

Maksimum støttede videotimingformater for HDMI Ultra HD-alternativer:

- Oppløsning: 3840 x 2160
- Bildehastighet (Hz): 50 Hz, 59,94 Hz, 60 Hz
- Undersampling av videodata (bit-dybde)
- -8-bit: YCbCr 4:2:0, YCbCr 4:2:2\*, YCbCr 4:4:4\*, RGB 4:4:4\*
- 10-bit: YCbCr 4:2:0\*, YCbCr 4:2:2\*, RGB 4:4:4\*
- 12-bit: YCbCr 4:2:0\*, YCbCr 4:2:2\*

\* støttes kun når HDMI Ultra HD er satt til Optimaleller Optimal (Auto-spill).

Velg Standard hvis bildet eller lyden er forvrengt.

• Angi **Optimal (Auto-spill)** for å aktivere TV-en for å støtte HDMI-variabel oppdateringshastighet\*-video (bare på enkelte modeller) og angi **Lyd**stil til **Spill** når den får informasjon av HDMI-enheten som er koblet til TV-en.

\* Med støtte for HDMI-variabel oppdateringshastighet endrer TV-en oppdateringshastigheten i sanntid i henhold til bildehastighetssignalet i tillegg til alle funksjoner som støttes i **Optimal (Auto-spill)** for å synkronisere med hvert bilde. Det brukes for å redusere forsinkelsen, bevegelsesflimmer og hakkete bilder for å gi en bedre spillopplevelse.

#### Merk:

Hvis du vil se på HDR10+ eller Dolby Vision fra HDMIkilden, må du kanskje slå av spilleren og deretter slå den på igjen når spilleren kobles til TV-en og spiller slikt innhold for første gang. HDR10+ støttes bare

## 8.2. Hjemmekinosystem – HTS

## Koble til med HDMI ARC/eARC

Bruk en HDMI-kabel til å koble et hjemmekinoanlegg (HTS) til TV-en. Du kan koble til Philips Soundbar eller HTS med en innebygd disc-spiller.

#### HDMI ARC

Kun HDMI 3 på TV-en kan gi signalet for Audio Return Channel (ARC). Etter at du har koblet til hjemmekinoanlegget, kan TV-en bare sende ARCsignalet til denne HDMI-tilkoblingen. Det er ikke nødvendig å koble til den ekstra lydkabelen med HDMI ARC. HDMI ARC-tilkoblingen kombinerer begge signalene.

#### HDMI eARC

HDMI eARC (Enhanced Audio Return Channel) er et fremskritt i forhold til den forrige ARC-en. Den støtter de nyeste lydformatene med høy bithastighet på opptil 192 kHz, 24-bits, ukomprimert 5.1 og 7.1, og 32-kanals ukomprimert lyd. HDMI eARC er bare tilgjengelig på HDMI 3.

#### Lyd- og videosynkronisering

Hvis lyden ikke stemmer med bildet på skjermen, kan de fleste hjemmekinosystemer med en platespiller stilles inn med en forsinkelse slik at lyden og bildet stemmer overens.

## Problemer med HTS-lyd

#### Lyd med høy støy

Hvis du ser på en video fra en tilkoblet USBflashstasjon eller datamaskin, kan det hende at det oppstår forstyrrelser i lyden fra hjemmekinoanlegget. Denne støyen høres når lyd- eller videofilen har DTSlyd og hjemmekinoanlegget ikke støtter lydformatet DTS. Du kan løse dette ved å sette Format på digital utgang på TV-en til Stereo.

Velg 🏟 Innstillinger > Skjerm og lyd > Lyd ut > Format på digital utgang.

#### Ingen lyd

Hvis du ikke kan høre lyden fra TV-en på hjemmekinoanlegget, kontrollerer du om du koblet HDMI-kabelen til en HDMI ARC/eARC-inngang på hjemmekinoanlegget. HDMI ARC/eARC er bare

## 8.3. Digital lydutgang – Optisk

Audio Out – Optical er en lydtilkobling med god kvalitet.

Denne optiske tilkoblingen kan bære 5,1 lydkanaler. Hvis enheten, som vanligvis er et hjemmekinoanlegg (HTS), ikke har HDMI ARC-tilkobling, kan du bruke denne tilkoblingen med tilkoblingen Audio In – Optical på HTS. Tilkoblingen Audio Out – Optical sender lyden fra TV-en til HTS.

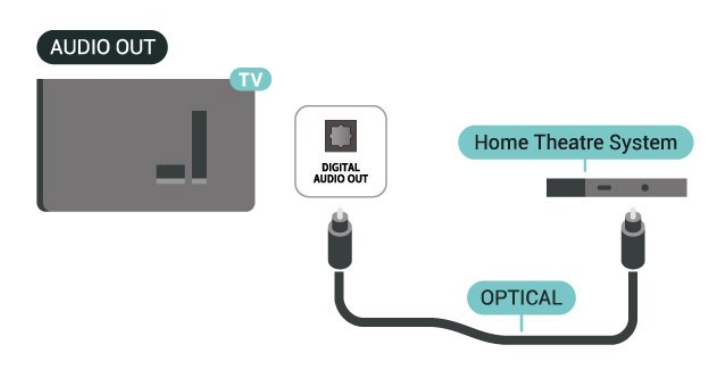

## 8.4. CAM med smartkort – CI+

#### CI+

Denne TV-en kan håndtere betinget tilgang for CI+.

Med CI+ kan du se programmer i beste HD, f.eks. Disse programmene krypteres av TV-kringkasteren og låses opp med en forhåndsbetalt CI+-modul. Digital-TV-operatører tilbyr en CI+-modul (Conditional Access Module – CAM) og et medfølgende smartkort når du abonnerer på topprogrammene deres. Digital-TV-operatører tilbyr en CI+-modul (Conditional Access Module – CAM) og et medfølgende smartkort når du abonnerer på topprogrammene deres.

Med støtte for CI+ 2.0 kan denne TV-en bruke CAM i både PCMCIA- og USB-utgave (for alle USB-porter).

Disse programmene har et høyt kopibeskyttelsesnivå.

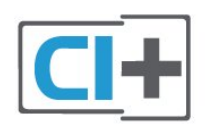

### Smartkort

#### Ett smartkort

Digital-TV-operatører tilbyr en CI+-modul (Conditional Access Module – CAM) og et medfølgende smartkort når du abonnerer på topprogrammene deres. Se instruksjonene du fikk av operatøren.

Slik setter du CAM-modulen inn i TV-en:

1 - Se på CAM-modulen for å finne ut hvordan den skal settes inn. Du kan ødelegge CAM-modulen og TVen hvis du setter den inn feil.

2 - Stå vendt mot baksiden av TV-en med forsiden av CAM-modulen mot deg, og sett CAM-modulen forsiktig inn i sporet COMMON INTERFACE.
3 - Skyv CAM-modulen så langt inn som mulig. La den stå i sporet permanent.

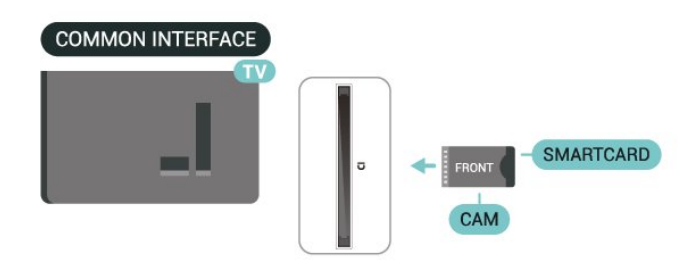

Når du slår på TV-en, kan det ta noen minutter før CAM-modulen aktiveres. Hvis det er satt inn en CAMmodul og abonnementet er betalt (abonnementene kan variere), kan du se på de krypterte kanalene som støttes av CAM-smartkortet.

CAM-modulen og smartkortet er utelukkende til din TV. Hvis du tar ut CAM-modulen, kan du ikke lenger se på de krypterte kanalene som støttes av CAMmodulen.

## Passord og PIN-koder

For enkelte CAM-moduler må du angi en PIN-kode for å kunne se på kanalene. Når du skal velge en PINkode for CAM-modulen, anbefaler vi at du bruker den samme koden du bruker til å låse opp TV-en.

Slik angir du PIN-koden for CAM-modulen:

- 1 Trykk på ⊐ SOURCES .
- 2 Velg kanaltypen du bruker CAM for Se på TV.
- 3 Trykk på + OPTIONS, og velg Vanlig
- grensesnitt.

 4 - Velg TV-operatøren for CAM-modulen.
 Skjermbildene som følger, kommer fra TV-operatøren.
 Følg instruksjonene på skjermen for å søke opp PINkodeinnstillingen.

## 8.5. Smarttelefoner og nettbrett

Du kan koble en smarttelefon eller et nettbrett til TVen ved å bruke trådløs tilkobling. For trådløs tilkobling må du laste ned **Philips Smart TV**-appen på smarttelefonen eller nettbrettet fra appbutikken din.

## 8.6. Blu-ray-platespiller

Bruk en høyhastighets HDMI-kabel til å koble Bluray-platespilleren til TV-en.

Hvis Blu-ray-platespilleren har EasyLink HDMI CEC, kan du betjene spilleren med fjernkontrollen til TV-en.

I **Hjelp** kan du trykke på

fargetasten — Nøkkelord og søke opp EasyLink HDMI CEC hvis du vil ha mer informasjon.

## 8.7. Spillkonsoll

## HDMI

Best kvalitet oppnås ved å koble spillkonsollen til TVen med en høyhastighets HDMI-kabel.

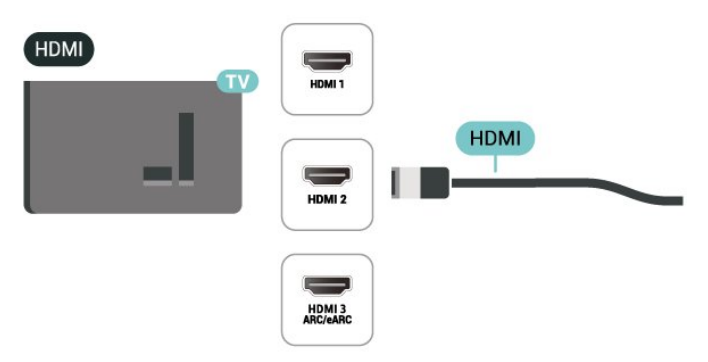

## 8.8. USB-lagringsenhet

Du kan se på bilder eller spille av musikk og videoer fra en USB-minnepinne eller USB-harddisk.

Koble en USB-lagringsenhet til en av USB-kontaktene på TV-en mens TV-en er på.

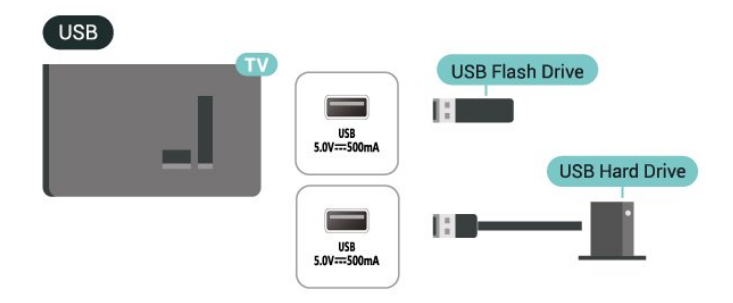

TV-en oppdager enheten og åpner en liste som viser innholdet.

Hvis innholdslisten ikke vises automatisk, kan du trykke på ⊐ SOURCES og velge USB.

Når du er ferdig med å se på innholdet på USBlagringsenheten, kan du trykke på **EXIT** eller velge en annen aktivitet.

Slik fjerner du USB-lagringsenheten på en trygg måte:

- 1 Trykk på 🕇 HOME.
- 2 Velg USB-stasjonen under Dashbord > Varsler øverst til høyre, og trykk på OK.
- 3 Velg enheten og trykk på OK.
- 4 Velg Løs ut og trykk på OK.

5 - Vent til USB-lagringsenheten er løst ut før du fjerner den.

\* Merk: Koble til USB-lagringsenheten med mindre enn 2 TB lagringsplass.

#### Ultra HD på USB

Du kan vise bilder i Ultra HD-oppløsning fra en tilkoblet USB-lagringsenhet. Fjernsynet nedskalerer oppløsningen til Ultra HD hvis oppløsningen til bildet er høyere.

Hvis du vil ha mer informasjon om hvordan du viser eller spiller av innhold fra en USB-lagringsenhet, kan du gå til **Hjelp**, trykke på

fargetasten — Nøkkelord og søke opp bilder, videoer og musikk.

## 8.9. Fotokamera

Hvis du vil vise bilder som er lagret på det digitale fotokameraet, kan du koble kameraet direkte til TVen.

Bruk en av USB-inngangene på TV-en for å koble til. Slå på kameraet etter at du har opprettet tilkoblingen.

Hvis innholdslisten ikke vises automatisk, trykker du på ➡ SOURCES og velger USB.

Kameraet må kanskje stilles inn slik at innholdet overføres via PTP – Picture Transfer Protocol (bildeoverføringsprotokoll). Les brukerhåndboken for det digitale fotokameraet.

#### Ultra HD på USB

Du kan vise bildene i Ultra HD-oppløsning fra en tilkoblet USB-enhet eller minnepinne. Fjernsynet nedskalerer oppløsningen til Ultra HD hvis oppløsningen til bildet er høyere. Du kan ikke spille av video med høyere originaloppløsning enn Ultra HD på noen av USB-tilkoblingene.

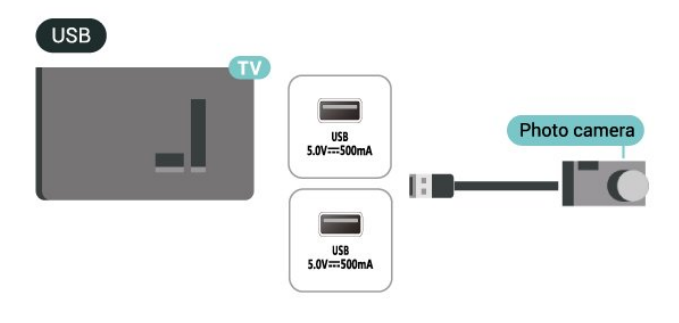

Hvis du vil ha mer informasjon om hvordan du viser bilder, kan du gå til Hjelp, trykke på fargetasten — Nøkkelord og søke opp Bilder, videoer og musikk.

## 8.10. Datamaskin

Du kan koble en datamaskin til TV-en med en HDMIkabel av høy kvalitet, og bruke TV-en som PC-skjerm.

\* Merknad til brukere med Nvidia-grafikkort: Hvis du kobler datamaskinen til TV-en via HDMI, kan Nvidia-kortet automatisk sende variabel oppdateringsfrekvens(VRR)-video til TV-en når TVens HDMI Ultra HD innstilling er satt til Optimal (Autospill). Pass alltid på å slå av VRR-funksjonen på grafikkortet før du stiller inn HDMI Ultra HD for TV-en på Optimal eller Standard. Alternativene Optimal eller Standard i TV-grensesnittet slår av VRR-støtte i TV-en.

\* Merknad til brukere med AMD-grafikkort: Sørg for at de følgende innstillinger i grafikkortet som brukes, har riktig ytelse hvis du skal koble datamaskinen til TV via HDMI.

– Hvis grafikkortets utgangsvideo er 4096 x 2160p eller 3840 x 2160p og RGB-pikselformatet brukes, skal RGB 4:4:4-pikselformatstudio (begrenset RGB) angis på grafikkortet i datamaskinen.

## 9.1. Nettverk og Internett

## Hjemmenettverk

For at du skal kunne benytte alle funksjonene på din Phillips Google-TV, må TV-en være tilkoblet Internett.

Koble TV-en til et hjemmenettverk med en høyhastighets Internett-tilkobling. Du kan opprette en trådløs eller kablet forbindelse mellom TV-en og nettverksruteren.

## Koble til nettverk

#### Trådløs tilkobling

#### Det du trenger

Hvis du vil koble TV-en trådløst til Internett, trenger du en Wi-Fi-ruter som er koblet til Internett.

Bruk en høyhastighetstilkobling til Internett (bredbånd).

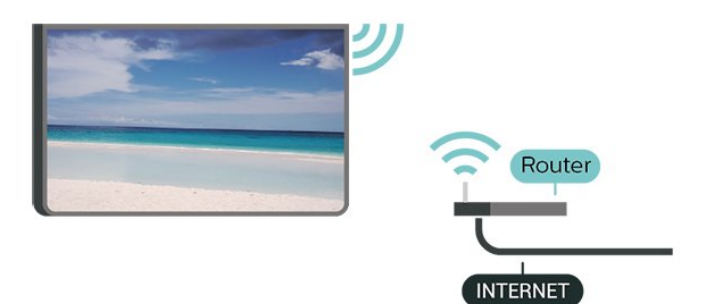

Slå Wi-Fi av eller på

Innstillinger > Nettverk og Internett > Wi-Fi > Av/på.

#### Opprette tilkoblingen

## Innstillinger > Nettverk og Internett > Wi-Fi > Av/på

1 - Velg det trådløse nettverket ditt fra listen over oppdagede nettverk. Hvis nettverket ditt ikke vises på listen fordi nettverksnavnet er skjult (du har slått av ruterens SSID-kringkasting), velger du Legg til nytt nettverk for å angi nettverksnavnet selv.

2 - Avhengig av typen ruter angir du

krypteringsnøkkelen (WPA eller WPA2). Hvis du har angitt krypteringsnøkkelen for dette nettverket tidligere, kan du velge OK for å opprette tilkoblingen umiddelbart.

3 - Det vises en melding når tilkoblingen er opprettet.

#### Problemer

#### Trådløst nettverk blir ikke funnet eller har

#### forstyrrelser

• Mikrobølgeovner, DECT-telefoner eller andre Wi-Fi 802,11b/g/n/ac-enheter i nærheten kan forstyrre det trådløse nettverket.

• Sørg for at brannmurene i nettverket tillater tilgang til den trådløse TV-tilkoblingen.

• Hvis det trådløse nettverket ikke fungerer riktig hjemme hos deg, kan du prøve med trådbundet nettverksinstallasjon.

#### Internett fungerer ikke

• Hvis tilkoblingen til ruteren er i orden, bør du kontrollere ruterens Internett-tilkobling.

#### PC-en og Internett-tilkoblingen er trege

• Se i brukerhåndboken for den trådløse ruteren for å få informasjon om innendørs rekkevidde, overføringshastighet og andre faktorer for signalkvalitet.

• Du må ha en høyhastighetstilkobling til Internett (bredbånd) for denne ruteren.

#### DHCP

• Hvis tilkoblingen mislykkes, kan du kontrollere DHCPinnstillingen (Dynamic Host Configuration Protocol) for ruteren. DHCP må slås på.

I Hjelp kan du trykke på

fargetasten — Nøkkelord og søke etter Feilsøking for å få mer informasjon.

#### Kablet tilkobling

#### Det du trenger

Hvis du vil koble TV-en til Internett, trenger du en nettverksruter med Internett-tilkobling. Bruk en høyhastighetstilkobling til Internett (bredbånd).

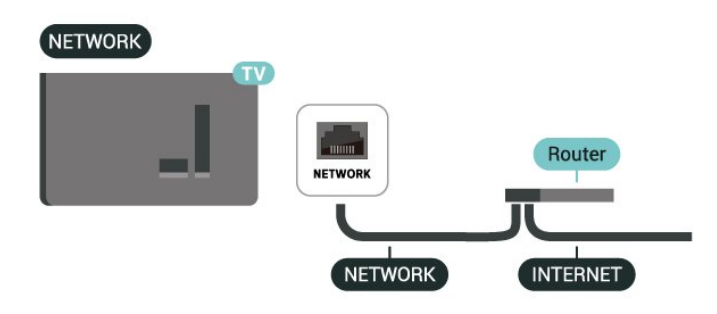

## Nettverks- og Internett-innstillinger

#### Vis nettverksinnstillinger

Innstillinger > Nettverk og Internett > Vis nettverksinnstillinger.

Her kan du se alle gjeldende nettverksinnstillinger. IPog MAC-adressen, signalstyrken, hastigheten, krypteringsmetoden,

adressen/nettmasken/gatewayen/DNS for IPv4 eller IPv6 osv.

#### Slå på med Wi-Fi (WoWLAN)

#### Innstillinger > Nettverk og Internett > Slå på med Wi-Fi (WoWLAN).

Du kan slå på denne TV-en fra smarttelefonen eller nettbrettet hvis TV-en er i standby. Innstillingen Slå på med Wi-Fi (WoWLAN) må være slått på.

#### Slå på med Chromecast

#### Innstillinger > Nettverk og Internett > Slå på med Chromecast.

Slå **På** slik at TV-en kan slås på fra en Chromecastapp på mobilenheten din. Strømforbruk i TV-ens standbymodus blir høyere når den er slått på. Wi-Fiinnstillingen (WoWLAN) bør slås på før du kan endre innstillingen for **Slå på med Chromecast**.

#### Digital Media Renderer – DMR

#### Innstillinger > Nettverk og Internett > Digital Media Renderer – DMR.

Hvis mediefilene dine ikke spilles av på TV-en din, må du sjekke at Digital Media Renderer er slått på. DMR er påslått som fabrikkstandard.

## Hurtigtilkobling

Rask tilkobling til Wi-Fi

Innstillinger > Nettverk og Internett > Hurtigtilkobling.

Med Hurtigtilkobling kan du koble til Wi-Fi raskt ved å skanne en QR-kode på TV-skjermen.

Koble til Wi-Fi ved å skanne QR-koden med en Android-telefon og følge instruksjonene. Gå til Innstillinger > Nettverk og Internett > Wi-Fi > Velg Wi-Fi > Avansert > Legg til enhet på Android-telefonen, og skann QR-koden. TV-en kobles raskt til Wi-Fi ved hjelp av Android-telefonen.

## 9.2. Google-konto

## Logg på

Hvis at du vil bruke alle funksjonene på Phillips Google-TV-en din, kan du logge på Google med Google-kontoen din.

Når du logger på, kan du spille favorittspillene dine på telefon, nettbrett og TV. Du får også tilpassede videoog musikkanbefalinger på TV-ens startskjerm, samt tilgang til YouTube, Google Play og andre apper.

#### Logg på

Bruk din eksisterende Google-konto til å logge inn på Google på TV-en. En Google-konto består av en epostadresse og et passord. Hvis du ikke har noen Google-konto ennå, bruker du datamaskinen eller nettbrettet til å opprette en (accounts.google.com). Hvis du ikke logget inn under den første TVinstallasjonen, kan du alltids logge inn senere.

Slik logger du på etter fjernsynsinstallasjonen:

1 - Velg 🏟 Innstillinger > Kontoog pålogging og trykk på OK.

- 2 Velg Logg på, og trykk på OK.
- 3 Velg Bruk fjernkontrollen, og trykk på OK.
- 4 Angi e-postadressen din via skjermtastaturet, og trykk på **OK**.
- 5 Oppgi passordet ditt, og trykk på **OK** for å logge på.
- 6 Trykk om nødvendig på **〈** (venstre) gjentatte ganger for å lukke menyen.

## 9.3. Internett

## Starte Internett

Du kan bruke TV-en til å surfe på Internett. Du kan se et hvilket som helst nettsted, men de fleste er ikke klargjort for visning på en TV-skjerm.

• Enkelte programtillegg (for eksempel for å vise sider eller videoer) er ikke tilgjengelig på TV-en din.

• Du kan ikke sende eller laste ned filer.

• Internett-sider vises én side om gangen og i fullskjerm.

Slik starter du nettleseren:

1 - Trykk på 角 HOME.

2 - Velg Dine apper > WEB BROWSER (andre rad

med ikoner i enkel modus), og trykk på OK.

- 3 Skriv inn en Internett-adresse, velg for å bekrefte.
- 4 Hvis du vil lukke Internett, trykker du på 🗲

Tilbake, og deretter bekrefter du at du vil gå tilbake på meldingsskjermen.

\* Merk: Hvis **WEB BROWSER** ikke vises på **Dine apper**-raden, kan du legge til appen manuelt.
# 10. Tilkoblinger, liste

# 10.1. Bytte til en enhet

Fra listen over kilder kan du bytte til hvilken som helst av de tilkoblede enhetene. Du kan bytte til en tuner for å se på TV, eller åpne innholdet på en tilkoblet USB-lagringsenhet. Du kan bytte til tilkoblede enheter for å se innhold på disse, for eksempel en digital mottaker eller Blu-ray-platespiller.

Slik bytter du til en tilkoblet enhet:

1 - Trykk på ⇒ SOURCES for å åpne kildemenyen.
2 - Velg ett av elementene i kildelisten, og trykk på OK. TV-en viser programmet eller innholdet på enheten.

\* Merk: En HDMI-enhet som er oppført i kildelisten som uregistrert, kan ikke kontrolleres med fjernkontrollen til TV-en, ettersom kommunikasjonsprotokollen er begrenset.

# 10.2. AirPlay og HomeKit

# Strømming av innhold via AirPlay

Du kan strømme mediefiler fra Apple-enheter til TVen via AirPlay. Gå til 🏠 Innstillinger > Kanaler og innganger > Apple AirPlay og HomeKit for å gå inn på siden Innstillinger for AirPlay og HomeKit, og kontroller at AirPlay er slått På. Apple-enheten din må være tilkoblet samme trådløse hjemmenettverk som TV-en for å strømme innhold.

### Legg til TV-en din i Apple HomeKit

Slik legger du til TV-en i HomeKit for å styre TV-en fra Apple-enheter:

1 - Gå til 🏟 Innstillinger > Kanaler og

innganger > Apple AirPlay og HomeKit for å gå inn på siden Innstillinger for AirPlay og HomeKit.

2 - Velg Konfigurer under HomeKit for å generere en QR-kode på TV-en.

3 - Åpne Hjem-appen på Apple-enheten din, trykk på Legg til + og skann QR-koden på TV-en.

4 - Følg instruksjonene på Apple-enheten og koble TV-en til HomeKit.

# 11. Hurtigmeny og Vanlige innstillinger

I **hurtigmenyen** og under**Vanlige innstillinger**finner du en rask måte å få tilgang til TV-funksjoner eller innstillingsmenyer på.

Slik åpner du hurtigmeny / vanlige innstillinger og åpner et element:

1 - Trykk på 🕸 Hurtigmeny / MENU for å åpne Hurtigmeny.

2 - Trykk på pilene < (venstre) eller > (høyre) for å bytte mellom Hurtigmeny og Vanlige innstillinger.
3 - Velg et element, og trykk på OK for å åpne eller starte det.

4 - Trykk på **← Tilbake** for å lukke **Hurtigmeny** eller **Vanlige innstillinger** uten å starte noe.

\* Merk: Hurtigmeny og Vanlige innstillinger er ikke tilgjengelige på tredjeparts-TV-apper.

# 12. Skjerm og lyd

# 12.1. Bilde

# Bildeinnstillinger

## Om menyen Bildeinnstillinger

Menyen for bildeinnstillinger gir enkel tilgang til bildeinnstillinger på flere nivåer, fra generelt til avansert. For noen bildeinnstillinger kan verdiene endres ved bruk av en undermeny, slik at du kan vise alle innstillingsverdiene og forhåndsvise effektene som vil brukes.

På det første nivået i bildeinnstillingsmenyen kan du alltid velge et element og trykke på OK-tasten for å gå til neste nivå med alternativer. Hvis det vises en undermeny, kan du skyve eller merke av for å velge innstillingsverdiene og forhåndsvise effekten og deretter trykke på OK for å bekrefte endringen. Hvis det finnes andre innstillingsalternativer på samme nivå, kan du trykke på tastene ∧ (opp) eller ∨ (ned) for å bla til andre innstillingsalternativer og fortsette konfigurasjonen uten å gå ut av undermenyen. Når alle innstillingsendringer er gjort, kan du fortsette å trykke på ← Tilbake-tasten for å gå ut av eller lukke

innstillingsmenyene.

# Bildestil

Velg en stil

Innstillinger > Skjerm og
 Iyd > Bilde > Bildestil.
 Alternativt kan du trykke på (DASHBOARD) på
 fjernkontrollen og velge Bilde > Bildestil.

For å justere bildet på en enkel måte kan du velge en forhåndsdefinert bildestil.

• Personlig – bildeinnstillingene du angir ved første oppsett.

- $\cdot$  Crystal Clear ideelt for TV-titting i dagslys.
- Hjemmekino ideell for daglig filmtitting hjemme.
- ØKO den mest energibesparende innstillingen.
- Film ideelt for å se på filmer med original studioeffekt.
- Spill\* ideelt for å spille spill.

• Skjerm<sup>\*\*</sup> – ideell for visning av datamaskinapper. Opprinnelig video vises med minimal behandling.

\* Bildestil – Spill er bare tilgjengelig i apper for HDMIvideo og videostrømming.

\*\* Bildestil – Skjermen er bare tilgjengelig når HDMIkildevideo er aktuelt for PC-program. Velg enn av bildestilene under når TV-en mottar HDRsignal (Hybrid Log Gamma, HDR10 and HDR10+):

- HDR Personlig
- $\cdot$  HDR-krystallklar
- HDR-hjemmekino
- HDR ECO
- HDR Film
- $\cdot$  HDR Spill
- HDR-skjerm

### Gjenopprett bildestil

Innstillinger > Skjerm og lyd > Bilde > Gjenopprett bildestil.

Velg for å gjenopprette bildestilen.

# Auto-filmbildestil

Foretrukket filmbildestil

Innstillinger > Skjerm og lyd > Bilde > Auto-film bildestil > Foretrukket bildestil for film.

Du kan velge hvilken bildestil som skal angis automatisk når filminnhold registreres. Det foretrukne alternativet for bildestil for film er avhengig av tilgjengeligheten av 🌣 Innstillinger > Skjerm og lyd > Bilde > Bildestil.

\*Merk: For å registrere filminnhold automatisk og angi ønsket bildestil, må du slå på Auto-filmbildestil fra
Innstillinger > Skjerm og lyd > Bilde > Autofilmbildestil > Auto-filmbildestil.

Slå Auto-filmbildestil på eller av

Innstillinger > Skjerm og lyd > Bilde > Autofilmbildestil > Auto-filmbildestil.

Slå på eller av for å registrere filminnhold automatisk og angi ønsket innhold under 🌣 Innstillinger > Skjerm og lyd > Bilde > Autofilmbildestil > Foretrukket filmbildestil.

# Flere filminnstillinger

### Kontrast

Kontrast, Lysstyrke

Optimalisering av omgivelseslys

Innstillinger > Skjerm og lyd > Bilde > Kontrast
 Lysstyrke > Optimalisering av omgivelseslys.

Slå på for automatisk å justere bildeinnstillingene etter lysforholdene i rommet.

#### Backlight-kontrast

Innstillinger > Skjerm og lyd > Bilde > Kontrast
 Lysstyrke > Backlight-kontrast.

Juster kontrastverdien i bildet. Du kan redusere kontrastverdien for å spare på strøm.

### Kontrastmoduser

Innstillinger > Skjerm og lyd > Bilde > Kontrast
 Lysstyrke > Kontrastmodus.

Velg Vanlig, Optimert for bilde eller Optimert for energisparing for å stille inn TV-en til automatisk å redusere kontrasten, for best energiforbruk eller for best bildeopplevelse, eller velg Av for å skru av justeringen.

### Videonivå

Innstillinger > Skjerm og lyd > Bilde > Kontrast
 > Lysstyrke > Videonivå.

Slik justerer du nivået.

### Mørke detaljer

Kontrast, Gamma

Innstillinger > Skjerm og lyd > Bilde > Kontrast
 Mørke detaljer > Gamma.

For å angi en ikke-lineær innstilling for lystetthet og kontrast i bildet.

Merk: Ikke tilgjengelig på visse modeller når Optimalisering av mørke detaljer etter omgivelsene > Optimalisering av mørke detaljer er satt til På.

# Svartnivå

Innstillinger > Skjerm og lyd > Bilde > Kontrast
 Mørke detaljer > Svartnivå.

For å justere svartnivået på et bilde.

Merk: Innstilling av svartnivå langt unna referanseverdien (50) kan føre til lavere kontrast (mørke detaljer forsvinner, eller et svart bilde blir grått).

### Kontrastforbedring

Dynamisk forbedringsnivå

Innstillinger > Skjerm og lyd > Bilde > Kontrast
 Kontrastforbedring > Dynamisk forbedringsnivå.

Velg Av, Maksimum, Middels eller Minimum for å angi hvilket nivå TV-en automatisk skal forbedre detaljene ved i mørke, middels lyse og lyse områder i bildet.

Merk: Ikke tilgjengelig når det oppdages et HDRsignal. Ikke tilgjengelig i **Skjerm**-modus.

## HDR-kontroll

### HDR-tonekartlegging

Innstillinger > Skjerm og lyd > Bilde > Kontrast
 HDR-kontroll > HDR-tonekartlegging.

Angi metoden som skal brukes i HDRtonekartlegging. Av brukes til å deaktivere TV-intern tonekartlegging eller følge HDR-spillstandarden HGiG (HDR Gaming Interest Group) på en passende spillenhet. Du kan justere metoden til **Statisk** (hvis det oppdages et HDR10-signal) eller **Dynamisk** (hvis det oppdages et HDR10+-signal).

Merk: Kan velges når HDR10- eller HDR10+-signal registreres.

#### HDR-effektinnstillinger

Innstillinger > Skjerm og lyd > Bilde > Kontrast > HDR-kontroll > HDR10-effekt / HDR10+ -effekt / HLG-effekt.

Når HDR10 / HDR10+ / HLG-signal oppdages og HDRtonekartlegging ikke er satt til Av , kan du justere HDReffektnivået til Flere detaljer, Balansert eller Mer lysstyrke for hver enkelt type HDR-innhold.

#### Farge

Innstillinger > Skjerm og lyd > Bilde > Farge.

#### Metning

Innstillinger > Skjerm og lyd > Bilde > Farge > Metning.

For å justere verdien for metning av fargene.

Merk: Ikke tilgjengelig når bildestilen er Monitor eller HDR-skjerm.

Justere fargeforbedringen

# Innstillinger > Skjerm og lyd > Bilde > Farge > Fargeforbedring.

Velg Maksimum, Middels, Minimum eller Av for å stille inn nivået på fargeintensiteten og detaljene i sterke farger.

### Justere det brede fargespekteret

Innstillinger > Skjerm og lyd > Bilde > Farge > Bredt fargespekter.

For å slå bredt fargespekter på eller av. Gjelder bare for visse TV-modeller.

### Juster fargetemperaturen

Innstillinger > Skjerm og lyd > Bilde > Farge > Fargetemperatur > Hvitpunkt.

Velg varm, normal, kjølig eller egendefinert for å angi ønsket fargetemperatur.

Innstillinger > Skjerm og lyd > Bilde > Farge > Fargetemperatur > 2-hvitpunktjustering eller 20-hvitpunktjustering.

Tilpass hvitnivåjusteringen basert på den valgte fargetemperaturen i bildet.

### Fargekontroll

Innstillinger > Skjerm og lyd > Bilde > Farge
 Fargekontroll.

Innstillingen for fargekontroll er bare tilgjengelig når fargeforbedring er satt til Av. Slik justerer eller tilbakestiller du standardverdien forHue, Metning og Intensitet for henholdsvis rød, gul, grønn,cyan, blå og magenta. Velg Tilbakestill alle for å tilbakestille alle verdiene til standard innstilling.

#### Skarphet

#### Forbedring

Innstillinger > Skjerm og lyd > Bilde > Skarphet > Forbedring.

For å justere verdien for skarphet på bildet.

#### Teksturforbedring

Innstillinger > Skjerm og lyd > Bilde > Skarphet > Teksturforbedring.

Slå på for å få overlegen skarphet i linjekanter og detaljer. Ikke tilgjengelig når **Bildeformat** er satt til **Fyll** skjermen.

## Bilderens

### Støyreduksjon

Innstillinger > Skjerm og lyd > Bilde > Bilderens
 Støyreduksjon.

Velg **Av**, **Maksimum**, **Middels** eller **Minimum** for å stille inn nivået på støyreduksjon i videoinnhold. Støy vises som regel som små prikker som beveger seg på skjermbildet.

#### MPEG-artefaktreduksjon

Innstillinger > Skjerm og lyd > Bilde > Bilderens
 Artefaktreduksjon.

Velg Av, Maksimum, Middels, eller Minimum for å få forskjellige grader av artefaktutjevning i digitalt videoinnhold.

Artefakter vises oftest som små blokker eller ujevne kanter i skjermbildet.

#### Bevegelse

#### Bevegelsesstiler

Innstillinger > Skjerm og lyd > Bilde
 Bevegelse > Bevegelsesstiler.

Bevegelsesstiler gir optimaliserte innstillingsmodi for bevegelser i forskjellig videoinnhold.

Velg én av bevegelsesstilene for å få en annen opplevelse av videobevegelse. (Av, ren kino, film, standard, jevn, personlig)

Ikke tilgjengelig for følgende tilfeller:

Innstillinger > Skjerm og
 lyd > Bilde > Bildestil > Skjerm
 Innstillinger > Skjerm og
 lyd > Bilde > Bildestil > Spill

#### Jevnhet

Innstillinger > Skjerm og lyd > Bilde
 Bevegelse > Jevnhet.

For jevne og flytende bevegelser i bildet ved å minimere flimmer.

Velg en verdi mellom 0 og 10 for å justere mengden reduksjon av bevegelsesflimmer som vises i filmer på TV-en. Velg 0 når du opplever støy på skjermen når du spiller av filmer.

Merk: Kun tilgjengelig når Bevegelsesstiler er satt til Personlig.

#### Hurtiginnstilling for bilde

Ved den første installasjonen angav du bildeinnstillinger i noen enkle trinn. Du kan gjenta disse trinnene med Hurtiginnstilling for bilde.

Slik stiller du inn bildet i noen enkle trinn:

1 - Velg 🏟 Innstillinger > Skjerm og lyd > Bilde.

2 - Velg Hurtiginnstilling for bilde, og trykk på OK.

3 - Bruk navigeringstastene til å velge ønskede innstillinger for kilde, skarphet, kontrast, farge og bevegelse.

4 - Velg Fullfør, eller trykk gjentatte ganger

på **〈** (venstre) om nødvendig, for å lukke menyen.

# 12.2. Skjerm

# Bildeformat

Hvis bildet ikke fyller hele skjermen og svarte rammer vises øverst eller nederst eller på begge sider, kan du justere bildet slik at det fyller hele skjermen.

Slik velger du en av de grunnleggende innstillingene for å fylle hele skjermen:

1 - Trykk på 🏟 Innstillinger > Skjerm og lyd > Skjerm > Bildeformat > Fyll skjermen, Tilpass til skjerm, Widescreen og Original, og trykk deretter på OK.

2 - Trykk om nødvendig på ≮ (venstre) gjentatte ganger for å lukke menyen.

• Fyll skjermen – forstørrer bildet automatisk slik at det fyller hele skjermen. Minimal bildeforvrengning, tekstingen forblir synlig. Passer ikke for PC. Enkelte ekstreme former for bildeinnhold kan fortsatt vise svarte striper. Sideforholdet for bildeinnhold kan endre seg.

• Tilpass til skjermen – zoomer automatisk inn bildet slik at det fyller skjermen så mye som mulig uten bildeforvrengning. Svarte striper kan være synlige. Passer ikke for PC.

• Widescreen - zoomer automatisk inn bildet til 16:9-fullskjerm. Sideforholdet for bildeinnhold kan endre seg.

• **Opprinnelig** – zoomer automatisk inn bildet slik at det passer til skjermen med opprinnelig sideforhold. Ikke noe innhold som forsvinner.

Slik formaterer du bildet manuelt:

1 - Trykk på ✿ Innstillinger > Skjerm og lyd > Skjerm > Bildeformat > Avansert, og trykk deretter på OK.

2 - Bruk Flytt, Zoom og Strekk for å justere bildet.

3 - Eller velg **Omgjøre** for å gå tilbake til innstillingen bildet hadde da du åpnet **Bildeformat**.

• Flytt – velg pilene for å flytte bildet. Du må zoome

inn før du kan flytte bildet.

- Zoom velg pilene for å zoome inn.
- Strekk velg pilene for å strekke bildet vertikalt eller horisontalt.

• Angre – velg for å gå tilbake til bildeformatet du startet med.

Noen bildeformater er kanskje ikke tilgjengelige under visse forhold. For eksempel i løpet av strømming av video, Android app-applikasjoner, spillmodus osv.

# 12.3. Lyd

# Lydstil

Velg en stil

Innstillinger > Skjerm og lyd > Lyd > Lydstil.

Du kan enkelt justere lyden ved å velge en forhåndsdefinert innstilling med lydstil.

• Al-modus – Det er perfekte stiler for å se på film, lytte til musikk eller spille spill. Velg Al-modus for intelligent veksling av lydstil basert på lydinnhold.

- $\cdot$  Original den mest nøytrale lydinnstillingen
- Underholdning ideelt for å se på film
- Musikk ideelt for å lytte til musikk
- Musikk med romfølelse ideell for spill
- Dialog Ideelt for tale
- Personlig få tilgang til mer avanserte lydinnstillinger.

Tilpass personlige innstillinger

1 - Velg Personlig som lydstil.

2 - Gå til 🏟 Innstillinger > Skjerm og

lyd > Lyd > Personlige innstillinger for å endre personlige lydinnstillinger.

Gjenopprett personlige innstillinger

Innstillinger > Skjerm og

lyd > Lyd > Personlige innstillinger > Gjenopprett personlig modus.

Velg for å gjenopprette personlige lydinnstillinger.

# Personlige innstillinger

 ${\it H} {\it øyttalervirtual} is erings funks jon$ 

Innstillinger > Skjerm og
 lyd > Lyd > Personlige
 innstillinger > Høyttalervirtualiseringsfunksjon.

Velg På eller Auto (Dolby Atmos) for å aktivere Dolby Atmos, som kan legge til høydemål i lyden. Med høydemål kan lyden plasseres og flyttes nøyaktig i et tredimensjonalt rom. Velg Av for å slå av funksjonen.

## Tydelig dialog

#### Innstillinger > Skjerm og

lyd > Lyd > Personlige innstillinger > Tydelig dialog.

Velg På for å få forbedret lydkvalitet for taleprogram.

#### Al-utjevner

Innstillinger > Skjerm og lyd > Lyd > Personlige innstillinger > AI-utjevner.

Velg **På** for å aktivere intelligent utjevningsjustering basert på lydinnhold og egendefinerte innstillinger.

#### Tilpasset AI-utjevner

Innstillinger > Skjerm og

lyd > Lyd > Personlige innstillinger > Tilpasset AIutjevner.

Trykk på **pil-/navigasjonstastene** for å justere Alutjevnernivået.

#### Gjenopprett personlige innstillinger

Innstillinger > Skjerm og lyd > Lyd > Personlige innstillinger > Gjenopprett personlig modus.

Velg for å gjenopprette personlige lydinnstillinger.

# Fjernsynets plassering

#### TV-plassering

Innstillinger > Skjerm og
 Lyd > Lyd > Fjernsynets plassering.

Velg **På et TV-stativ** eller **På veggen** for å få best mulig lydgjengivelse i henhold til innstillingen.

# Tilpasset lyd

#### Tilpassede lydinnstillinger

Innstillinger > Skjerm og lyd > Lyd > Tilpasset lyd.

### Tilpass lyden til TV-høyttalerne

Tilpassede lydinnstillinger er for å opprette en personlig profil basert på hørselen din ved å ta en hørselstest. Du kan velge lyden du foretrekker, slik at du hører mer og opplever bedre lyd og dermed forbedrer TV-opplevelsen.

# Hvordan tester jeg hørselen og konfigurerer hørselsprofilen?

Start hørselstesten fra 🏟 Innstillinger > Skjerm og lyd > Lyd > Tilpasset lyd > Konfigurer. Opprett din egen hørselsprofil med en kort hørselstest.

Før testen må du bytte lyden over til **TV-høyttalerne**, da oppsettet bare påvirker TV-høyttalerne. Hørselstesten fungerer best når den utføres i stille omgivelser, så sørg for at omgivelsene er stille under testen.

Velg La oss starte og skriv inn et profilnavn for å starte testen.

Under testen:

- hører du en økende pipelyd
- Trykk på OK-knappen når du hører pipelyden.
- Du hører deretter en avtagende pipelyd.
- Trykk på OK-knappen når du ikke hører pipelyden.
- Testen gjentas fem ganger med forskjellige toner.

Når testen er fullført, får du se resultatene av hørselstesten. Velg Lagre og avslutt for å lagre profilen. Du kan bruke den gjeldende profilen, eller opprette andre profiler. Du kan maksimalt opprette tre profiler. Du kan også velge Gi profilen nytt navn eller Fjerne profil.

# EasyLink 2.0

Kontroller lydinnstillingene for HDMI-lydsystemet via EasyLink 2.0

# Innstillinger > Skjerm og lyd > Lyd > EasyLink 2.0.

Du kan justere de enkelte lydinnstillingene for HDMIlydanlegget gjennom Vanlige innstillinger eller Skjerm og lyd > Lyd. Dette gjelder bare med EasyLink 2.0-kompatibelt HDMI-lydsystem. Sørg for at menyelementet for EasyLink 2.0-lydkontroll er satt til På under Kanaler og innganger > Innganger for å slå på kontrollen.

### Velg en lydstil

Innstillinger > Skjerm og lyd > Lyd > EasyLink
2.0 > Lydstil.

Bytt mellom de forhåndsinnstilte lydstilene. Det finnes perfekte stiler for å se på film, lytte til musikk eller annet lydinnhold.

- Film ideell lydstil for å se på film.
- Musikk optimalisert for å lytte til musikk.
- Tale forbedret dialog for stemmer.
- Stadion gir deg lydopplevelsen av å være i et stort utendørs stadion.
- · Egendefinert justerbar personlig lydmodus.

Innstillingen er bare tilgjengelig når den tilkoblede enheten er kompatibel med TV-en for funksjonen.

### Juster bassnivået

Innstillinger > Skjerm og lyd > Lyd > EasyLink
 2.0 > Bass.

Trykk på **pil-/navigasjonstastene** for å justere bassnivået.

#### Juster diskantnivået

Innstillinger > Skjerm og lyd > Lyd > EasyLink
 2.0 > Diskant.

Trykk på **pil-/navigasjonstastene** for å justere diskantnivået.

### Tilpasset equalizer

Innstillinger > Skjerm og lyd > Lyd > EasyLink
 2.0 > Tilpasset equalizer.

Justerbare frekvensbånd når Lydstilen er satt til Egendefinert. Trykk på pil-/navigasjonstastene for å justere AI-utjevnernivået. Innstillingen er bare tilgjengelig når den tilkoblede enheten er kompatibel med TV-en for funksjonen.

### Surroundlyd

Innstillinger > Skjerm og lyd > Lyd > EasyLink
 2.0 > Surroundlyd.

Velg en surround-effekt fra de forhåndsinnstilte typene.

• Upmix – upmix benytter seg av alle høyttalerne.

• Standard – høyttalernes utgang følger de opprinnelige kanalene.

• Surround AI – optimal surround-effekt ved bruk av AI-analyse.

### DRC

Innstillinger > Skjerm og lyd > Lyd > EasyLink2.0 > DRC.

Velg foretrukket dynamisk områdekontroll (DRC).

- Auto det dynamiske området justeres automatisk.
- På optimaliser det dynamiske området.
- Av slå av dynamisk områdejustering.

### Høyttalere i høyden

Innstillinger > Skjerm og lyd > Lyd > EasyLink
 2.0 > Høyttalere i høyden.

Velg ønsket bevegelse i lyd for høyttalere i høyden.

Innstillingen er bare tilgjengelig når den tilkoblede enheten er kompatibel med TV-en for funksjonen.

- Auto dynamisk bevegelse som følger innholdet.
- På alltid forhøyet.
- Av flat posisjon.

#### Velg lydscene

# Innstillinger > Skjerm og lyd > Lyd > EasyLink 2.0 > Soundstage.

Velg en lytteopplevelse. Innstillingen er bare tilgjengelig når den tilkoblede enheten er kompatibel med TV-en for funksjonen.

- Auto dynamisk innstilling som følger innholdet.
- På Oppslukende lydbilde, bra for å se på filmer.

 $\cdot$  Av – Krystallklart lydbilde, bra for å lytte til musikk og dialog.

#### Tilbakestill alle til standard

Innstillinger > Skjerm og lyd > Lyd > EasyLink
 2.0 > Tilbakestill alle til standard.

Tilbakestill alle EasyLink 2.0-lydinnstillingene tilbake til de opprinnelige fabrikkinnstillingene.

# Kalibrere rom

Kalibrering av rom

Innstillinger > Skjerm oglyd > Lyd > Kalibrering av rom.

Kalibreringen gjør at TV-en kan fastslå akustikken i rommet, og optimaliserer lydkvaliteten på TVhøyttalerne slik at den passer til akustikken.

Før du starter konfigureringen, må du pare fjernkontrollen med TV-en. Sørg også for at Lyd ut for TV-en er stilt inn på TV-høyttalerne. For et mer nøyaktig resultat bør rommet være stille.

Slik starter du kalibreringen av rommet:

1 - Hold fjernkontrollen i lytteposisjon, og pek den mot TV-en gjennom justeringsprosessen.
2 - Velg Kalibrer nå eller Kalibrer på nytt for å starte

kalibreringen.

3 - En testlyd blir avspilt og målt via fjernkontrollen din. Rett fjernkontrollen mot TV-en. Dette kan ta noen sekunder.

4 - Når TV-høyttalerne er kalibrerte, kan du velge Test for å lytte til og sammenligne lyden før og etter kalibreringen. Velg Bruk for å godta innstillingene, eller velg Prøv på nytt for å utføre kalibreringen på nytt.

5 - Når kalibreringsoppsettet er fullført og tatt i bruk, skal TV-en gå tilbake til menyen Innstillinger. Gå deretter til 🏟 Innstillinger > Skjerm og

# Avanserte lydinnstillinger

#### Volumkontroll

Automatisk volum

Innstillinger > Skjerm og
 lyd > Lyd > Avansert > Automatisk volum.

Velg **På eller Av** for å slå på eller av funksjonen for automatisk justering av volumet.

Velg **Nattmodus** for en mer behagelig og stille lytteopplevelse.

Delta-volum

Innstillinger > Skjerm og lyd > Lyd > Avansert > Delta-volum.

Du kan bruke Delta-voluminnstillingen til å justere lydnivåforskjellen mellom TV-kanalen og HDMIkildeinngangen. Trykk på **pil-/navigasjonstastene** for å justere deltaverdien for TV-høyttalervolumet.

\* Merk: Deltavolum er tilgjengelig når inngangskilden er satt til HDMI eller analoge kilder og lydutgangen er satt til TV-høyttalerne eller HDMI-lydsystem.

# Dolby Atmos-varsling

Innstillinger > Skjerm og lyd > Lyd > Dolby Atmos-varsling.

Slå Dolby Atmos-varsling på eller av når Dolby Atmosinnhold spilles av på TV-en. Varselet er bare tilgjengelig når 🏟 Innstillinger > Skjerm og Iyd > Lyd ut er satt til TV-høyttalere og 🏟 Innstillinger > Skjerm og Iyd > Lyd > Personlige innstillinger > Høyttalervirtualiseringsfunksjon er satt til På eller Auto (Dolby Atmos).

# 12.4. Lydutgang

# Høyttalere og eARC

### Lydutgang

Innstillinger > Skjerm og lyd > Lydutgang.

Still inn fjernsynet til å spille av lyden på fjernsynet eller på det tilkoblede lydanlegget.

Du kan velge hvor du vil høre fjernsynslyden, og hvordan du styrer den.

• Hvis du velger **TV-høyttalere**, vil TV-høyttalerne alltid være på.

• Hvis du velger **Optisk**, slås TV-høyttalerne av mens Digital utgang/optisk slås på.

Velg HDMI-lydsystem mens en lydenhet er koblet til med HDMI CEC. TV-en slår av TV-høyttalerne når enheten spiller av lyden.

### eARC

Innstillinger > Skjerm og lyd > Lydutgang > eARC.

Still eARC-modusen inn på Automatisk eller Av.

# Innstillinger for direkte digital lyd

Innstillinger for direkte digital lyd er tilgjengelig for optiske lydsignal og HDMI ARC.

Format på digital utgang

Innstillinger > Skjerm og lyd > Lydutgang
 Format på digital utgang.

Angi lyd ut-signalet til fjernsynet til å passe til lydmulighetene til det tilkoblede hjemmekinoanlegget.

• Stereo (ikke pakket): Hvis lydavspillingsenhetene dine ikke kan behandle flerkanalslyd, kan du velge kun å sende stereoinnhold til lydavspillingsenhetene.

• Flerkanals: Velg flerkanals innhold (komprimert flerkanals lydsignal) eller stereolyd til lydavspillingsenhetene dine.

• Flerkanals (direktekilde): Velg kun å sende Dolby Digital Plus- eller DTS-innhold til lydavspillingsenhetene eller hjemmekinoanlegget.

– Kontroller at lydavspillingsenhetene dine støtter Dolby Atmos-funksjonen.

– SPDIF-utgangen (DIGITAL AUDIO OUT) aktiveres når det strømmes Dolby Digital Plus.

### Utjevning på digital utgang

Innstillinger > Skjerm og lyd > Lydutgang
 Utjevning på digital utgang.

Juster lydstyrkenivået for HDMI-lydanlegget.

• Velg Mer for å øke volumet.

• Velg Mindre for å redusere volumet.

### Forsinkelse på digital utgang

- Innstillinger > Skjerm og lyd > Lydutgang
   Forsinkelse på digital utgang.
- 45

På enkelte hjemmekinoanlegg kan det være nødvendig å justere lydsynkroniseringsforsinkelsen for å synkronisere lyd og bilde. Velg Av hvis du har angitt lydforsinkelse på hjemmekinoanlegget ditt.

Utligning på digital utgang (kun tilgjengelig når forsinkelse på digital utgang er satt til På)

Innstillinger > Skjerm og lyd > Lydutgang
 Utligning på digital utgang.

Hvis du ikke kan angi forsinkelse på hjemmekinoanlegget, kan du stille inn TV-en til å synkronisere lyden. Du kan angi en forsinkelse som kompenserer for tiden som er nødvendig for at hjemmekinoanlegget skal kunne behandle lyden fra TV-bildet. Du kan angi verdien i trinn på 5 ms. Den høyeste innstillingen er 60 ms.

# 13. Apper

# 13.1. Om apper

Du finner favorittappene dine på **Apper**-raden i Hjemmenyen.

På samme måte som apper på en smarttelefon eller et nettbrett har appene på TV-en bestemte funksjoner som gir en rikere TV-opplevelse. Du kan bruke **WEB BROWSER**-appen til å surfe på Internett.

Apper kan komme fra Google Play™ Store. Det er forhåndsinstallert noen praktiske apper på TV-en for å hjelpe deg med å komme i gang.

Hvis du skal installere apper fra Google Play<sup>™</sup> Store, må TV-en være koblet til Internett. Du må logge inn med en Google-konto for å bruke Google Play-apper og Google Play<sup>™</sup>-butikken. Velg appen du vil installere, og velg **Installer**-knappen for å starte installasjonen. Når installasjonen av appen er fullført, kan du velge **Åpne**-knappen for å åpne appen, eller **Avinstaller**-knappen for å avinstallere appen.

# 13.2. Google Play

# Filmer og TV

Med Google TV kan du leie og kjøpe filmer og TVprogrammer som du kan se på TV-en.

# Det du trenger

• TV-en må være koblet til Internett.

• Du må logge inn med Google-kontoen din på TVen.

• Du må legge til et kredittkort i Google-kontoen din for å kjøpe filmer og TV-programmer.

Slik leier eller kjøper du en film eller et TV-program:

- 1 Trykk på **h** HOME og velg fanen Apper.
- 2 Velg Google TV-appen og åpne den.
- 3 Velg en film eller et TV-program, og trykk på OK.

4 - Velg det du ønsker å kjøpe, og trykk på OK. Du tas videre for å fullføre kjøpet.

Slik ser du en film eller et TV-program du har leid eller kjøpt:

- 1 Trykk på 角 HOME og velg fanen Apper.
- 2 Velg Google TV-appen og åpne den.

3 - Velg filmen eller TV-programmet fra biblioteket ditt i appen, velg tittel og trykk på **OK**.

4 - Du kan bruke knappene Stopp, Pause, Spol

tilbake eller Spol fremover på fjernkontrollen. 5 - Hvis du skal stoppe Filmer og TV-appen, trykker du på gjentatte ganger på Tilbake eller på ™ EXIT.

\* Merk: Hvis Google TV ikke er på Dine apper-raden, kan du søke i søkefeltet for å **åpne** eller installere den.

Du finner mer informasjon på www.support.google.com/googletv

# Musikk

Med YouTube Music kan du spille av favorittmusikken din på TV-en.

Du kan kjøpe ny musikk på en datamaskin eller mobilenhet. Du kan også bruke TV-en til å registrere deg for Full tilgang, som er abonnementet på Google Play Musikk. I tillegg kan du spille av musikk du allerede eier, som er lagret på datamaskinen din.

### Det du trenger

• TV-en må være koblet til Internett.

• Du må logge inn med Google-kontoen din på TVen.

• Du må legge til et kredittkort i Google-kontoen din for å starte et musikkabonnement.

Slik starter du YouTube Music:

- 1 Trykk på 角 HOME og velg fanen Apper.
- 2 Velg YouTube Music-appen og åpne den.
- 3 Velg musikken du ønsker å kjøpe, og trykk på OK.
- 4 Hvis du skal stoppe Music-appen, trykker du gjentatte ganger på Tilbake eller på 🖬 EXIT.

\* Merk: Hvis **YouTube Music** ikke er på **Dine** apper-raden, kan du søke i søkefeltet for å åpne eller installere den.

Du finner mer informasjon på www.support.google.com/googletv og support.google.com/youtubemusic

# Spill

Med Google Play Spill kan du spille spill på TV-en. Tilkoblet eller frakoblet Internett.

Du kan se hva vennene dine spiller, eller delta i spillet og konkurrere. Du kan se prestasjonene dine eller fortsette der du sluttet sist.

### Det du trenger

- TV-en må være koblet til Internett.
- Du må logge inn med Google-kontoen din på TVen.

• Du må legge til et kredittkort i Google-kontoen din for å kjøpe nye spill.

Start Google Play Spill-appen for å velge og installere

nye spillapper på TV-en. Noen spill er gratis. Det vises en melding hvis du må ha en spillkontroll for å spille spillet.

### Slik starter eller stopper du et spill fra Google Play:

- 1 Trykk på 🕇 HOME og velg fanen Apper.
- 2 VelgGoogle Play Games-appen og åpne den.

3 - Velg et spill du vil spille, eller velg et nytt spill du vil installere, og trykk på OK.

\* Merk: Hvis Google Play Games ikke er på Dine apper-raden, kan du søke i søkefeltet for å åpne eller installere den.

Du finner mer informasjon på www.support.google.com/googletv

# Google Play Store

Du kan laste ned og installere nye apper fra Google Play-butikken. Noen apper er gratis.

### Det du trenger

• TV-en må være koblet til Internett.

• Du må logge inn med Google-kontoen din på TVen.

• Du må legge til et kredittkort i Google-kontoen din for å kjøpe apper.

### Slik installerer du en ny app:

- 1 Trykk på 角 HOME og velg fanen Apper.
- 2 Velg Google Play Butikk-appen og åpne den.
- 3 Velg appen du vil installere, og trykk på OK.

4 - Hvis du skal lukke Google Play Butikk, kan du

trykke gjentatte ganger på Tilbake eller trykke på 🖬 EXIT.

### Foreldrekontroll

Du kan skjule apper i Google Play-butikken basert på brukerens/kjøperens alder. Du må oppgi en PIN-kode for å velge eller endre aldersgrensen.

### Slik angir du foreldrekontrollen:

- 1 Trykk på 🕇 HOME og velg fanen Apper.
- 2 Velg Google Play Butikk-appen og åpne den.
- 3 Velg Innstillinger > Foreldrekontroll.
- 4 Velg ønsket aldersgrense.
- 5 Oppgi PIN-koden når du blir bedt om dette.

6 - Hvis du skal lukke Google Play Butikk, kan du trykke gjentatte ganger på Tilbake eller trykke på XIT.

\* Merk: Hvis Google Play Butikk ikke er på Dine apper-raden, kan du søke i søkefeltet for å åpne eller installere den. Du finner mer informasjon på www.support.google.com/googletv

# Betaling

For å betale til Google Play på TV-en må du legge til en betalingsmetode – kredittkort (utenfor USA) – i Google-kontoen din. Når du kjøper en film eller et TVprogram, belastes dette kredittkortet for kjøpet.

#### Slik legger du til et kredittkort:

1 - Gå til accounts.google.com på datamaskinen din og logg inn med Google-kontoen du skal bruke for Google Play på TV-en.

2 - Gå til wallet.google.com for å legge til et kort i Google-kontoen din.

3 - Oppgi kredittkortopplysningene og godta vilkårene.

# 13.3. Starte eller stoppe en

# app

Du kan starte en app fra startskjermen.

Slik åpner du en app:

- 1 Trykk på **fi HOME**.
- 2 Gå til Apper-raden, velg ønsket app og trykk på OK.

3 - Du kan også søke etter appen i søkefeltet for å åpne eller installere den.

4 - Du kan også gå til 🌣 Innstillinger > Apper > Se alle apper eller Vis systemapper for å velge appen du skal åpne.

5 - Hvis du vil stoppe en app, trykker du på ← Tilbake eller på I EXIT. Du kan også stoppe appen med dens Avslutt/Stopp-knapp.

# 13.4. Administrer apper

# Innstillinger > Apper.

Hvis du stopper en app og går tilbake til Hjemmenyen, stopper appen egentlig ikke. Appen kjører fortsatt i bakgrunnen, slik at den er raskt tilgjengelig neste gang du starter den. De fleste appene må lagre data i TV-ens hurtigbufferminne for å kjøre problemfritt. Det kan være gunstig å stoppe en app helt eller å tømme hurtigbufferdataene for en bestemt app for å optimalisere den generelle ytelsen til appene og holde minnebruken lav på TV-en. Det er også best å avinstallere apper du ikke bruker lenger. Du kan velge **Apper** > **Se alle apper** eller **Ubrukte apper** for å vise installerte eller brukte apper.

For de installerte appene kan du også angi tillatelsene for å **Behandle oppdateringer**, **Apptillatelser**, **Spesiell apptilgang** og **Sikkerhet**.

Du finner mer informasjon på www.support.google.com/googletv

# 14. System

# 14.1. Delvis blinde

## Innstillinger > System > Tilgjengelighet.

Når **Tilgjengelighet** er slått på, er TVen tilpasset bruk av døve, tunghørte, blinde eller delvis blinde personer.

### Tekst med høy kontrast

Innstillinger > System > Tilgjengelighet > Tekst med høy kontrast.

Slå på denne innstillingen for å vise tekst med høyere kontrast, slik at den er enklere å lese.

### Tekst til tale

Innstillinger > System > Tilgjengelighet > Tekst til tale.

Angi denne innstillingen for å konvertere teksten til tale for blinde eller synshemmede personer.

### Snarvei til tilgjengelighet

Innstillinger > System >
 Snarvei til tilgjengelighet.

Hurtigtilgang til tilgjengelighetsinnstillinger.

Det finnes flere tjenester fra Google, for eksempel Bildeteksting, TalkBack, Brytertilgang for å gjøre TVen din mer tilgjengelig. Hvis du vil ha mer informasjon om tjenestene, kan du gå til www.support.google.com /googletv/answer/10070337

# 14.2. Om

# Oppdatering av systemprogramvaren

### Oppdatering via Internett

Hvis TV-en er koblet til Internett, kan det hende du mottar en melding om at TV-programvaren må oppdateres. Du trenger høyhastighetstilkobling til Internett (bredbånd). Hvis du mottar denne meldingen, anbefaler vi at du gjennomfører oppdateringen. Når meldingen vises på skjermen, velger du **Oppdater** og følger instruksjonene på skjermen.

Du kan også se etter programvareoppdateringer selv.

Under programvareoppdateringen vises det ikke noe bilde, og TV-en vil slå seg av og på. Dette kan skje flere ganger. Oppdateringen kan ta noen minutter. Vent til TV-bildet kommer på igjen. Ikke trykk på av/på-knappen **O** på TV-en eller på fjernkontrollen under programvareoppdateringen.

Slik finner du en programvareoppdatering på egen hånd:

# 1 - Velg 🌣 Innstillinger > System > Om > Systemoppdatering > Internett (anbefalt) og trykk på OK.

2 - TV-en vil se etter en oppdatering på Internett.3 - Hvis en oppdatering er tilgjengelig, kan du

oppdatere programvaren med det samme. 4 - En programvareoppdatering kan ta flere minutter. Ikke trykk på O-tasten på TV-en eller fjernkontrollen. 5 - Når oppdateringen er ferdig, vil TV-en gå tilbake til kanalen du så på sist.

### Oppdater via USB

Det kan være nødvendig å oppdatere TVprogramvaren.

Du trenger en datamaskin med

høyhastighetstilkobling til Internett og en USBminnepinne for å laste opp programvaren på TV-en. Bruk en USB-minnepinne med minst 2 GB ledig plass. Pass på at skrivebeskyttelsen på minneenheten er deaktivert.

Slik oppdaterer du TV-programvaren:

1 - Velg 🏟 Innstillinger > System > Om > Systemoppdatering.

2 - Velg USB, og trykk på OK.

Identifiser fjernsynet

1 - Sett inn USB-flashstasjonen i en av USBtilkoblingene på TV-en.

2 - Velg **Skriv til USB**, og trykk på **OK**. Det skrives en identifikasjonsfil på USB-flashstasjonen.

### Laste ned programvaren

1 - Sett inn USB-flashstasjonen i datamaskinen.

2 - Finn frem til filen update.htm på USB-

flashstasjonen, og dobbeltklikk på den.

3 - Klikk på Send ID.

4 - Last ned ZIP-filen hvis ny programvare er tilgjengelig.

5 - Når nedlastingen er ferdig, pakker du ut filen **autorun.upg** på USB-flashstasjonen. Ikke plasser denne filen i noen mappe.

#### Oppdatere fjernsynsprogramvare

1 - Sett inn USB-flashstasjonen i TV-en igjen. Oppdateringen starter automatisk.

2 - En programvareoppdatering kan ta flere minutter.

Ikke trykk på **O**-tasten på TV-en eller fjernkontrollen. Ikke fjern USB-flash-stasjonen.

3 - Når oppdateringen er ferdig, vil TV-en gå tilbake til kanalen du så på sist.

Hvis strømmen går under oppdateringen, må du ikke fjerne USB-flashstasjonen fra TV-en. Oppdateringen fortsetter når strømmen kommer tilbake.

Slett autorun.upg-filen fra USB-flashstasjonen for å forhindre utilsiktede oppdateringer av TV- programvaren.

#### Automatisk programvareoppdatering

Slå på automatisk programvareoppdatering for å oppdatere TV-programvaren automatisk. La TV-en stå i standby.

1 - Velg 🌣 Innstillinger > System > Om > Systemoppdatering > Automatisk programvareoppdatering.

2 - Følg veiledningen på skjermen.

3 - Trykk om nødvendig på **<** (venstre) gjentatte ganger for å lukke menyen.

Når innstillingen er aktivert, lastes oppgraderingen ned når TV-en er PÅ, og den installeres 15 min etter at TV-en har gått i standby (så lenge ingen alarmer er planlagt).

Når innstillingen er deaktivert, vises skjermoverlegget «Oppgrader nå» / «senere».

#### Se historikk for programvareoppdatering

Vis listen over programvareversjonene som er oppdatert på TV-en.

Slik viser du historikken for programvareoppdateringer:

1 - Velg 🌣 Innstillinger > System > Om > Systemoppdatering > Se historikk for programvareoppdatering.

2 - Historikken for programvareoppdatering på denne TV-en vises.

#### Tilbakestill

Installer TV på nytt

Innstillinger > System > Om > Tilbakestill > Tilbakestill til fabrikkinnstillingene.

Installer og utfør hele TV-installasjonen på nytt.

Tilbakestille alle verdier til TV-ens opprinnelige innstillinger

Innstillinger > System > Om > Tilbakestill > Fabrikkinnstillinger.

Tilbakestill alle innstillinger til fabrikkinnstillingene.

#### Status

Vis statusinformasjon om TV-en

#### Innstillinger > System > Om > Status.

Slik viser du TV-statusen for IP-adresse, enhet, MACadresse, Bluetooth®-adresse, serienummer osv.

#### Juridisk informasjon

#### Programvare med åpen kildekode

Denne TV-en inneholder programvare med åpen kildekode. TP Vision Europe B.V. tilbyr seg herved, på forespørsel, å levere en kopi av den fullstendige tilhørende kildekoden for de opphavsrettsbeskyttede programvarepakkene med åpen kildekode som brukes i dette produktet, hvis de respektive lisenshaverne ber om dette.

Dette tilbudet er gyldig i opptil tre år etter produktets kjøpsdato for alle som mottar denne informasjonen. Hvis du vil ha kildekoden, må du skrive på engelsk til ...

#### open.source@tpv-tech.com

#### Lisens på åpen kildekode

#### Om åpen kildekodelisensen

README-fil for kildekoden for de delene av TVprogramvaren fra TP Vision Europe B.V. som faller inn under lisenser for åpen kildekode.

I dette dokumentet finner du en beskrivelse av distribusjonen av kildekoden som brukes på TV-en fra TP Vision Europe B.V., og som faller inn under GNU General Public License (GPL), GNU Lesser General Public License (LGPL) eller eventuelle andre lisenser for åpen kildekode. Instruksjoner for å anskaffe kopier av denne programvaren finner du i bruksanvisningen.

TP Vision Europe B.V. GIR INGEN GARANTIER, VERKEN UTTRYKTE ELLER UNDERFORSTÅTTE, FOR DENNE PROGRAMVAREN, INKLUDERT GARANTIER OM SALGBARHET ELLER EGNETHET FOR ET BESTEMT FORMÅL. TP Vision Europe B.V. tilbyr ikke støtte for denne programvaren. Det foregående påvirker ikke garantiene dine eller de lovbestemte rettighetene dine knyttet til produkter du har kjøpt fra TP Vision Europe B.V. Det gjelder kun for denne kildekoden som er gjort tilgjengelig for deg.

### Systeminformasjon

Slik viser du den gjeldende programvareversjonen for TV-en:

1 - Velg 🏟 Innstillinger > System > Om > Modell, Android TV OS-versjon, Android-

sikkerhetsoppdateringsnivå, Kjerneversjon, Android TV OS-build, Programvareversjon, Netflix ESN, Nagraenhets-ID.

2 - Du vil nå se versjon, produktmerknader og opprettelsesdato. Netflix ESN-nummeret og annen informasjon vises også hvis det er tilgjengelig.
3 - Trykk om nødvendig på ≮ (venstre) gjentatte ganger for å lukke menyen.

# 14.3. Dato og klokkeslett

Innstillinger > System > Dato og tid.

Automatisk dato og tid

Innstillinger > System > Dato og tid > Automatisk dato og tid.

Settes for å bruke nettverkets tid eller **Av** for å bruke systemtid.

# Still inn dato

Innstillinger > System > Dato og tid > Still inn dato.

Still inn gjeldende dato.

# Angi tid

Innstillinger > System > Dato og tid > Angi tid.Angi gjeldende tid.

# Angi tidssone

Innstillinger > System > Dato og tid > Angi tidssone.

Angi gjeldende tidssone.

# Bruk 24-timers format

Innstillinger > System > Dato og tid > Bruk24-timers format.

Velg denne innstillingene for å vise tiden i 24-timers format.

# 14.4. Språk

Endre språk på TV-menyen og -meldingene

Innstillinger > System > Språk.

Velg visningsspråk for TV-menyen og meldinger.

# 14.5. Tastatur

Innstillinger for det tilkoblede tastaturet

Innstillinger > System > Tastatur.

Koble USB-tastaturet til en av USB-tilkoblingene på dette fjernsynet. Når TV-en registrerer tastaturet for første gang, kan du velge tastaturoppsett og teste ut valget.

# 14.6. Lagring

### Intern delt lagring

Du kan se hvor mye lagringsplass – det interne TVminnet – som brukes av apper, videoer, musikk osv. Du kan også se hvor mye ledig plass du fortsatt har tilgjengelig til installering av nye apper. Kontroller lagringsplassen hvis apper begynner å bli trege, eller ved andre problemer med appene.

Velg **D** Innstillinger > System > Lagring for å se hvor mye lagringsplass du bruker.

# 14.7. Omgivelsesmodus

Innstillinger for omgivelsesmodus

# Innstillinger > System > Omgivelsesmodus.

Omgivelsesmodus er en skjermsparer du bruker for å unngå at stillbilder vises i en lengre periode. Du kan angi bildekilden, vise informasjon om vær eller tid og justere hastigheten på lysbildefremvisning.

# 14.8. Strøm og energi

### Påslåingsatferd

Innstillinger > System > Strøm og energi > Påslåingsatferd.

Angi TV-tiden på Google TV-startskjermen eller på Sist brukte inngang når du slår på TV-en.

#### Angi energisparing

Innstillinger > System > Strøm ogenergi > Strøm og energi.

Angi hvor lang tid det tar før TV-skjermen slås av automatisk for å spare energi. Tidsinnstillingen kan angis for **Når den er inaktiv** eller **Når du ser på**. Når den er inaktiv, kan du angi tiden til **15/20/30 minutter** eller **1/4/8/12/24 timer**. Når du ser på, kan du angi tiden til **4/6/8 timer** eller **Aldri**.

Stille inn fjernsynet til å bytte til standby automatisk etter en forhåndsinnstilt periode

Hurtigmeny / MENU > Vanlige
 innstillinger > Tidsinnstilt avslåing.
 Du kan også gå til
 Innstillinger > System > Strøm og energi > Tidsinnstilt avslåing.

TV-en går automatisk til standbymodus etter en forhåndsinnstilt tid. Du kan stille inn tiden til 10/20/30/40/50/60 minutter . Hvis den er satt på Av, er Sleep Timer slått av. Du kan stoppe tidtakeren når det er 1 minutt igjen av varselet.

Slå av skjermen for å spare på strømforbruket

Hurtigmeny / MENU > Vanlige
 innstillinger > Skjerm av.
 Du kan også gå til

 Innstillinger > System > Strøm og energi > Skjerm av. Du kan også trykke på + OPTIONS -tasten for å få tilgang til Skjerm av under TV- og HDMI-kilder.

Velg **Skjerm av** for å slå av TV-skjermen. Hvis du vil slå TV-skjermen på igjen, trykker du på en hvilken som helst tast (unntatt tastene **AMBILIGHT**\*, **4**) Volum + eller – og **navigasjon**) på fjernkontrollen.

\* AMBILIGHT-tasten er kun tilgjengelig på modeller som støtter Ambilight-funksjonen.

#### Stille inn timer for å slå av

MENU > Øko-innstillinger > Timer for å slå av.

Du kan også gå til Innstillinger > System > Strøm og energi > Timer for å slå av.

Still inn Timer for å slå av. TV-en slår seg automatisk av for å spare strøm. Du kan stille inn tiden til 30/60/90/120/150/180/210/240 minutter . Hvis den er satt på Av, er timeren deaktivert.

TV-en slås automatisk av hvis brukeren ikke gjør noen handlinger i løpet av den innstilte tiden.
Hvis TV-en brukes som en skjerm, eller hvis du bruker en digital mottaker for å se på TV, bør du deaktivere funksjonen Slå av automatisk.

#### Stille inn Ingen signal-tidtakeren

MENU > Øko-innstillinger > Ingen signal-tidtaker. Du kan også gå til

Innstillinger > System > Strøm og energi > Ingen signal-tidtaker.

Still inn Ingen signal-tidtakeren. TV-en slår seg av automatisk hvis signalet ikke mottas fra TV-kilden eller HDMI-kilden løpet av den innstilte tiden. Du kan stille inn tiden til **10/15/20 minutter** .

# 14.9. Kringkasting

# Det du trenger

Hvis en app på den mobile enheten din har Google Cast, kan du kringkaste appen på denne TV-en. Se etter Google Cast-ikonet i mobilappen. Du kan bruke den mobile enheten din til å styre hva som skal vises på TV-en. Google Cast fungerer på Android og iOS.

\* Merk: Google Cast-funksjonen fungerer bare i Google TV-modus. Den fungerer ikke i Enkel modus.

Den mobile enheten din må være tilkoblet samme trådløse hjemmenettverk som TV-en.

#### Apper med Google Cast

Det kommer daglig nye Google Cast-apper på markedet. Du kan prøve det allerede nå med YouTube, Chrome, Netflix, Photowall eller Big Web Quiz for Chromecast. Se også google.com/cast

Noen produkter og funksjoner fra Google Play er ikke tilgjengelige i alle land.

Du finner mer informasjon på www.support.google.com/googletv

# Kringkast til TV-en

Slik kringkaster du en app til TV-skjermen:

1 - Åpne en app som støtter Google Cast, på smarttelefonen eller nettbrettet.

- 2 Trykk på Google Cast-ikonet.
- 3 Velg TV-en du vil kringkaste til.

4 - Trykk på Spill av-knappen på smarttelefonen

eller nettbrettet. Det du har valgt, skal nå begynne å spilles av på TV-en.

# 14.10. Systemlyder

### Innstillinger for systemlyd

Innstillinger > System > Systemlyder.

Aktiver eller deaktiver systemlydene.

# 14.11. Barnesikring

# Angi kode og Endring av kode

Angi ny kode eller tilbakestille endring av koden

Innstillinger > System > Barnesikring > Angi kode / Endring av kode.

PIN-koden for barnesikringen brukes til å låse eller låse opp kanaler eller programmer.

### Merk:

Hvis du glemmer PIN-koden, kan du overstyre den gjeldende koden ved å bruke kode **8888** og angi en ny kode.

# Lås for program

Angi en minstealder for å se på programmer med aldersgrense (bare tilgjengelig for enkelte land)

Innstillinger > System >Barnesikring > Foreldresensur.

# 14.12. Innstillinger for butikkmodus

# Hjem eller butikk

Velge plasseringen for TV-en

Innstillinger > System > Innstillinger for butikkmodus > Plassering.

Velg Butikk – bildestilinnstillingen byttes tilbake til standardinnstilling, og du kan justere butikkinnstillingene. Butikkmodus er beregnet for reklame i butikken.

# Butikkonfigurasjon

Justere butikk-innstillinger

Innstillinger > System > Innstillinger for butikkmodus > Butikkonfigurasjon.

Hvis TV-en er stilt inn på **Butikk**, kan du stille inn tilgjengeligheten til en bestemt demo for bruk i butikk.

### Justere bilde og lyd

Innstillinger > System > Innstillinger for butikkmodus > Butikkonfigurasjon > Bilde og lyd.

Velg Optimert for Butikk eller Egendefinert for bildeog lydinnstillingene.

Angi logoer og banner

Innstillinger > System > Innstillinger for butikkmodus > Butikkonfigurasjon > Logoer og banner.

Angi for å vise **funksjonslogoer** eller **kampanjebanner**, eller **Av** for å slå av.

### Demo Me-autostart

Innstillinger > System > Innstillinger for butikkmodus > Butikkonfigurasjon > Automatisk start av Demo Me.

Slå **av/på** automatisk start av Demo Me.

### POS Sound

Innstillinger > System > Innstillinger for butikkmodus > Butikkonfigurasjon > POS-lyd.

Slå POS-lyden **På/Av**. Denne funksjonen er beregnet for forhandlere.

# 14.13. Start på nytt

# Innstillinger > System > Start på nytt

#### Merk:

• Koble fra den eksterne USB-harddisken før du starter på nytt.

• Vent noen sekunder. TV-en starter på nytt automatisk.

Dette vil fjerne unødvendige data og informasjon i minnet.

Hvis TV-en kjører med lav ytelse når du bruker apper, for eksempel at video og lyd ikke synkroniseres, eller at appen kjører sakte, starter du TV-en på nytt for å få bedre ytelse.

# 15. Øko-innstillinger

#### Innstillinger for energisparing

#### MENU > Øko-innstillinger > Energisparing.

Velg og bekreft for å bruke Øko-innstillingene på TVen. Dette kan tilbakestille noen bildeinnstillinger til standardinnstillingene og redusere noe av lysstyrken til Ambilight\*. Merk at TV-opplevelsen kan påvirkes av denne innstillingen. Ikonet 🖉 med et grønt blad legges til når Øko-innstillingene brukes.

\* Ambilight-innstilling er kun for modeller som støtter Ambilight-funksjonen.

### Slå av skjermen for å spare på strømforbruket

MENU > Øko-innstillinger > Skjerm av. Du kan også trykke på OPTIONS-tasten for å få tilgang til Skjerm av under TV- og HDMI-kilder.

Velg **Skjerm av** for å slå av TV-skjermen. Hvis du vil slå TV-skjermen på igjen, trykker du på en hvilken som helst tast (unntatt tastene **AMBILIGHT**\*, **4**) Volum + eller - og **navigasjon**) på fjernkontrollen.

### Stille inn timer for å slå av

MENU > Øko-innstillinger > Timer for å slå av.

Still inn Timer for å slå av. TV-en slår seg automatisk av for å spare strøm. Trykk

på **pil-/navigasjonstastene** for å justere verdien for tid. Velg **Av** for å deaktivere automatisk avslåing.

TV-en slås automatisk av hvis brukeren ikke gjør noen handlinger i løpet av den innstilte tiden.
Hvis TV-en brukes som en skjerm, eller hvis du bruker en digital mottaker for å se på TV, bør du deaktivere funksjonen Slå av automatisk.

Stille inn Ingen signal-tidtakeren

### MENU > Øko-innstillinger > Ingen signal-tidtaker.

Still inn Ingen signal-tidtakeren. TV-en slår seg av automatisk hvis signalet ikke mottas fra TV-kilden eller HDMI-kilden løpet av den innstilte tiden. Trykk på **pil-/navigasjonstastene** for å justere verdien for tid.

# 16. Fjernkontroll og tilbehør

# 16.1. Bluetooth® på eller av

# Par tilbehør

Plasser Bluetooth<sup>®</sup>-enheten mindre enn 5 meter fra TV-en. Du finner nærmere informasjon om paring og trådløs rekkevidde i brukerhåndboken til enheten. Kontroller at Bluetooth<sup>®</sup>-innstillingen på TV-en er slått på.

Når en Bluetooth<sup>®</sup>-enhet er paret, kan du angi at den skal spille av TV-lyden. Når en enhet er paret, trenger den ikke å pares på nytt med mindre du kobler den fra.

Slik parer du en Bluetooth®-enhet med TV-en:

1 - Slå på Bluetooth®-enheten, og plasser den innenfor rekkevidde av TV-en.

2 - Velg 🏟 Innstillinger > Fjernkontroll og tilbehør > Par tilbehør.

3 - Velg **Søk**, og trykk på **OK**. Følg instruksjonene på skjermen. Enheten blir paret med fjernsynet, og fjernsynet lagrer tilkoblingen. Hvis maksimalt antall parede enheter er nådd, må du først fjerne paring for én enhet.

4 - Trykk om nødvendig på ≮ (venstre) gjentatte ganger for å lukke menyen.

# Bruk av enheten

Slik kobler du til og fra en Bluetooth®-enhet:

1 - Velg 🏚 Innstillinger > Fjernkontroll og tilbehør.

2 - Velg en Bluetooth®-enhet på listen.

3 - Velg Koble til eller Koble fra for å koble til eller fra en Bluetooth<sup>®</sup>-enhet.

4 - Trykk om nødvendig på ≮ (venstre) gjentatte ganger for å lukke menyen.

Slik gir du en Bluetooth®-enhet nytt navn:

- 1 Velg 🏟 Innstillinger > Fjernkontroll og tilbehør.
- 2 Velg en Bluetooth®-enhet på listen.

3 - Velg **Gi nytt navn** for å gi en Bluetooth®-enhet nytt navn.

4 - Trykk om nødvendig på ≮ (venstre) gjentatte ganger for å lukke menyen.

Du kan koble til eller koble fra en trådløs Bluetooth®-enhet. Du kan også fjerne en Bluetooth®-enhet. Hvis du fjerner en Bluetooth®-enhet, oppheves parkoblingen med enheten.

Slik fjerner du en Bluetooth®-enhet:

- 1 Velg 🏟 Innstillinger > Fjernkontroll og tilbehør.
- 2 Velg en Bluetooth®-enhet på listen.
- 3 Velg **Glem** for å fjerne Bluetooth<sup>®</sup>-enheten.

4 - Trykk om nødvendig på **〈** (venstre) gjentatte ganger for å lukke menyen.

Slik viser du informasjon om en Bluetooth®-enhet:

- 1 Velg 🏚 Innstillinger > Fjernkontroll og tilbehør.
- 2 Velg en Bluetooth®-enhet på listen.

3 - Informasjonen om Bluetooth®-enheten er oppført nederst.

4 - Trykk om nødvendig på ≮ (venstre) gjentatte ganger for å lukke menyen.

# 16.2. Fjernkontroll

# Par fjernkontroll

# Paring eller paring på nytt

Når du starter den første TV-installasjonen, blir du bedt om å trykke på Hjem- + Tilbake-tasten for å parkoble fjernkontrollen. Hvis parkoblingen med fjernkontrollen er borte, kan du parkoble TV-en med fjernkontrollen igjen ved å trykke på Hjem- + Tilbake-tasten.

Du kan også gå til 🏟 Innstillinger > Fjernkontroll og tilbehør > Innstillinger for fjernkontroll > Parkoble fjernkontroll og følge instruksjonene på skjermen.

Det vises en melding når paringen er vellykket.

# Informasjon om fjernkontroll

Vis informasjon om fjernkontroll

Innstillinger > Fjernkontroll og
 tilbehør > Innstillinger for fjernkontroll >
 Informasjon om fjernkontroll.

Du kan velge **Versjon** for å sjekke versjonen av den innebygde programvaren i fjernkontrollen, eller velge **Batterinivå** for å sjekke batteriprosenten.

# Oppdatere programvare til fjernkontroll

Oppdatere programvare til fjernkontroll

Innstillinger > Fjernkontroll og tilbehør > Innstillinger for fjernkontroll > Oppdatere programvare til fjernkontroll.

Kontroller den tilgjengelige programvaren for fjernkontrollen for oppdateringer. Hvis en ny programvareoppdatering er tilgjengelig for fjernkontrollen, kan du starte programvareoppdateringen. Sett inn nye batterier eller lad batteriet helt opp, og plasser deretter fjernkontrollen innen én meter fra TV-en for å oppdatere programvaren.

# 17.1. Fra en datamaskin eller NAS-enhet

Du kan se på bilder eller spille av musikk eller videoer fra en datamaskin eller NAS-enhet (Network Attached Storage) i hjemmenettverket ditt.

TV-en og datamaskinen eller NAS-enheten må være i det samme hjemmenettverket. Du må installere medieserverprogramvare på datamaskinen eller NASenheten. Medieserveren må være stilt inn til å dele filer med TV-en. TV-en viser filene og mappene dine slik de er organisert av medieserveren, eller slik de er strukturert på datamaskinen eller NAS-enheten.

TV-en støtter ikke teksting på videostrømmer fra en datamaskin eller NAS-enhet.

Hvis medieserveren støtter søk etter filer, finnes det et søkefelt.

Slik kan du bla gjennom og spille av filer på datamaskinen:

1 - Trykk på **⇒** SOURCES, velg Nettverk og trykk på OK.

2 - Velg **Nettverksenheter** og trykk på **>** (høyre) for å velge ønsket enhet.

3 - Når en nettverksenhet er koblet til, erstattes elementet **Nettverksenhet** med navnet på den tilkoblede enheten.

4 - Du kan bla i og spille av filene dine.

5 - Hvis du vil stoppe avspillingen av videoer, bilder og musikk, trykker du på 🖬 EXIT .

# 17.2. Foretrukne program-

# meny

Legge til en mappe eller fil i foretrukne programmenyen

1 - Trykk på SOURCES, velg USB og trykk på OK.
2 - Velg USB-enheter og velg deretter en mappe eller fil.

3 - Hvis du vil legge til den valgte mappen i favorittermenyen, trykker du på **– Merk favoritt** (grønn).

### Vis favorittfiler

1 - Trykk på ⊐ SOURCES, velg USB og trykk på OK.

2 - Velg • Favoritter.

3 - Du kan se alle favorittfiler i listen.

# 17.3. Menyene Mest populære og Sist spilt

Vis mest populære filer eller tøm listen

- 1 Trykk på I SOURCES, velg USB og trykk
- på OK.

2 - Velg USB-enheter og deretter 🛧 Mest populære.

3 - Velg én av filene og trykk på OK for å vise filer, eller trykk på - Tøm alt for å tømme listen.

#### Vis sist spilte filer

1 - Trykk på ⊐ SOURCES, velg ■ USB , og trykk på OK.

- 2 Velg USB-enheter og deretter ▶ Sist spilt.
- 3 Velg én av filene og trykk på OK for å vise

filer, eller trykk på 🛛 — Tøm alt for å tømme listen.

# 17.4. Fra en USB-tilkobling

Du kan vise bilder eller spille av musikk og videoer fra en USB-minnepinne eller USB-harddisk.

Med TV-en slått på kobler du til en USB-flashstasjon eller en USB-harddisk til en av USB-tilkoblingene. TVen oppdager enheten og viser en liste over mediefilene dine.

Gjør følgende hvis listen over filer ikke vises automatisk:

1 - Trykk på ⊐ SOURCES, velg USB og trykk på OK.

2 - Velg **USB-enheter** og trykk på **>** (høyre) for å velge ønsket USB-enhet.

3 - Du kan bla i filene i mappestrukturen du har opprettet på harddisken.

4 - Trykk på – Spill alle for å spille av alle filer i USB-mappen, eller trykk på – Merk favoritt for å legge til den valgte mappen i favoritter-menyen

# - 🕈 Foretrukne program.

5 - Hvis du vil stoppe avspillingen av videoer, bilder og musikk, trykker du på 📼 EXIT .

# 17.5. Spill av videoene dine

# Spill av videoer

### Åpne videomappen

1 - Trykk på **⊐ SOURCES**, velg **USB** og trykk på **OK**.

2 - Velg **USB-enheter** og trykk på **>** (høyre) for å velge ønsket USB-enhet.

3 - Velg Videoer. Du kan trykke på — Merk favoritt for å legge til videomappen i favorittermenyen – ♥ Foretrukne program.

### Spill av en video

1 - Trykk på ➡ SOURCES, velg USB og trykk på OK.

2 - Velg **USB-enheter** og trykk på **>** (høyre) for å velge ønsket USB-enhet.

3 - Velg Videoer og velg en video. Du kan trykke på – Spill alle for å spille av alle filene i mappen, eller du kan trykke på – Merk som favoritt for å legge til den valgte videoen i favorittermenyen - Foretrukne program.

# Kontrollinje

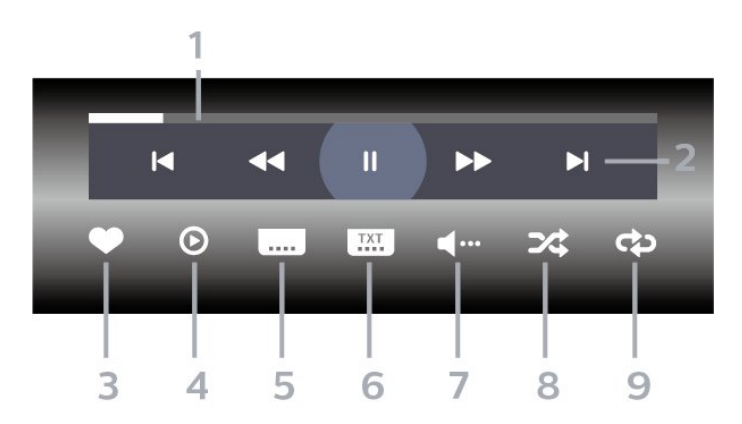

- 1 Fremdriftsindikator
- 2 Avspillingskontrollinje
- ⊢ Gå til forrige video i en mappe
- ►: Gå til neste video i en mappe
- It ilbake⇒: Spol fremover
- II: Setter avspillingen på pause
- 3 Merk som favoritter
- 4 Spill av alle videoene dine
- 5 Teksting: slår teksting på, av eller på ved lydutkobling.
- 6 Tekstspråk: velger et tekstspråk
- 7 Lydspråk: velger et lydspråk
- 8 Shuffle: spiller av filene i tilfeldig rekkefølge
- 9 Gjenta: spiller av alle videoer i denne mappen én

gang eller kontinuerlig

# Videoalternativer

Bla gjennom videofiler:

- Liste/miniatyrbilder liste- eller minitaryrbildevisninger
- Shuffle spill av filene i tilfeldig rekkefølge
- Gjenta spiller av alle videoer i denne mappen én gang eller kontinuerlig

Spill av videofiler:

• Merk som foretrukne program – angi musikken som foretrukne program

• Innstillinger for undertekst – angi skriftstørrelse, farge, plassering osv. for undertekst.

# 17.6. Vis bildene dine

# Vis bilder

### Åpne bildemappen

- 1 Trykk på ⊐ SOURCES, velg USB og trykk
- på OK.

2 - Velg **USB-enheter** og trykk på **>** (høyre) for å velge ønsket USB-enhet.

3 - Velg Bilder, og trykk på – Merk favoritt for å legge til bildemappen i favoritter-menyen.

### Vis et bilde

1 - Trykk på ⊐ SOURCES, velg ■ USB , og trykk på OK.

2 - Velg **USB-enheter** og trykk på **>** (høyre) for å velge ønsket USB-enhet.

3 - Velg Bilder og velg et bilde. Du kan trykke på — Lysbildefremvisning for å spille av alle filene i mappen, eller du kan trykke på — Merk favoritt for å legge til det valgte bildet i favorittermenyen - ♥ Foretrukne program.

Kontrollinje

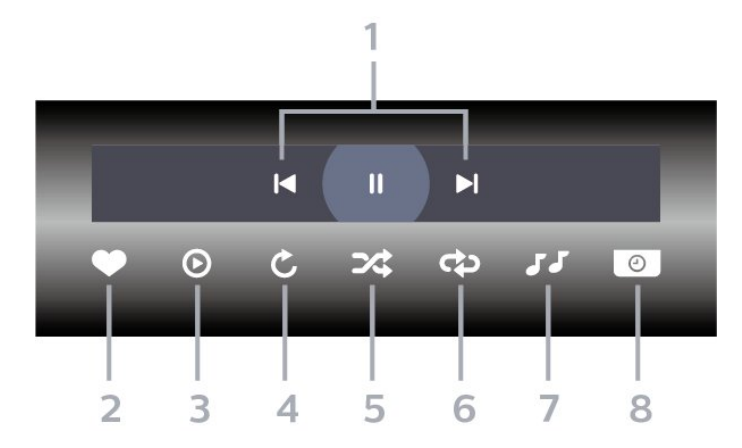

- 1 Avspillingskontrollinje
- ⊨: Gå til det forrige bildet i en mappe
- − ►: Gå til det neste bildet i en mappe
- II: Setter lysbildefremvisningen på pause
- 2 Merk som favoritter
- 3 Start en lysbildefremvisning
- 4 Roter bildet
- 5 Shuffle: spiller av filene i tilfeldig rekkefølge

6 - Gjenta: viser alle bildene i denne mappen én gang eller kontinuerlig

7 - Stopper musikken som spiller i bakgrunnen

8 - Angir hastigheten på lysbildefremvisningen

# Bildealternativer

Bla gjennom bildefiler:

- Shuffle spill av filene i tilfeldig rekkefølge
- Gjenta spill av lysbildefremvisningen én gang eller kontinuerlig
- Stopp musikken stopp bakgrunnsmusikken
- Hastighet på lysbildefremvisning angi hastigheten på lysbildefremvisningen
- Info vis bildeinformasjon

Spill av bildefiler:

- $\cdot$  Merk som favoritter angi bildet som favoritt
- Info vis bildeinformasjon

# 17.7. Spill av musikken din

# Spill musikk

# Åpne musikkmappen

1 - Trykk på ➡ SOURCES, velg USB og trykk på OK.

2 - Velg **USB-enheter** og trykk på **>** (høyre) for å velge ønsket USB-enhet.

3 - Velg Musikk, og trykk på – Merk favoritt for å legge til musikkmappen i favoritter-menyen

- 🎔 Foretrukne program.

4 - Du kan raskt finne musikk ved hjelp av

klassifisering – Sjangre, Artister, Album, Spor.

#### Spill musikk

1 - Trykk på ➡ SOURCES, velg USB og trykk på OK.

2 - Velg **USB-enheter** og trykk på **>** (høyre) for å velge ønsket USB-enhet.

3 - Velg Musikk og velg én av klassifiseringene for å vise musikkfiler.

4 - Velg musikk, og så kan du trykke på – Spill alle for å spille av alle filer i mappen, eller du kan trykke på – Merk favoritt for å legge til den valgte musikken i favoritter-menyen – ♥ Foretrukne program.

### Kontrollinje

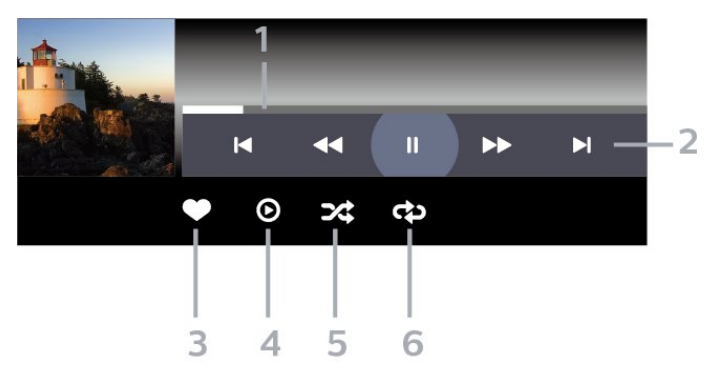

- 1 Fremdriftsindikator
- 2 Avspillingskontrollinje
- ⊢: Gå til forrige musikkspor i en mappe
- − ►: Gå til neste musikkspor i en mappe
  - 4: Spol tilbake
  - ►: Spol fremover
  - II: Setter avspillingen på pause
- 3 Merk som favoritter
- 4 Spill av all musikken din
- 5 Shuffle: spiller av filene i tilfeldig rekkefølge
- 6 Gjenta: spiller av all musikken i denne mappen én gang eller kontinuerlig

# Musikkalternativer

Bla gjennom musikkfiler:

- Liste/miniatyrbilder liste- eller minitaryrbildevisninger
- Shuffle spill av filene i tilfeldig rekkefølge.
- Gjenta spiller av alle sangene i denne mappen én gang eller kontinuerlig.

Spill av musikkfiler:

 $\cdot$  Merk som favoritter – angi musikken som favoritt

# 18. Smarttelefoner og nettbrett

# 18.1. Philips Smart TV-app

Philips Smart TV-appen på smarttelefonen eller nettbrettet ditt er den nye TV-kompisen din. Med appen kan du bytte kanaler og justere volumet – akkurat som med en fjernkontroll.

Last ned Philips Smart TV-appen fra appbutikken din i dag.

Philips Smart TV-appen er gratis og finnes for både iOS og Android.

Alternativt kan du gå til **‡Innstillinger** > **Nettverk og Internett** > **QR-kode for ekstern app** og trykke på OK. En QR-kode vises på TV-skjermen. Skann QR-koden med den mobile enheten, og følg instruksjonene for å laste ned og installere Philips Smart TV-appen. Når du bruker appen, må mobilenheten og Philips TV-en koble til det samme Wi-Fi-nettverket.

# 19. Spill

# 19.1. Det du trenger

På denne TV-en kan du spille spill

- fra Google Play-butikken i Hjem-menyen
- $\cdot$  fra en tilkoblet spillkonsoll

Spill fra Google Play-butikken må lastes ned og installeres på TV-en før du kan spille dem. For noen spill trenger du en spillkontroll.

Hvis du skal installere spillapper fra Google Playbutikken, må TV-en være koblet til Internett, og du må godta vilkårene for bruk for å bruke apper. Du må logge inn med en Google-konto for å bruke Google Play-apper og Google Play-butikken.

# 19.2. Spillkontroller

Du kan spille spill fra Internett på denne TV-en ved å koble til utvalgte spillkontroller. TV-en har støtte for to tilkoblede spillkontroller om gangen. Når du kobler til spillkontrollen, kan du bruke den med det samme.

# 19.3. Spille et spill fra en spillkonsoll eller datamaskin

Slik starter du et spill fra en spillkonsoll eller datamaskin for første gang:

1 - Koble spillkonsollen eller datamaskinen til TV-en via en Ultra High Speed HDMI-kabel før du slår på konsollen eller datamaskinen.

2 – Trykk på **D** SOURCES, og velg spillkonsollen eller navnet på tilkoblingen.

3 - Angi HDMI Ultra HD som Optimal ved

standardspilling, som **Optimal (Aut-spill)** for variabel HDMI-oppdateringsfrekvens (bare på enkelte modeller).

4 - Slå på spillkonsollen eller datamaskinen.

5 - Start spillet.

Hvis du trenger mer informasjon om hvordan du kobler til en spillkonsoll, kan du gå til **Hjelp**, trykke på fargetasten — Nøkkelord og søke opp **Spillkonsoll**, koble til.

# 19.4. Spillkontrollinje

Spillkontrollinjen er et integrert senter for visning av informasjon og styring av innstillinger mens du spiller. Den gjelder for HDMI-kilde så lenge **bildestilen** er stilt inn på **Spill/HDR-spill/Skjerm/HDR-skjerm**.

Når TV-en automatisk bytter til spillmodus (via spillregistrering), viser TV-en en melding som informerer brukeren om at spillmodus er aktivert, og at spillkontrollinjen kan aktiveres ved å holde lenge nede MENU-tasten.

# Aktivering og deaktivering

Trykk og hold nede tasten **MENU** for å aktivere spillkontrollinjen mens du er i **spill**-modus eller **skjerm**-modus. For å deaktivere spillkontrollinjen kan du trykke på ← Tilbake eller den vil lukkes automatisk etter 20 sekunder uten handling.

Spillkontrollinjen inneholder informasjonslinjen eller innstillingslinjen og en veksleknapp for å bytte mellom informasjonslinjen og innstillingslinjen.

# Informasjonslinje

Informasjonslinjen viser viktig informasjon for spilling:

Inndataforsinkelse: gjeldende status for inndataforsinkelse Bildehastighet: gjeldende FPS (bilder per sekund) Oppløsning: videokildeoppløsning Innholdstype: videoinnhold er Generelt, Film eller VRR SDR/HDR-format: den støttede kilden av type HDR eller SDR

Fargerom: støttet kilde for fargerom

# Innstillingslinje

Innstillingslinjen inneholder relevante innstillinger som kan forbedre spillopplevelsen. Velg og trykk på OK på innstillingsikonene for å endre følgende innstillinger:

Trådkors: velg På/Av for å vise eller skjule siktepunktet.

Skyggekontroll: velg Av for å bruke gjeldende svartnivå i Bildeinnstillingene, velg På for å endre innstillingen til høyere svartnivå.

Hvitpunkt: Velg fargetemperaturen du ønsker. Høyttalere: Velg enheten som skal sende ut lydsignaler.

Ambilight\*-stil: Velg På for å slå på Ambilight med spillstil. Velg Av for å slå av Ambilight.

\* Ambilight-innstilling er kun for modeller som støtter Ambilight-funksjonen. Hvis du har Netflix-abonnement, kan du bruke Netflix på denne TV-en. Fjernsynet må være koblet til Internett. I enkelte regioner blir Netflix først tilgjengelig ved fremtidige programvareoppdateringer.

Når du skal åpne Netflix, trykker du på **NETFLIX** for å åpne Netflix-appen. Du kan åpne Netflix umiddelbart fra en TV i standby.

www.netflix.com

### Merk for Netflix Spatial Audio

Noe Netflix-innhold gir Spatial Audio-lydeffekt. For å støtte funksjonen på TV-en, følger du trinnene:

1 - Gå til Imstillinger > Skjerm og
lyd > Lydutgang > Format på digital utgang og sett
alternativet til Stereo (ikke pakket).
2 - Gå til Imstillinger > Skjerm og lyd > Lyd
> Lydstil og sett stilen til Personlig.
3 - Gå til Imstillinger > Skjerm og
lyd > Lyd > Personlige
innstillinger > Høyttalervirtualiseringsfunksjon, og
velg Av for å slå av høyttalervirtualiseringsfunksjonen.

# 21.1. Om Alexa

TV-en har støtte for talestyringskommandoer via Amazon Alexa.

# Om Alexa

Alexa er en skybaserte taletjeneste som er tilgjengelig på Alexa Echo-enheter fra Amazon og andre enhetsprodusenter. Når Alexa er i gang på TV-en, kan du slå TV-en av/på, bytte kanal, justere volumet og mer.

Du må ha følgende for å styre TV-en med Alexa:

- Philips smart-TV med støtte for Alexa
- Amazon Echo-enhet
- Google-konto
- Mobilenhet, som for eksempel telefon eller nettbrett
- Wi-Fi-nettverk

# Om Alexa Skills

Alexa bruker Alexa Skills til å utvide

talestyringsoperasjoner. Skills legger til nye funksjoner som skaper en mer persontilpasset bruksopplevelse med en Alexa-aktivert TV. «Philips Smart TV Voice Control» er en slik skill (ferdighet), og kan lastes ned fra Alexa Skills Store. Med den følger diverse talestyringskommandoer som fungerer med en Philips Smart-TV.

\* Alexa er ikke tilgjengelig på alle språk og i alle land. Amazon, Alexa og alle relaterte logoer er varemerker for Amazon.com, Inc., eller dets datterselskaper.

**Merk**: Hvilke Ambilight-stiler som støttes, avhenger av TV-modellen. Se brukerhåndboken til TV-en for å finne ut hvilke Ambilight-stiler som støttes.

# 21.2. Bruk av Alexa

For å bruke Alexa må du først konfigurere Alexaklienttjenesten på Philips smart-TV-en. Følg instruksjonene og fullfør følgende trinn:

– Velg et navn for smart-TV-en, så Alexa kan kjenne den igjen.

– Velg en Google-konto, og logg deg på.

– Gå tilbake til denne Skill-en i Alexa-appen på telefonen for å aktivere den, knytte til kontoer og oppdage enheter.

– Gå tilbake til TV-en for å fullføre oppsettet.

Oppsett for Alexa på TV-en

1 - Gå til 🏟 Innstillinger > Nettverk og Internett > TV-kontroll med Amazon Alexa for å starte konfigureringsprosessen.

2 - En Amazon Echo-enhet og en Alexa-tilleggsapp (på mobilenhet eller nettbasert versjon) er nødvendig for å starte oppsettet.

3 - Følg instruksjonene på skjermen for å godta personvernerklæringen, gi TV-en navn og logge deg på Google-kontoen. Google-kontoen er nødvendig for å pare med Alexa-enheten.

4 - Bruk Amazon Alexa-tilleggsappen på mobilenheten til å logge deg på med samme Googlekonto.

5 - Fullfør følgende trinn i Amazon Alexatilleggsappen: Det første er å aktivere skill-en (ferdigheten) «Philips Smart TV Voice Control». Det andre er å tilknytte Google-kontoen din, og deretter gjenstår det bare å oppdage enheter.

6 - Velg Aktiver eller Deaktiver for TV-

bryterinnstillingen. Du kan bruke Alexa til å slå TV-en av/på med talekommando.

7 - På slutten av oppsettskjermbildet kan du velge Ferdig, og begynne å bruke Alexa. Velg Administrere TV-er for å administrere Alexa-parede TV-er eller oppheve paring med Alexa for dem.

Gå til alexa.amazon.com, klikk på Skills(ferdigheter), og søk etter «Philips Smart TV Control». Ferdigheten vil bli oppført i resultatene.

# 22. Beskrivelser

# 22.1. Miljøet

# EUs energimerke

EUs energimerke gir informasjon om produktets energiklasse. Jo grønnere energiklassen er, desto lavere er energiforbruket.

På energimerket står energiklassen, produktets gjennomsnittlige strømforbruk ved bruk og gjennomsnittlige energiforbruk. Du kan også finne verdiene for produktets strømforbruk på Philips' nettsted for landet ditt

på www.philips.com/TVsupport.

# EPREL-registreringsnummer

EPREL-registreringsnummer

50PUS7409 : 1899748 55PUS7409 : 1879872 65PUS7409 : 1899876

# Endt bruk

### Avhende det gamle produktet og batterier

Produktet er utformet og produsert med materialer og komponenter av svært høy kvalitet som kan resirkuleres og gjenbrukes.

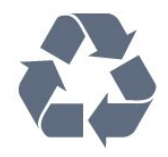

Når et produkt er merket med søppelbøtten med kryss over, betyr det at produktet dekkes av det europeiske direktivet 2012/19/EU.

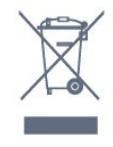

Vær oppmerksom på reglene for det lokale separate innsamlingssystemet for elektriske og elektroniske produkter.

Følg de lokale reglene, og ikke kast gamle produkter sammen med det vanlige husholdningsavfallet. Riktig kassering av det gamle produktet bidrar til å forhindre potensielle negative konsekvenser for miljøet og

### menneskers helse.

Produktet inneholder batterier som omfattes av EUdirektiv (EU) 2023/1542, og som ikke skal kastes sammen med vanlig husholdningsavfall.

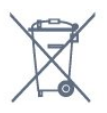

Vær oppmerksom på lokale regler for separat innsamling av batterier. Hvis du kasserer batterier riktig, bidrar du til å forhindre potensielle negative konsekvenser for helse og miljø.

# 22.2. Drift

Produktspesifikasjonene kan endres uten varsel. Hvis du vil ha mer detaljerte spesifikasjoner for produktet, kan du gå til <u>www.philips.com/TVsupport</u>

### Drift

- Nettspenning: AC 220–240 V +/- 10 %
- Omgivelsestemperatur: 5 til 35 °C
- Strømsparingsfunksjoner: Øko-modus,

bildeutkobling (for radio), automatisk timer for å slå av, meny for øko-innstillinger.

# 22.3. Operativsystem

Android OS: Android 12

# 22.4. Mottak

- Antenneinngang: 75 ohm koaksial (IEC75)
- Tunerbånd: Hyperband, S-Channel, UHF, VHF
- DVB: DVB-T2, DVB-C (kabel) QAM
- Analog: SECAM, PAL
- $\cdot$  Støtte for tuning til bakkenett
- Digital videoavspilling: MPEG2 SD/HD (ISO/IEC
- 13818-2), MPEG4 SD/HD (ISO/IEC 14496-10), HEVC
- Digital lydavspilling (ISO/IEC 13818-3)
- Satellittantenneinngang: 75 ohm F-type
- Frekvensområde for inndata: 950 til 2150 MHz
- Inngangsnivå: 25 til 65 dBm
- DVB-S/S2 QPSK, symbolhastighet 2 til 45 Ms/s,
- SCPC og MCPC

• LNB: DiSEqC 1.0, 1 til 4 LNB-er støttes, polaritetsvalg 13/18 V, båndvalg 22 kHz, Tone burst-modus, LNB-

# 22.5. Skjermtype

#### Diagonal skjermstørrelse

- 105 cm / 42 tommer
- 108 cm / 43 tommer
- 121 cm / 48 tommer
- 126 cm / 50 tommer
- 139 cm / 55 tommer
- 164 cm / 65 tommer
- 189 cm / 75 tommer
- 194 cm / 77 tommer
- 215 cm / 85 tommer

#### Skjermoppløsning

· 3840 x 2160

# 22.6. Inndataoppløsning for skjerm

Støtter datamaskin-/videooppløsning

Oppløsning – oppdateringshastighet

- 640 x 480 60 Hz
- 576p 50 Hz
- 720p 50, 60Hz
- · 1920 x 1080p 24, 25, 30, 50, 60Hz
- · 2560 x 1440p 60 Hz
- · 3840 x 2160p 24, 25, 30, 50, 60Hz

Støtter bare videooppløsning

Oppløsning – oppdateringshastighet

• 480i – 60 Hz (når HDMI Ultra HD er stilt inn på Standard)

• 576i – 50Hz (når HDMI Ultra HD er stilt inn på Standard)

• 1080i - 50, 60Hz

 Video med variabel oppdateringshastighet 1080p, 1440p, 2160p med bildehastighet på opptil

48-60 Hz når HDMI Ultra HD er stilt inn på Optimal (Auto-spill)

# 22.7. Tilkoblingsmuligheter

### På siden av TV-en

- Felles grensesnittspor: CI+/CAM
- · HDMI 3-inngang ARC/eARC UHD HDR
- HDMI 2-inngang UHD HDR
- HDMI 1-inngang UHD HDR
- Antenne (75 ohm)
- Satellittmottaker
- USB 1 USB 2.0
- USB 2 USB 2.0

#### Bak på TV-en

- Audio Out Optical, Toslink
- · LAN-nettverk RJ45

# 22.8. Lyd

- Utgangseffekt (RMS): 20 W
- Dolby MS12 V2.6.2
- Dolby Atmos
- · DTS:X
- Surroundvirtualisering + Høydevirtualisering
- Dolby-bassforbedring
- Dolby-dialogforbedring
- Dolby-volum (AVL/Night-modus)
- Al Sound
- · AI EQ

# 22.9 Multimedia

#### Tilkoblinger

- USB 2.0
- Ethernet LAN RJ-45
- Wi-Fi 802.11a/b/g/n/ac, dobbelt bånd
- Bluetooth® 5.0
- USB-filsystemer som støttes

## • FAT 16, FAT 32, NTFS

#### Støttede medieservere

· Beholdere: PS, TS, M2TS, TTS, AVCHD, MP4, M4V, MKV, ASF, AVI, 3GP, Quicktime

 Videokodeker: AVI, MKV, HEVC, H.264/MPEG-4 AVC, MPEG1, MPEG2, MPEG4, VP9, HEVC (H.265), AV1

- · Lydkodeker: MP3, WAV, AAC, FLAC
- Teksting:
- Formater: SRT, SMI, SSA, SUB, ASS, TXT

- Tegnkoding : UTF-8, Sentral-Europa og Øst-Europa (Windows-1250), kyrillisk (Windows-1251), gresk (Windows-1253), tyrkisk (Windows-1254), Vest-

Europa (Windows-1252), hebraisk (CP-1255), arabisk (CP-1256), baltisk (CP-1257), koreansk (Windows-949)

Maksimalt støttet datahastighet:

- MPEG-4 AVC (H.264) støttes opp til høy profil ved L5.2 80 Mbps

- H.265 (HEVC) støttes opp til høy hovedprofil 10 L5.1 med 100 Mbps

AV1 støttes opp til hovedprofil L5.1 med 80 Mbps
Bildekodeker : JPEG, GIF, PNG, BMP, HEIF

Wi-Fi-sertifisert

Denne TV-en er en Wi-Fi Certified-enhet.

# 23. Hjelp og støtte

# 23.1. Registrer TV-en din

Registrer TV-en din, og få en rekke fordeler som full støtte (inkludert nedlastinger), privilegert tilgang til informasjon om nye produkter, eksklusive tilbud og rabatter og sjansen til å vinne premier eller delta i markedsundersøkelser om nyheter.

Gå til www.philips.com/TVsupport

# 23.2. Bruke hjelpen

# Åpne hjelpen

Trykk på knappen — (blå) for å åpne hjelpen øyeblikkelig. Hvis du vil slå opp emner alfabetisk, trykker du på fargetasten — Nøkkelord.

Hvis du vil lese hjelpen som en bok, velger du Bok.

Du kan også åpne 😰 Hjelp i hurtigmenyen.

Før du følger instruksjonene i hjelpen, må du lukke den.

Hvis du vil lukke hjelpen, trykker du på fargeknappen**–** Lukk .

For noen aktiviteter, for eksempel tekst-TV, har fargetastene spesialfunksjoner og kan ikke åpne Hjelp.

# TV-hjelp på et nettbrett, en smarttelefon eller en datamaskin

Hvis du vil følge lengre sekvenser med instruksjoner på en enklere måte, kan du laste ned fjernsynshjelpen i PDF-format og lese den på smarttelefonen, nettbrettet eller datamaskinen. Du kan også skrive ut den aktuelle hjelpesiden fra datamaskinen.

Hvis du vil laste ned hjelpen (brukerhåndbok), kan du gå til <u>www.philips.com/TVsupport</u>

#### ۹¢

# > 🕐 Hjelp

Du kan bruke flere Hjelp-funksjoner til å diagnostisere og få mer informasjon om TV-en.

• TV-informasjon - Se modellnavnet, serienummeret og programvareversjonen til TV-en din.

• Hvordan – Du kan se instruksjoner om hvordan du installerer kanaler, sorterer kanaler, oppdaterer TVprogramvare, kobler til eksterne enheter og bruker Smart-funksjoner på TV-en din. • TV-diagnose – Kjør TV-diagnostisering for å kontrollere TV-ens tilstand.

• Selvdiagnostisering – Du kan kontrollere om bildet, lyden, nettverket og andre innstillinger fungerer som de skal.

• Brukerhåndbok – Les brukerhåndboken for informasjon om TV-en.

• Feilsøking – Finn løsningen på vanlige spørsmål.

- Kopier innstillingslisten til USB Kopier TV-
- innstillingene på en USB-stasjon.
- Fabrikkinnstillinger Tilbakestill alle innstillinger til fabrikkinnstillingene.
- Installer fjernsyn på nytt Installer og utfør hele fjernsynsinstallasjonen på nytt.
- Kontaktinformasjon Vis telefonnummeret eller nettadressen for ditt land eller din region.

# 23.3. TV-diagnostisering og selvdiagnostisering

### TV-diagnostisering

Kjør TV-diagnostisering for å kontrollere tilstanden til TV-en. På slutten av diagnosen vil TV-en tømme bufferminnet og lukke eventuelle ubrukte programmer for å sørge for at TV-en fortsetter å fungere sømløst.

Slik kjører du TV-diagnosetesten:

- 1 Velg 😅 Hurtigmeny / MENU > 2 Hjelp >
- TV-diagnostisering, og trykk på OK.
- 2 Velg Start for å kjøre diagnose.
- 3 Når diagnosen er fullført, kan du se statusen til følgende elementer.
- Fjernkontroll
- Strøm
- Bilde
- Lyd
- Eksterne enheter
- Nettverk
- Tuner
- Lagring
- Tømme bufferminne
- Apper

4 - Velg Lukk for å lukke resultatsiden og gå tilbake til TV-diagnostiseringsveilederen.

5 - Velg **Utført** for å avslutte **TV -diagnostisering**, velg **Selvdiagnostisering** hvis du vil utføre en annen diagnosekontroll. Velg **Vis resultater** for å vise resultatsiden på nytt.

### Selvdiagnostisering

Med selvdiagnostisering kan du feilsøke TV-en ved å kontrollere konfigurasjonene på TV-en.

Slik utfører du selvdiagnostisering:

# 1 - Velg <sup>™</sup> Hurtigmeny /MENU > <sup>®</sup> Hjelp > Selvdiagnostisering, og trykk på OK.

2 - Velg følgende elementer for å kontrollere konfigurasjonene.

Kontroller TV-en – du kan kontrollere om bildet, lyden og andre innstillinger fungerer som de skal.
Kontroller nettverket – Kontroller

nettverkstilkoblingen.

• Kontroller fjernkontrollen – Utfør testen for å kontrollere funksjonen til fjernkontrollen som følger med TV-en.

• Vis historikken for svakt signal – Vis listen over kanalnumre som ble automatisk lagret da signalstyrken var svak.

• Optimaliser intern lagringsplass – frigjør plass i TVens interne lagringsplass for å optimalisere ytelsen.

# 23.4. Feilsøking

# Slå på og fjernkontroll

# TV-en slå seg ikke på

• Koble strømkabelen fra stikkontakten. Vent i ett minutt, og sett den inn igjen.

• Kontroller at strømkabelen er godt festet.

# Knirkelyder ved oppstart eller avslåing

Du kan høre en knirkelyd fra TV-chassiset når du slår TV-en på eller av eller setter den i standby. Knirkelyden skyldes normale utvidelser og sammentrekkinger i TV-en mens den kjøler seg ned eller varmes opp. Dette vil ikke påvirke ytelsen.

# Fjernsynet reagerer ikke på fjernkontrollen

Fjernsynet trenger tid til å slå seg på. I løpet av denne tiden vil ikke fjernsynet reagere på fjernkontrollen eller fjernsynskontrollene. Dette er helt normalt. Hvis TV-en heller ikke reagerer på fjernkontrollen en god stund etter at den er slått på, kan du sjekke om fjernkontrollen virker, ved å bruke kameraet på mobiltelefonen din. Sett telefonen i kameramodus, og rett fjernkontrollen mot kameralinsen. Hvis du trykker på en tast på fjernkontrollen og ser flimring fra den infrarøde lysdioden (LED) gjennom kameraet, virker fjernkontrollen. Da må du få noen til å undersøke TVen.

Hvis du ikke ser noe flimring, kan det være at fjernkontrollen er ødelagt, eller at batteriene er flate. Denne metoden for å sjekke fjernkontrollen er ikke mulig med fjernkontroller som er trådløst paret med TV-en.

# Standby-lyset fortsetter å blinke

Koble strømkabelen fra stikkontakten. Vent i fem minutter før du setter den inn igjen. Hvis blinkingen starter på nytt, kontakter du Philips' forbrukerstøtte for TV-er.

# Kanaler

# Det ble ikke funnet noen digitale kanaler under installasjonen

Se den tekniske spesifikasjonen for å forsikre deg om at fjernsynet støtter DVB-T eller DVB-C i ditt land. Se til at alle kablene er skikkelig festet, og at riktig nettverk er valgt.

# Tidligere installerte kanaler finnes ikke i kanallisten

Sørg for å velge riktig kanalliste.

# Bilde

# Intet bilde / forvrengt bilde

• Sørg for at antennen er skikkelig koblet til TV-en.

• Sjekk at rett enhet er valgt som skjermkilde.

• Sørg for at den eksterne enheten eller kilden er skikkelig tilkoblet.

# Lyd, men intet bilde

• Bytt til en annen videokilde og skift så tilbake til den nåværende kilden, og gjennomfør så en tilbakestilling av bildeinnstillingene eller tilbakestilling av generelle innstillinger-valget.

# Dårlig antennemottak

 $\cdot$  Sørg for at antennen er skikkelig koblet til TV-en.

Høyttalere, lydenheter uten jording, neonlys, høye bygninger og andre store objekter kan påvirke mottaksforholdene. Prøv om mulig å forbedre mottakskvaliteten ved å endre antennens retning eller plassere elektroniske enheter lenger bort fra TV-en.
Hvis mottaket for en enkeltkanal er dårlig, kan du

finjustere kanalen.

# Dårlig bilde fra en enhet

• Kontroller at enheten er ordentlig tilkoblet. Sørg for at enhetens innstilling for videoutgang er den høyeste mulige oppløsningen hvis aktuelt.

• Gjenopprett bildestil eller bytt til en annen bildestil.

# Bildeinnstillingene endrer seg etter en stund

Sørg for at **Plassering** er satt til **Hjem**. Du kan endre og lagre innstillinger i denne modusen.

# Det vises et reklamebanner

Pass på at Plassering er satt til Hjem.

# Bildet passer ikke til skjermen

Velg et annet bildeformat.

Endre Bildeformat til Original.

# Bildeposisjonen er feil

• Bildesignalene fra enkelte enheter passer ikke ordentlig til skjermen. Kontroller signalet fra den tilkoblede enheten.

• Endre Bildeformat til Original.

### Bildet fra datamaskinen er ustabilt

Kontroller at PC-en bruker den støttede oppløsningen og oppdateringshastigheten.

# Lyd

# Ingen lyd eller dårlig lydkvalitet

Hvis det ikke fanges opp noe lydsignal, vil fjernsynet automatisk slå av lydutgangen – det betyr ikke at noe er galt.

- Sjekk at lydinnstillingene er riktig innstilt.
- $\cdot$  Sørg for at alle kablene er ordentlig tilkoblet.
- Sjekk at lyden ikke er dempet eller satt til null.

• Sørg for at TV-lydutgangen er koblet til lydinngangen på hjemmekinosystemet.

Du skal kunne høre lyd fra HTS-høyttalerne. • Noen enheter krever at du aktiverer HDMIlydutgangen manuelt. Hvis HDMI-lyd allerede er aktivert, men du likevel ikke hører noen lyd, kan du prøve å endre enhetens digitale lydformat til PCM (Pulse Code Modulation). Sjekk dokumentasjonen som fulgte med enheten, hvis du vil ha flere instruksjoner.

# HDMI og USB

# HDMI

• Merk at støtte for HDCP (High-bandwidth Digital Content Protection) kan forlenge tiden det tar for en TV å vise innhold fra en HDMI-enhet.

• Hvis TV-en ikke gjenkjenner HDMI-enheten, og det ikke vises noe bilde, kan du bytte kilde fra én enhet til en annen og tilbake igjen.

• Hvis bildet eller lyden til en enhet som er koblet til HDMI er forvrengt, koble enheten til en annen HDMIport på TV-en og skru strømmen på enheten av og på.

 Hvis bildet og lyden til en enhet tilkoblet med HDMI er forvrengt, kan du kontrollere om en annen HDMI Ultra HD-innstilling løser problemet. I Hjelp trykker du på fargetasten – Nøkkelord og søker opp HDMI Ultra HD.

• Hvis det forekommer uregelmessige lydforstyrrelser, må du sjekke at riktige utgangsinnstillinger på HDMIenheten er valgt.

• Hvis du bruker en HDMI-til-DVI-adapter eller HDMItil-DVI-kabel, må du sørge for at det er satt inn en ekstra lydkabel til AUDIO IN (bare minijack), hvis dette er tilgjengelig.

# HDMI EasyLink fungerer ikke

• Sjekk at HDMI-enhetene dine er kompatible med HDMI-CEC. EasyLink-funksjoner vil bare virke på enheter som er kompatible med HDMI-CEC.

# HDMI eARC fungerer ikke godt

• Kontroller at HDMI-kabelen er koblet til HDMI 3.

• Kontroller at Ultra High-speed HDMI-kabelen brukes til eARC-tilkobling.

Bare én eARC-enhet er tilgjengelig om gangen.

Det vises ikke noe volumikon

• Når en HDMI-CEC-lydenhet er tilkoblet, og du bruker TV-fjernkontrollen til å justere volumet fra enheten, er denne oppførselen normal.

Bilder, videoer og musikk fra en USB-enhet vises ikke

• Sjekk at USB-lagringsenheten er angitt som kompatibel for masselagringsklassen, som beskrevet i lagringsenhetens dokumentasjon.

• Sørg for at USB-lagringsenheten er kompatibel med TV-en.

 $\cdot$  Sjekk at lyd- og bildefilformatene støttes av TV-en.

Ujevn avspilling av USB-filer

• USB-lagringsenhetens overføringskvalitet kan begrense dataoverføringshastigheten til TV-en, noe som gir dårlig avspillingskvalitet.

# Nettverk

Wi-Fi-nettverk blir ikke funnet eller har forstyrrelser • Mikrobølgeovner, DECT-telefoner eller andre Wi-Fi 802,11b/g/n/ac-enheter i nærheten kan forstyrre det trådløse nettverket.

• Sørg for at brannmurene i nettverket tillater tilgang til den trådløse TV-tilkoblingen.

• Hvis det trådløse nettverket ikke fungerer riktig hjemme hos deg, kan du prøve med trådbundet nettverksinstallasjon.

### Internett fungerer ikke

• Hvis tilkoblingen til ruteren er i orden, bør du kontrollere ruterens Internett-tilkobling.

### PC-en og Internett-tilkoblingen er trege

• Se i brukerhåndboken for den trådløse ruteren for å få informasjon om innendørs rekkevidde, overføringshastighet og andre faktorer for signalkvalitet.

• Du må ha en høyhastighetstilkobling til Internett (bredbånd) for denne ruteren.

# DHCP

• Hvis tilkoblingen mislykkes, kan du kontrollere DHCPinnstillingen (Dynamic Host Configuration Protocol) for ruteren. DHCP må slås på.

### Dårlig kvalitet når du ser på videostrømming

• Bilde-/lydkvaliteten på videostrømming avhenger av det originale videoinnholdet som leveres av videostrømmeapper.

• For å sikre den beste opplevelsen når du ser på videostrømming, er det avgjørende med en rask og stabil nettverkstilkobling. Den anbefalte nettverkstilkoblingshastigheten for videostrømming er som følger:

- Standard bildekvalitet (SD): 5 Mbps
- høy bildekvalitet (HD): 10 Mbps
- 4K/Ultra HD (UHD): 25 Mbps
### Bluetooth®

#### Kan ikke pare

• Sørg for at enheten er i paringsmodus. Les brukerhåndboken for enheten.

• Hold ruteren og den trådløse høyttaleren så nær TVen som mulig.

• Det vil kanskje ikke være mulig å pare flere enheter med TV-en samtidig.

Bluetooth® mistet tilkoblingen • Du må alltid plassere den trådløse høyttaleren

innenfor en rekkevidde på 5 meter fra TV-en.

Lyd- og videosynkronisering via Bluetooth®

• Før du kjøper en trådløs Bluetooth<sup>®</sup>-høyttaler, må du forsikre deg om kvaliteten på lyd- og videosynkroniseringen, også kalt «leppesynkronisering». Ikke alle Bluetooth<sup>®</sup>-enheter fungerer problemfritt. Be forhandleren om råd.

### Feil menyspråk

#### Feil menyspråk

Endre språket tilbake til språket ditt i Google TVmodus.

1 - Trykk på 🏚 DASHBOARD-tasten på

fjernkontrollen for å starte **Dashbord**-menyen.

- 2 Velg **‡**-ikonet, og trykk på **OK** for å åpne **Innstillinger**-menyen.
- 3 Trykk 6 ganger på ∨ (ned) og trykk på OK for å gå til System-menyen.
- 4 Trykk 3 ganger på ∨(ned) og trykk på OK for å gå til Språk-menyen
- 5 Velg menyspråk og trykk på OK.
- 6 Trykk på 🗲 Back for å lukke menyen.

Endre språket tilbake til språket ditt i grunnmodus.

1 - Trykk på 🏚 DASHBOARD-tasten på

fjernkontrollen for å starte **Dashbord**-menyen. 2 - Velg **\$**-ikonet, og trykk på **OK** for å åpne

Innstillinger-menyen.

3 - Trykk 7 ganger på ∨ (ned) og trykk på OK for å gå til System-menyen.

4 - Trykk 3 ganger på ∨(ned) og trykk på OK for å gå til Språk-menyen

- 5 Velg menyspråk og trykk på OK.
- 6 Trykk på 🗲 Back for å lukke menyen.

# 23.5. Nettbasert hjelp

Du kan kontakte vår nettbaserte støtteside hvis du trenger hjelp til å løse problemer relatert til en TV fra Philips. Du kan velge språk og angi produktets modellnummer.

#### Gå til www.philips.com/TVsupport

På støtteområdet finner du kontakttelefonnummeret for landet ditt samt svar på vanlige spørsmål (FAQ). I enkelte land kan du nettprate med en av våre samarbeidspartnere og stille spørsmål direkte til dem eller via e-post.

Du kan laste ned ny TV-programvare, eller håndboken for å lese den på datamaskinen.

# 23.6. Støtte og reparasjon

Du kan få brukerstøtte og reparasjoner ved å ringe forbrukerstøtten der du bor. Serviceteknikerne utfører reparasjoner ved behov.

Du finner telefonnummeret i den trykte dokumentasjonen som fulgte med TV-en. Eventuelt kan du se på nettstedet vårt, <u>www.philips.com/TVsupport</u> og – om nødvendig – velge riktig land.

#### Modell- og serienummer på fjernsynet

Du kan bli spurt om å angi TV-ens modell- og serienummer. Du finner disse numrene på etiketten på emballasjen eller på typeetiketten på baksiden eller nederst på TV-en.

#### Advarsel

Ikke prøv å reparere TV-en selv. Det kan føre til alvorlig personskade og uopprettelig skade på TV-en, eller gjøre garantien ugyldig.

# 24. Sikkerhet og vedlikehold

# 24.1. Sikkerhet

### Viktig

Les gjennom alle sikkerhetsinstruksjonene før du bruker TV-en, og sørg for at du forstår dem. Garantien er ugyldig hvis en skade skyldes at instruksjonene ikke er fulgt.

### Fare for elektrisk støt eller brann

• Ikke utsett TV-en for regn og vann. Plasser aldri beholdere med væske, for eksempel blomstervaser, nær TV-en.

Hvis du søler væske på TV-en, må du øyeblikkelig koble TV-en fra strømuttaket.

Kontakt Philips' forbrukerstøtte for å kontrollere TVen før bruk.

• Ikke utsett TV-en, fjernkontrollen eller batteriene for sterk varme. Ikke plasser dem nær stearinlys, åpne flammer eller andre varmekilder, inkludert direkte sollys.

• Plasser aldri gjenstander i ventilasjonsåpningene eller andre åpninger i TV-en.

• Plasser aldri tunge gjenstander oppå strømledningen.

• Unngå at det brukes kraft på støpslene. Løse støpsler kan føre til lysbuedannelse eller brann. Kontroller at strømledningen ikke utsettes for belastning når du dreier på TV-skjermen.

• Hvis du vil koble TV-en fra nettspenningen, må støpselet til TV-en være frakoblet. Når du kobler fra strømledningen, skal du alltid dra i støpselet, aldri i ledningen. Påse at du har full tilgang til støpselet, strømledningen og stikkontakten hele tiden.

### Fare for personskade eller skade på TV-en

• Det kreves to personer for å løfte og bære en TV som veier mer enn 25 kilo.

• Hvis du skal montere TV-en på et stativ, må du kun bruke stativet som følger med. Fest stativet godt til TVen.

Plasser TV-en på et flatt og jevnt underlag som tåler vekten av TV-en og stativet.

• Ved veggmontering må du forsikre deg om at veggfestet tåler vekten til TV-en. TP Vision påtar seg ikke noe ansvar for feil veggmontering som fører til ulykker eller skader.

• Deler av dette produktet er laget av glass. Håndteres med forsiktighet for å unngå personskader eller andre skader.

#### Fare for skade på fjernsynet!

Før du kobler TV-en til strømuttaket, må du kontrollere at spenningen samsvarer med verdien som er angitt på baksiden av TV-en. Koble aldri TVen til strømuttaket hvis spenningen ikke samsvarer.

### Stabilitetsfarer

Dette produktet er designet og beregnet for forbrukere og personlig bruk i et hjemmemiljø, med mindre annet er avtalt skriftlig med produsenten. Dersom du ikke følger denne anbefalingen eller instruksjonene i produktets brukerhåndbok og støttedokumentasjon, kan det føre til skade på produktet og dermed ugyldiggjøre garantien for slike tilfeller.

Et TV-apparat kan falle ned og forårsake alvorlig personskade eller død. Mange skader, spesielt hos barn, kan unngås ved å ta enkle forholdsregler som:

• Sørg ALLTID for at TV-settet ikke står delvis utenfor kanten på møbelet det står på.

• Bruk ALLTID kabinetter eller stativer eller monteringsmetoder som anbefales av produsenten av TV-apparatet.

• Bruk ALLTID møbler som trygt kan støtte TVapparatet.

• ALLTID fortell barna om farene ved å klatre på møbler for å nå TV-en eller fjernkontrollen.

• Legg ALLTID ledninger og kabler som er koblet til TVen, slik at ingen snubler, griper eller trekker i de.

• ALDRI plasser et TV-apparat på et ustabilt underlag.

• ALDRI plasser TV-en på et høyt møbel (for eksempel en bokhylle eller et skap) uten å feste både møbelet og TV-en til veggen eller annen støtte.

• Plasser ALDRI TV-apparatet på et stoff eller andre materialer som kan være mellom TV-apparatet og møbelet som støtter TV-en.

• ALDRI plasser gjenstander som kan friste barn til å klatre, for eksempel leker og fjernkontroller, på toppen av TV-en eller møbelet der TV-en er plassert.

Hvis det eksisterende TV-apparatet skal oppbevares og flyttes, skal du bruke de samme hensynene som ovenfor.

### Batteririsiko

• Ikke svelg batteriet. Fare for kjemisk forbrenning.

• Fjernkontrollen kan inneholde et knappcellebatteri. Hvis knappcellebatteriet svelges, kan det forårsake alvorlige interne brannsår i løpet av bare to timer og føre til døden.

• Oppbevar nye og brukte batterier utilgjengelig for barn.

• Hvis batterirommet ikke er sikkert lukket, må du slutte å bruke produktet og oppbevare det utilgjengelig for barn.

• Hvis du har mistanke om at batteriene er svelget eller plassert inne i kroppen, må du kontakte lege umiddelbart.

• Det finnes en risiko for brann eller eksplosjon hvis batteriet byttes ut med feil type batteri.

• Hvis du bytter ut et batteri med feil type batteri, kan det påvirke et sikkerhetstiltak (hvis det er for eksempel snakk om litiumbatterityper).

• Hvis du kaster et batteri i et bål eller en varm ovn eller kutter eller mekanisk knuser et BATTERI, kan det føre til en eksplosjon.

• Hvis du etterlater et batteri i et miljø med ekstremt høy temperatur, kan det føre til en eksplosjon eller lekkasje av brannfarlig væske eller gass.

• Et batteri som utsettes for ekstremt lavt lufttrykk, kan føre til en eksplosjon eller lekkasje av brennbar væske eller gass.

### Fare for overoppheting

Ikke monter TV-en på et trangt sted. La det være minst 10 cm eller 4 tommer på alle sider av TV-en av ventileringsårsaker. Kontroller at gardiner eller annet ikke dekker ventilasjonsåpningene på TV-en.

### Tordenvær

Koble fjernsynet fra stikkontakten og antennen ved tordenvær.

Rør aldri TV-en, strømledningen eller antenneledningen ved tordenvær.

### Fare for hørselsskade

Unngå bruk av hodetelefoner med høy lyd eller over lengre tid.

### Lave temperaturer

Hvis fjernsynet har vært transportert i temperaturer under 5 °C, må du pakke det ut og vente til det når romtemperatur, før det kobles til stikkontakten.

### Fuktighet

I sjeldne tilfeller, avhengig av temperatur og fuktighet, kan det oppstå noe kondens på innsiden av TV-ens frontglass (på enkelte modeller). Hvis du vil unngå dette, må du ikke utsette TV-en for direkte sollys, varme eller ekstrem fuktighet. Hvis det oppstår kondens, vil den forsvinne når TV-en har vært på i noen timer.

Kondensen skader ikke TV-en og forårsaker ikke feil.

# 24.2. Vedlikehold av skjermen

• Du må aldri la gjenstander komme i kontakt med skjermen på noen måte.

• Koble fra TV-en før rengjøring.

• Rengjør og tørk forsiktig av TV-en og rammen med en myk, fuktig klut. Unngå å berøre LED-lampene for Ambilight \* på baksiden av TV-en. Bruk aldri stoffer som alkohol, kjemikalier eller rengjøringsmidler på TVen.

• Tørk av vanndråper så raskt som mulig, slik at det ikke oppstår misdannelser eller at fargene falmer.

• Unngå stillestående bilder hvis du kan. Stillestående bilder er bilder som vises på skjermen over lengre tid. Stillestående bilder kan for eksempel være skjermmenyer, svarte rammer, tidsangivelser osv. Hvis du må bruke stillestående bilder, bør du redusere skjermkontrasten og skarpheten for å unngå skade på skjermen.

\* LED-lampen for Ambilight er kun for modeller som støtter Ambilight-funksjonen.

# 25. Vilkår for bruk

# 25.1. Vilkår for bruk – TV

2024 © TP Vision Europe B.V. Med enerett.

Dette produktet ble lansert på markedet av TP Vision Europe B.V. eller et av dets datterselskaper, heretter kalt TP Vision, som er produsent av produktet. TP Vision er garantist for TV-en som dette heftet ble pakket sammen med. Philips og Philips' skjoldmerke er registrerte varemerker som tilhører Koninklijke Philips N.V.

Spesifikasjonene kan endres uten varsel. Varemerkene tilhører Koninklijke Philips Electronics N.V eller deres respektive eiere. TP Vision forbeholder seg retten til å endre produktene når som helst uten å være forpliktet til å justere tidligere leveringer på tilsvarende måte.

Det skriftlige materialet som er pakket sammen med TV-en, og håndboken som er lagret i TV-ens minne eller lastet ned fra Philips' nettsted <u>www.philips.com/TVsupport</u>, regnes for å være dekkende for den tiltenkte bruken av systemet.

Materialet i denne håndboken anses å være dekkende for den tiltenkte bruken av systemet. Hvis produktet eller individuelle produktmoduler eller prosedyrer skal brukes til andre formål enn det som spesifiseres her, må det innhentes bekreftelse på at slik bruk er gyldig og egnet. TP Vision garanterer at materialet i seg selv ikke utgjør en krenkelse av noen patenter i USA. Det gis ingen andre uttrykkelige eller underforståtte garantier. TP Vision kan verken holdes ansvarlig for eventuelle feil i innholdet i dette dokumentet eller for problemer som måtte oppstå som følge av innholdet i dette dokumentet. Feil som rapporteres til Philips, vil bli rettet og publisert på Philips' nettsted for brukerstøtte så snart som mulig.

Garantivilkår, fare for personskade, skader på TV-en eller oppheving av garantien.

Du må aldri prøve å reparere TV-en selv. TV-en og tilbehøret må bare brukes slik produsenten har tiltenkt. Forsiktighetssymbolet bak på TV-en indikerer at det er fare for elektrisk støt. Du må aldri fjerne dekselet til TV-en. Ta alltid kontakt med Philips' kundestøtte for å få utført service eller reparasjoner. Du finner telefonnummeret i den trykte dokumentasjonen som fulgte med TV-en. Eventuelt kan du se på nettstedet vårt,

www.philips.com/TVsupport, og om nødvendig velge riktig land. Handlinger som uttrykkelig er forbudt i denne håndboken, eller justeringer og monteringsprosedyrer som ikke anbefales eller godkjennes i denne håndboken, gjør garantien

#### ugyldig.

#### Pikselegenskaper

Dette LCD/LED-produktet har et høyt antall fargepiksler. Selv om det har et effektivt antall piksler på 99,999 % eller mer, kan det hende at svarte prikker eller lyssterke prikker (røde, grønne eller blå) vises konstant på skjermen. Dette er en del av de strukturelle egenskapene til skjermen (innenfor vanlige bransjestandarder), og det er ikke en funksjonsfeil. Det betyr at dette ikke er noe som skal repareres, eller som gir grunnlag for utskifting eller refusjon, verken innenfor eller utenfor garantiperioden.

#### Bakgrunnsbelysning-egenskaper

Alle Philips-TV-er har gjennomgått strenge tester og kontroller før levering til deg. Du kan være trygg på at vi ser på kvaliteten på TV-ene våre som svært viktig, slik at du ikke blir skuffet mens du ser på TV-en. Vær imidlertid oppmerksom på at

bakgrunnsbelysningslekking («Mura-effekt») og /eller ujevnheter av bakgrunnsbelysningslekking som bare kan ses i mørke bilder eller i et svært mørkt rom, anses å være innenfor TV-spesifikasjonene. Slike forekomster representerer ikke en forverring, og skal heller ikke anses som en defekt på TV-en. Derfor kan dessverre ikke krav av denne arten for garanti, gratis service, erstatning eller refusjon aksepteres innenfor og/eller utenfor garantiperioden.

#### CE-samsvar

TP Vision Europe B.V. erklærer med dette at denne TVen overholder viktige krav og andre relevante bestemmelser i direktivene 2014/53/EU (RED), 2009/125/EF (økodesign) og 2011/65/EF (RoHS).

#### UKCA-samsvar

TP Vision Europe B.V. erklærer med dette at denne TVen overholder viktige krav og andre relevante bestemmelser i de britiske forskriftene Radio Equipment Regulations 2017, Ecodesign for Energy-Related Products and Energy Information (Amendment) (EU Exit) Regulations 2019 og Restriction of the Use of Certain Hazardous Substances in Electrical and Electronic Equipment Regulations 2012.

Samsvar med regler for elektromagnetiske felter TP Vision produserer og selger mange produkter rettet mot forbrukere, som i likhet med andre elektroniske apparater kan sende ut og motta elektromagnetiske signaler. Et av TP Visions ledende forretningsprinsipper er å implementere alle nødvendige helse- og sikkerhetstiltak for produktene, overholde alle gjeldende lovfestede krav og holde seg godt innenfor de standardene for elektromagnetiske felter som gjelder på det tidspunktet produktene blir produsert.

TP Vision legger stor vekt på å utvikle, produsere og selge produkter som ikke har noen helseskadelige virkninger. TP Vision bekrefter at hvis produktene behandles riktig i henhold til tiltenkt bruk, så er de trygge å bruke i henhold til dagens vitenskapelige informasjon. TP Vision spiller en aktiv rolle i utviklingen av internasjonale standarder for sikkerhet og elektromagnetiske felter, noe som setter TP Vision i stand til å forutse den videre utviklingen innen standardisering, slik at de kan integreres tidlig i produktene.

## 25.2. Vilkår for bruk – Smart-TV

Du kan se vilkår for bruk og personvernerklæringen samt angi personverninnstillingene til Smart TV-en din.

Slik åpner du siden med vilkår for bruk av Smart TV:

- 1 Trykk på **h** HOME for å åpne Hjem-menyen.
- 2 Velg Apper for å åpne Apper.

# 26. Opphavsrett

# 26.1. Google TV

26.2. HDMI

Google TV er navnet på denne enhetens programvareopplevelse og et varemerke som tilhører Google LLC.

Google, YouTube og andre merker er varemerker som tilhører Google LLC.

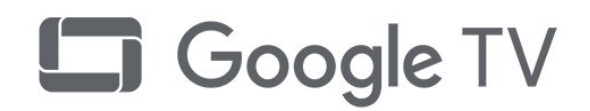

Termene HDMI og HDMI High-Definition Multimedia

Interface, HDMI-produktdesignet og HDMI-logoene er varemerker eller registrerte varemerker som tilhører

HIGH-DEFINITION MULTIMEDIA INTERFACE

# 26.4. Dolby ATMOS

Dolby, Dolby ATMOS og dobbel-D-symbolet er registrerte varemerker tilhørende Dolby Laboratories Licensing Corporation.

Produsert under lisens fra Dolby Laboratories. Konfidensielt upublisert verk. Copyright © 2012–2021 Dolby Laboratories. Med enerett.

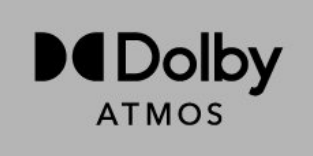

## 26.5. DTS:X

Se http://patents.dts.com for DTS-patenter. Produsert under lisens fra DTS Licensing Limited.

DTS, DTS:X og DTS:X-logoen er registrerte varemerker eller varemerker som tilhører DTS, Inc. i USA og andre land. © 2021 DTS, Inc. MED ENERETT.

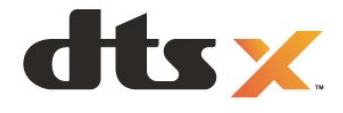

## 26.6. Wi-Fi Alliance

Wi-Fi CERTIFIED™-logoen er et registrert varemerke som tilhører Wi-Fi Alliance®

## 26.3. HEVC Advance

HDMI Licensing Administrator, Inc.

Dekket av ett eller flere krav fra HEVC-patentene oppført på patentlist.accessadvance.com. Fremtidssikker med avansert HEVC-dekoding.

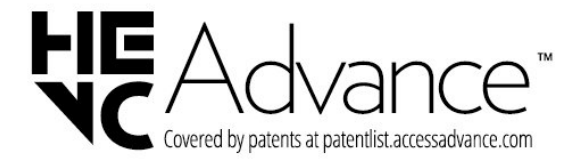

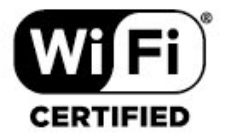

R

## 26.7. Kensington

(Hvis aktuelt)

Kensington og MicroSaver er registrerte varemerker i USA for ACCO World Corporation, og det foreligger utstedte registreringer og søknader om registrering i andre land over hele verden.

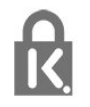

# 26.8. Andre varemerker

Alle andre registrerte og uregistrerte varemerker tilhører sine respektive eiere.

# 27. Ansvarsfraskrivelse angående tjenester eller programvare som tilbys av tredjeparter

Tjenester eller programvare som tilbys av tredjeparter, kan bli endret, opphevet eller avsluttet uten varsel. TP Vision påtar seg ikke noe ansvar i slike situasjoner.

#### А

| AirPlay og HomeKit                 | 37               | Hjem                                |
|------------------------------------|------------------|-------------------------------------|
| Alexa                              | 66               | Hurtigmeny                          |
| Alternativer på en kanal           | 21               | Hurtigtilkobling                    |
| Antenne, manuell installasion      | 17               | I                                   |
| Apper                              | 47               |                                     |
| Auto-filmbildestil                 | 39               | Ideell visningsavstand              |
| Automatisk kanaloppdatering        | 15               | Installer TV på nytt                |
| Avanserte fargeinnstillinger       | 40               | Instrumentbord                      |
| ~                                  |                  | Interaktiv IV                       |
| Ø                                  |                  | Interaktiv TV, om                   |
| Øko-innstillinger                  | 56               | I                                   |
| В                                  |                  | iTV                                 |
| Backlight-kontrast                 | 40               |                                     |
| Barnesikring                       | 54               | J                                   |
| Bilde bildeformat                  | 42               | Jevnhet                             |
| Bilde hurtiginnstillinger          | 42               |                                     |
| Bildeinnstillingsmenven            | 39               | ĸ                                   |
| Bilder videoer og musikk           | 59               | Kablet nettverk                     |
| Bildostilor                        | 30               | Kanal                               |
| Plu ray platospillor koblo til     | 21               | Kanal, alternativer                 |
| Bluetaeth® fiern enhet             | 51               | Kanal, antenneinstallasjon          |
| Bluetooth®, ijem ennet             | 57               | Kanal, automatisk kanaloppdatering  |
| Bluelooln®, velg ennel             | 57               | Kanal, bytte til en kanal           |
| C                                  |                  | Kanal, Fjernsynsguide               |
| CAM Conditional Access Modula      | 20               | Kanal, installere på nytt           |
| CAM, conditional Access Module     | 3U<br>1D         | Kanal, manuell kanaloppdatering     |
| CAM-MODULER for Salellill          | 12               | Kanal, satellittinstallasjon        |
| CI+                                | 30               | Kanalinstallasjon                   |
| D                                  |                  | Kanalliste                          |
|                                    | 74               | Kanalliste, åpne                    |
| Digital tersi                      | 24<br>40         | Kanalliste, filtrere                |
| Dolby Atmos                        | 42               | Kanalliste, søke                    |
| DOIDY ALTIOS-VAISLING              | 45               | Kanallistekopi, laste opp           |
| DVD (Digital Video Bioaucast)      | 10               | Kanallister                         |
| Dynamisk forbeuningsniva           | 40               | Kassering av TV eller batterier     |
| E                                  |                  | Kontrast. Gamma                     |
| Easyl ink 2.0                      | 13               | Kontrast, kontrastmodus             |
| EasyLink 2.0<br>EasyLink UDML CEC  | 45               | Kontrast I vsstvrke                 |
| Elektron statto                    | 20               | Kopiere kanalliste                  |
| Elektion. stølle                   | 67               | Kopiere kanalliste gieldende        |
| Ellat bluk                         | 67               | version                             |
| Europeisk øko-merking              | 07               | Kopiere kanalliste, kopiere         |
| F                                  |                  | 1                                   |
| Feilsøking                         | 71               | L                                   |
| Felles grensesnittspor             | 30               | Lyd, stilinnstilling                |
| Fjernsynsguide                     | 27               | Lydspråk                            |
| Forbrukerstøtte                    | 73               | Lydspråk, primært                   |
| Foreldresensur                     | 20               | Lydspråk, sekundært                 |
| Frekvensskanning                   | 16               | Lydutgangsinnstillinger             |
| G                                  |                  | Μ                                   |
| Cionopprott fabrikkinnstillinger   | 16               | Manuell installasion                |
| Ojenopprett rabrikkinin stitlinger | 10               | Mørke detalier                      |
| Н                                  |                  | Mediefiler, fra en datamaskin eller |
| HbbTV                              | 25               | NAS-enhet                           |
|                                    | 2J<br>20         | Mediefiler fra en LISR-stasion      |
|                                    | 2 <i>9</i><br>20 | Medium                              |
| oppdatoringsbastighet              | 23               | Meding om kanaloppdatoring          |
|                                    | 40               | Miliaot                             |
| nuk-enekunnsuuinger                | 40               | Mottakalvalitat                     |
|                                    | 40               | MULLAKSKVAIILEL                     |

HDR-tonekartlegging

| MPEG-artefaktreduksjon                                    | 41       | Tekstspråk, sekundært                         |
|-----------------------------------------------------------|----------|-----------------------------------------------|
| Ν                                                         |          | Testmottak                                    |
| Nottvork kablet                                           | 24       | l ilbakestill<br>Tilbak kin gerneile elerin e |
| Nettverk kohle til                                        | 74<br>74 | i iikoplingsveileaning<br>Tilpassat lud       |
| Nettverk, köble til                                       | 34       | Trådløst pottvork                             |
| Nettverksfrekvens                                         | 16       | TV-diagnostisering                            |
| Nettverksfrekvensmodus                                    | 16       | TV-guideinformasion                           |
| Nettverksinnstilling                                      | 35       |                                               |
| Nettverksinstallasjon                                     | 34       | U                                             |
| 0                                                         |          | Unicable 1                                    |
|                                                           | 50       | Unicable 2                                    |
| Omgivelsesmodus                                           | 52<br>14 | Universell tilgang                            |
| Operator Apps<br>Optimal (Auto-spill)                     | 14<br>20 | V                                             |
| Optimalisering av omgivelseslys                           | 39       | Vanlige innstillinger                         |
| optimalisening av omgivelsestys                           | 55       | Vedlikehold av skiermen                       |
| P                                                         |          | Videonivå                                     |
| Personlig modus, tydelig dialog                           | 42       | Vilkår for bruk                               |
| Personlig modus, utjevner                                 | 42       | \A/                                           |
| Plassering av TV-en                                       | 6        | VV                                            |
| Problemer, bilde                                          | 71       | Wi-Fi                                         |
| Problemer, feil menysprak                                 | /3       |                                               |
| Problemer, Tjernkontroll<br>Problemer, LIDML tilkobling   | /I<br>70 |                                               |
| Problemer kanaler                                         | 72       |                                               |
| Problemer lvd                                             | 72       |                                               |
| Problemer, tilkobling, Internett                          | 72       |                                               |
| Problemer, tilkobling, Wi-Fi                              | 72       |                                               |
| Problemer, USB-tilkobling                                 | 72       |                                               |
| Programvare med åpen kildekode                            | 51       |                                               |
| Programvare, oppdatering                                  | 50       |                                               |
| R                                                         |          |                                               |
| Radiostasion                                              | 19       |                                               |
| Registrer produktet                                       | 70       |                                               |
| Reparere                                                  | 73       |                                               |
| C                                                         |          |                                               |
| S                                                         | 17       |                                               |
| Satellitt, Kanalpakker<br>Satellitt, manuall installasion | 13<br>13 |                                               |
| Satellitt, manuell kanaloppdatering                       | 13       |                                               |
| Satellitt. Unicable                                       | 13       |                                               |
| Satellittinstallasjon                                     | 12       |                                               |
| Se historikk for                                          | 51       |                                               |
| programvareoppdatering                                    |          |                                               |
| Se på TV                                                  | 20       |                                               |
| Selvdiagnostisering                                       | 70       |                                               |
| Sikkerhetsinstruksjoner                                   | 74       |                                               |
| Skarphet, MPEG-artefaktreduksjon                          | 41       |                                               |
| Skjenn og lyd<br>Smartkort CAM                            | 29<br>20 |                                               |
| Shill                                                     | 50<br>64 |                                               |
| Spillkonsoll, koble til                                   | 31       |                                               |
| Standby                                                   | 11       |                                               |
| Størrelse på frekvenstrinn                                | 16       |                                               |
| Svartnivå                                                 | 40       |                                               |
| т                                                         |          |                                               |
| Ta kontakt med Philins                                    | 73       |                                               |
| Tekst                                                     | 24       |                                               |
| Tekst-tv                                                  | 24       |                                               |
| Teksting                                                  | 21       |                                               |
| Tekstspråk                                                | 21       |                                               |
| Tekstspråk, primært                                       | 25       |                                               |
| Tekstspråk, primært                                       | 21       |                                               |
| Tekstspråk, sekundært                                     | 21       |                                               |
|                                                           |          |                                               |

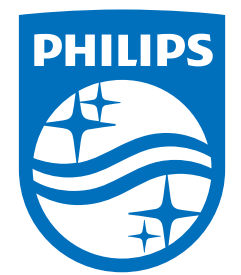

All registered and unregistered trademarks are property of their respective owners. Specifications are subject to change without notice. Philips and the Philips Shield Emblem are registered trademarks of Koninklijke Philips N.V. and are used under license. This product has been manufactured and is sold under the responsibility of TP Vision Europe B.V., and TP Vision Europe B.V. is the warrantor in relation to this product. 2024© TP Vision Europe B.V. All rights reserved.

www.philips.com/welcome